## TERMOBLOQUE METROLÓGICO Beamex® Serie MB140, MB155, MB425 y MB700

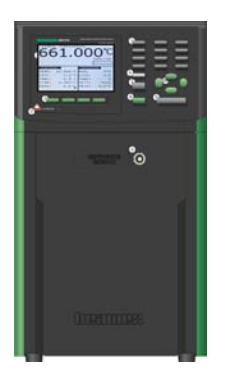

# Guía del usuario

Versión 1a

Estimado usuario:

Nos hemos esforzado al máximo para garantizar la exactitud de los contenidos de este manual. Si se detecta un error, agradecemos cualquier sugerencia para mejorar la calidad de los contenidos de este manual.

A pesar de ello, no asumimos la responsabilidad de los errores cometidos en este manual o de sus posibles consecuencias.

Nos reservamos el derecho a realizar modificaciones en el manual sin previo aviso.

Si desea obtener más datos técnicos sobre los termobloques MB140, MB155, MB425 y MB700 de Beamex®, póngase en contacto con el fabricante.

© Copyright 2010-2011 BEAMEX OY AB Ristisuonraitti 10 FIN-68600 Pietarsaari FINLANDIA Tel +358 - 10 - 5505000 Fax +358 - 10 - 5505404 E-mail: sales@beamex.com Internet: http://www.beamex.com

8899350 / UHMBXXX / 101012

# Índice

| 1 | Ant        | es de comenzar                                                                                                    | 1                          |
|---|------------|----------------------------------------------------------------------------------------------------|----------------------------|
|   | 1.1        | Introducción                                                                                                    | 1                          |
|   | 1.2        | Símbolos usados                                                                                                    | 2                          |
|   | 1.3        | Información de seguridad                                                                                                    | 3                          |
|   |            | 1.3.1 Advertencias                                                                                                    | 3                          |
|   |            | 1.3.2 Precauciones                                                                                                    | 6                          |
|   | 1.4        | Comentarios del CE                                                                                                    | 8                          |
|   |            | 1.4.1 Directiva de CEM                                                                                                    | 8                          |
|   |            | 1.4.2 Prueba de inmunidad                                                                                                    | 8                          |
|   |            | 1.4.3 Prueba de emisión                                                                                                    | 8                          |
|   |            | 1.4.4 Directiva de bajo voltaje (seguridad)                                                                                                    | 8                          |
|   | 1.5        | Centros de Servicio Técnico autorizados                                                                                                    | 9                          |
| 2 | Esp        | becificaciones y condiciones ambientales                                                                                                    | 10                         |
|   | 2.1        | Especificaciones                                                                                                    | 10                         |
|   | 2.2        | Condiciones ambientales                                                                                                    | 12                         |
| 3 | Inic       | io rápido                                                                                                    | 13                         |
|   | 3.1        | Desembalaje                                                                                                    | 13                         |
|   | 3.2        | Configuración                                                                                                    | 15                         |
|   | 3.3        | Configuración del sistema                                                                                                    | 15                         |
|   | 3.4        | Pantalla                                                                                                    | 16                         |
|   |            |                                                                                                    |                            |
|   |            | 3.4.1 Medición                                                                                                    |                            |
|   | 3.5        | 3.4.1 Medición<br>Configuración de la temperatura                                                                                                    | 16<br>17                   |
|   | 3.5        | <ul><li>3.4.1 Medición</li><li>Configuración de la temperatura</li><li>3.5.1 Configuración del punto de ajuste</li></ul>                                                                                        | 16<br>17<br>17             |
|   | 3.5<br>3.6 | <ul> <li>3.4.1 Medición</li> <li>Configuración de la temperatura</li> <li>3.5.1 Configuración del punto de ajuste</li> <li>Sonda de referencia (sólo modelos –R)</li> </ul>                                     | 16<br>17<br>17<br>17       |
|   | 3.5<br>3.6 | <ul> <li>3.4.1 Medición</li> <li>Configuración de la temperatura</li> <li>3.5.1 Configuración del punto de ajuste</li> <li>Sonda de referencia (sólo modelos –R)</li> <li>3.6.1 Conexión de la sonda</li> </ul> | 16<br>17<br>17<br>18<br>18 |

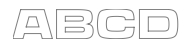

| 4           | Par                                                                 | tes y controles                                                                                                    | . 20                                                                  |
|-------------|---------------------------------------------------------------------|----------------------------------------------------------------------------------------------------|-----------------------------------------------------------------------|
|             | 4.1<br>4.2<br>4.3<br>4.4<br>4.5                                     | Panel posterior<br>Panel frontal<br>Pantalla del panel frontal<br>Botones del panel frontal<br>Accesorios                                                                                                    | 20<br>21<br>23<br>24<br>26                                            |
| 5           | Fun                                                                 | cionamiento del controlador                                                                                                    | . 27                                                                  |
|             | 5.1<br>5.2<br>5.3                                                   | Pantalla principal.<br>Menú principal.<br>5.2.1 Menú de temperatura.<br>5.2.2 Menú de referencia (sólo modelos -R).<br>5.2.3 Menú de programa.<br>5.2.4 Menú de sistema.<br>Estructura del menú.                                                                                                    | 27<br>29<br>30<br>36<br>43<br>48<br>64                                |
|             |                                                                     |                                                                                                    |                                                                       |
| 6           | Inte                                                                | erfaz de comunicación digital                                                                                                    | . 69                                                                  |
| 6           | Inte<br>6.1<br>6.2<br>6.3<br>6.4<br>6.5<br>6.6                      | Prfaz de comunicación digitalCableado6.1.1Configuración6.1.2Funcionamiento en serieSintaxis de los comandosComandos por función o grupoComandos seriales – Listado alfabéticoComandos no SCPIComandos no SCPI por función o grupo                                                                                                    | 69<br>69<br>70<br>71<br>72<br>76<br>94<br>94                          |
| 6           | Inte<br>6.1<br>6.2<br>6.3<br>6.4<br>6.5<br>6.6<br><b>Ma</b> r       | erfaz de comunicación digital         Cableado         6.1.1 Configuración         6.1.2 Funcionamiento en serie         Sintaxis de los comandos         Comandos por función o grupo         Comandos seriales – Listado alfabético         Comandos no SCPI         Comandos no SCPI por función o grupo                                                                                                    | 69<br>69<br>70<br>71<br>72<br>76<br>94<br>94                          |
| 6           | Inte<br>6.1<br>6.2<br>6.3<br>6.4<br>6.5<br>6.6<br><b>Mar</b><br>7.1 | erfaz de comunicación digital         Cableado.         6.1.1       Configuración         6.1.2       Funcionamiento en serie         Sintaxis de los comandos       Sintaxis de los comandos         Comandos por función o grupo.       Comandos seriales – Listado alfabético         Comandos no SCPI       Comandos no SCPI por función o grupo         ntenimiento       Análisis del rendimiento del termobloque metrológico | 69<br>69<br>70<br>71<br>72<br>76<br>94<br>94<br>94                    |
| 6<br>7<br>8 | Inte<br>6.1<br>6.2<br>6.3<br>6.4<br>6.5<br>6.6<br>Mar<br>7.1<br>Det | rfaz de comunicación digital         Cableado                                                                                                    | 69<br>69<br>70<br>71<br>72<br>76<br>94<br>94<br>94<br>94<br>98<br>100 |

## Tablas

| Tabla 1 Símbolos usados                                     | 2  |
|-------------------------------------------------------------|----|
| Tabla 2 Especificaciones de los termobloques metrológicos   | 10 |
| Tabla 3 Especificaciones de lectura incorporada             | 11 |
| Tabla 4 Correspondencia entre los valores del               |    |
| certificado y los coeficientes ITS-90 MBXXX                 | 39 |
| Tabla 5 Configuración de coeficientes Rtpw, a8, b8, a4 y b4 | 40 |
| Tabae 6 Comandos por función o grupo                        | 72 |

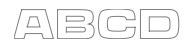

## Figuras

| Figura 1 Cableado del conector de la sonda 18                     |
|-------------------------------------------------------------------|
| Figura 2 Vista del panel posterior del termobloque metrológico 20 |
| Figura 3 Vista del panel frontal del termobloque metrológico 22   |
| Figura 4 Opciones de inserciones del termobloque metrológico      |
| Figura 5 Pantalla principal 27                                    |
| Figura 6 Menú principal 29                                        |
| Figura 7 Menú de temperatura 30                                   |
| Figura 8 Menú del punto de ajuste de control 30                   |
| Figura 9 Menú de selección del punto 32                           |
| Figura 10 Menú de configuración de preprogramaciones 33           |
| Figura 11 Menú de configuración de la detención 34                |
| Figura 12 Menú de referencia 36                                   |
| Figura 13 Menú de selección de la sonda 37                        |
| Figura 14 Menú de configuración de la sonda 38                    |
| Figura 15 Menú de test de la sonda 41                             |
| Figura 16 Menú de selección del foco 42                           |
| Figura 17 Menú de programa 43                                     |
| Figura 18 Menú de selección de programa 44                        |
| Figura 19 Menú de configuración de programa 45                    |
| Figura 20 Menú de ejecución de programa 47                        |
| Figura 21 Menú de sistema 48                                      |
| Figura 22 Menú de configuración 49                                |
| Figura 23 Menú de parámetros de la pantalla 50                    |
| Figura 24 Menú de parámetros de las mediciones 51                 |
| Figura 25 Menú de parámetros de funcionamiento 52                 |
| Figura 26 Menú de configuración de la comunicación 53             |
| Figura 27 Menú de calibración 55                                  |
| Figura 28 Menú de configuración del controlador 56                |
| Figura 29 Menú de configuración del sensor 57                     |
| Figura 30 Menú de calibración de la detención 59                  |
| Figura 31 Menú de calibración de referencia 60                    |
| Figura 32 Configuración de la contraseña 61                       |
| Figura 33 Menú de información del sistema 63                      |
| Figura 34 Cableado de RS-23270                                    |

# Feedback

Constantemente buscamos mejorar nuestros productos y servicios. Por lo tanto, nos gustaría conocer su opinión acerca del producto que utiliza. Por favor, invierta unos minutos de su valioso tiempo en rellenar este formulario. Todos los encuestados recibirán un obsequio.

Algunas preguntas se pueden responder inmediatamente después de recibir el producto. Pero otras requieren haber utilizado el producto antes de poder responder. La mejor forma de rellenar el formulario es responder a cada pregunta en su debido tiempo y enviarnos el formulario una vez todas las preguntas hayan sido respondidas. Pero no es obligatorio, cumplimente el formulario cuando usted quiera (debe responder a todas las preguntas). Y luego envíelo a Beamex a través de uno de los canales que se enumeran a continuación.

| Dirección: | Beamex Oy, Ab<br>Quality Feedback<br>Ristisuonraitti 10<br>FIN-68600 Pietarsaari<br>FINLANDIA                        |
|------------|----------------------------------------------------------------------------------------------------|
| Fax        | <b>+358 - 10 - 5505404</b><br>Envíenos sólo la página siguiente.                                                     |
| Internet:  | http://www.beamex.com<br>Encontrará un formulario similar disponible como<br>página web.                             |
| E-mail:    | support@beamex.com<br>Indique los elementos numerados en la página<br>siguiente en su mensaje de correo electrónico. |

- 1. Nombre del producto sobre el cual proporciona información:
- 2. Número de serie y versión de software (cuando corresponda)
- 3. Comentarios al recibir el producto. ¿Contenía el paquete todos los elementos requeridos y estaba según lo previsto?

| اخ .4     | Durante                 | cuánto               | tiempo                | ha utili                   | zado el            | produc          | to?               |                                |                    |                     |               |
|-----------|-------------------------|----------------------|-----------------------|----------------------------|--------------------|-----------------|-------------------|--------------------------------|--------------------|---------------------|---------------|
| اغ .5     | En qué<br><i>(Ma</i>    | medida<br>arque el   | le resul<br>porcen    | ltó útil e<br><i>taje)</i> | l manu             | al a la h       | ora de            | utilizar                       | el produ           | icto?               |               |
|           | 0%                      | 10%                  | 20%                   | 30%                        | 40%                | 50%             | 60%               | 70%                            | 80%                | 90%                 | 100%          |
| 6. ز      | Se ajust                | tó el pro            | oducto a              | sus ne                     | cesida             | des?            | 0078              | 1076                           |                    | 3078                |               |
|           | 0%                      | 10%                  | 20%                   | 30%                        | 40%                | 50%             | 60%               | 70%                            | 80%                | 90%                 | 100%          |
| ; 7. 7    | Cuál es                 | su nive              | l de sat              | isfacció                   | n con e            | el produc       | cto?              |                                |                    |                     |               |
| ; 8.<br>ز | 0%<br>Superó<br>;en qué | el prodi<br>aspecto  | 20%<br>ucto sus<br>o? | 30%<br>s expect            | 40%<br>tativas     | 50%<br>en cualo | 60%<br>quier as   | 70%<br>pecto?                  | 80%<br>En caso     | 90%<br>D afirma     | 100%<br>tivo, |
|           |                         |                      |                       |                            |                    |                 |                   |                                |                    |                     |               |
| اخ .9     | Le dece                 | pcionó               | el produ              | ucto en                    | algún s            | entido?         | En cas            | so afirm                       | ativo, ¿           | en cuál             | ?             |
| 10.S<br>p | i lo dese<br>producto   | ea, haga<br>s, opera | a alguna<br>aciones   | a sugere<br>y/o ser        | encia a<br>vicios. | Beame           | x para (          | que poc                        | lamos n            | nejorar             | <br>nuestro   |
|           |                         |                      |                       |                            |                    |                 |                   |                                |                    |                     |               |
|           | Rel                     | lene los             | campo                 | s siguie                   | entes si           | desea ı         | ecibir u          | In obse                        | quio.              |                     |               |
|           | Nor                     | mbre y o             | cargo:                |                            |                    | _   □           | Pónga<br>acerca   | inse en<br>a de los<br>ormular | contact<br>datos p | o conm<br>proporcio | igo<br>onados |
|           | Dire<br>                | ección:              |                       |                            |                    | □               | Quiero<br>bre pro | o recibir<br>oductos           | más int<br>de Bea  | formacio<br>amex.   | ón so-        |
|           | _                       |                      |                       |                            |                    | -   <u>T</u> a  | alla (ma          | rque ur                        | na)                |                     |               |

## 1 Antes de comenzar

## 1.1 Introducción

Los termobloques metrológicos de Beamex (MB140, MB155, MB425 y MB700) están diseñados para ser fuentes de calor estables que se pueden utilizar en un entorno de laboratorio o campo. Con una pantalla calibrada y una entrada de termómetro de referencia incorporado opcional (designado con "-R"), los termobloques metrológicos también pueden usarse como estándar de referencia.

Los termobloques metrológicos cuentan con manguitos para sonda intercambiables que se ajustan a sondas de varios diámetros.

El controlador de los termobloques metrológicos utiliza un sensor PRT y módulos termoeléctricos o calefactores para lograr temperaturas estables y uniformes en todo el bloque.

La pantalla LCD muestra constantemente muchos parámetros operativos útiles, entre los que se incluyen la temperatura del bloque, la estabilidad del bloque, el estado de calentamiento o enfriamiento y el punto de ajuste actual. La temperatura se puede ajustar con facilidad con los botones de control para conseguir la temperatura deseada dentro del rango específico del termobloque.

Los termobloques metrológicos están diseñados para obtener resultados de laboratorio en cualquier lugar. Con el uso adecuado, el instrumento proporciona calibración precisa y continua a sensores y dispositivos de temperatura. Antes de utilizarlo, el usuario debe familiarizarse con las advertencias, las precauciones y los procedimientos de funcionamiento del bloque según se describen en los manuales del usuario.

## 1.2 Símbolos usados

La Tabla 1 enumera los símbolos que se pueden utilizar en el instrumento o en este manual.

Tabla 1 Símbolos usados

| Símbolo  | Descripción                                                                                                    |
|----------|----------------------------------------------------------------------------------------------------|
| $\sim$   | CA (corriente alterna)                                                                                                    |
| $\sim$   | CA-CC                                                                                                    |
| +        | Batería                                                                                                    |
| CE       | Cumple las directivas de la Unión Europea                                                                                                    |
|          | CC                                                                                                    |
|          | Aislamiento doble                                                                                                    |
| <u>^</u> | Descarga eléctrica                                                                                                    |
| - ⊕      | Fusible                                                                                                    |
| CAT II   | SOBRETENSIÓN (Instalación) CATEGORÍA<br>II, Grado de contaminación 2 según IEC1010-<br>1 hace referencia al nivel de protección de<br>tensión de resistencia a impulso proporciona-<br>do. El equipo de SOBRETENSIÓN<br>CATEGORÍA II es un equipo consumidor de<br>energía que se suministra con la instalación<br>fija. Entre los ejemplos se incluyen electro-<br>domésticos y aparatos eléctricos de oficinas<br>o laboratorios. |
|          | Conexión a tierra de protección                                                                                                    |
|          | Superficie caliente (peligro de quemadura)                                                                                                    |
| $\wedge$ | Lea la Guía del usuario<br>(información importante)                                                                                                    |
| 0        | Apagado                                                                                                    |
| I        | Encendido                                                                                                    |
|          | Canadian Standards Association                                                                                                    |
| C        | Marca de la CEM australiana C-TICK                                                                                                    |
| X        | Marca de la Directiva europea sobre residuos<br>de aparatos eléctricos y electrónicos (RAEE)<br>(2002/96/CE).                                                                                                    |

## 1.3 Información de seguridad

Utilice este instrumento sólo como se especifica en esta guía. De lo contrario, la protección que proporciona el instrumento puede verse afectada negativamente. Consulte la información de seguridad en las secciones de Advertencias y Precauciones que aparecen a continuación.

Las definiciones siguientes se aplican a los términos "advertencia" y "precaución".

- "Advertencia" identifica condiciones y acciones que constituyen peligros para el usuario.
- "Precaución" identifica condiciones y acciones que pueden dañar el instrumento que se está utilizando.

## 1.3.1 Advertencias

Para evitar lesiones personales, siga las directrices siguientes.

#### GENERALES

**NO** utilice este instrumento en entornos distintos a los que se indican en la Guía del usuario.

Compruebe si el instrumento presenta daños antes de cada uso. **NO** utilice el instrumento si parece estar dañado o si no funciona con normalidad.

Siga todas las directrices de seguridad que se indican en esta guía.

Sólo personal capacitado debe usar el equipo de calibración.

Si este equipo se usa de una forma no especificada por el fabricante, la protección que proporciona el equipo podría verse negativamente afectada.

Antes de su uso inicial, después del transporte, tras su almacenamiento en entornos húmedos o semihúmedos, o siempre que el termobloque metrológico haya estado apagado durante más de 10 días, éste se debe encender para un período de "secado" de 2 horas antes de dar por hecho que cumple todos los requisitos de seguridad de la norma IEC 1010-1. Si el producto está mojado o ha estado en un ambiente húmedo, tome las medidas necesarias para eliminar la humedad antes de conectarlo a la corriente, como almacenarlo en una cámara de temperatura a baja humedad a 50° C durante 4 horas o más.

**NO** utilice este instrumento para ninguna otra aplicación distinta a la calibración. El instrumento ha sido diseñado para calibración de temperatura. Cualquier otro uso del instrumento puede provocar riesgos desconocidos para el usuario. No se recomienda el funcionamiento sin supervisión.

**NO** coloque el instrumento debajo de un armario u otra estructura. Se requiere un espacio superior libre. Deje siempre espacio suficiente para permitir la inserción y la retirada de las sondas de una forma segura y rápida.

Se requiere precaución al usar este instrumento a **ALTAS TEMPERATURAS** durante períodos prolongados.

No se recomienda utilizar el dispositivo a altas temperaturas sin ninguna supervisión debido a los peligros para la seguridad que puedan surgir.

Si el instrumento se usa de una manera que no esté en conformidad con el diseño del equipo, se puede afectar negativamente el funcionamiento del termobloque metrológico o pueden surgir peligros para la seguridad.

Este instrumento está diseñado para su uso en interiores solamente.

#### PELIGRO DE QUEMADURAS

Cada termobloque metrológico está equipado con un indicador de temperatura de bloque (indicador LED CALIENTE en el panel frontal – pendiente de patente) incluso cuando el instrumento está desenchufado. Cuando el indicador parpadea, el instrumento está desconectado de la red eléctrica y la temperatura del bloque es superior a 50° C. Cuando el indicador está iluminado, siempre encendido, el instrumento está activado y la temperatura del bloque es superior a 50° C.

**NO** coloque el instrumento boca abajo con las inserciones en su lugar, ya que se caerán.

**NO** opere el instrumento en ninguna otra posición salvo la vertical (la abertura del bloque hacia arriba). Puede haber riesgo de incendio o quemaduras si se acumula demasiado calor.

**NO** lo opere sobre superficies inflamables o cerca de **materiales** inflamables.

**NO** toque la superficie de acceso al bloque del instrumento.

El orificio de ventilación del bloque puede estar muy caliente debido al ventilador que sopla el bloque del calefactor del termobloque metrológico.

La temperatura del bloque de calibración del termobloque metrológico es la misma que la temperatura real que se muestra en la pantalla, por ejemplo, si se fija la temperatura del instrumento a 700° C y en la pantalla se lee 700° C, el bloque está a 700° C.

El aire que circula por encima del bloque puede alcanzar temperaturas superiores a 200° C para termobloques metrológicos de alta temperatura (400° C y superiores).

Las sondas y las inserciones pueden estar calientes y sólo se deben insertar o retirar del instrumento cuando éste indique que la temperatura es inferior a 50° C.

**NO** apague el instrumento a temperaturas superiores a 100° C. Podría crear una situación peligrosa. Seleccione un punto de ajuste inferior a 100° C y deje que el instrumento se enfríe antes de apagarlo.

Las altas temperaturas presentes en los termobloques metrológicos diseñados para funcionar a 300° C y más pueden provocar incendios y quemaduras graves si no se toman las precauciones de seguridad.

## PELIGRO ELÉCTRICO

Se deben seguir estas pautas para garantizar que los mecanismos de seguridad de este instrumento operen adecuadamente. Este instrumento se debe conectar a un enchufe eléctrico de CA únicamente, de 230 VAC (115 VAC opcional). El cable de alimentación del instrumento incluye un enchufe con conexión a tierra para ofrecer protección contra peligros de descargas eléctricas. Se debe enchufar directamente a un tomacorriente con conexión a tierra adecuada. El tomacorriente debe estar instalado conforme a los códigos y las regulaciones locales. Consulte a un electricista cualificado. **NO** use un cable de extensión o un enchufe adaptador.

Si se proporciona con fusibles accesibles para el usuario, reemplace siempre el fusible por uno de la misma capacidad, voltaje y tipo.

Reemplace siempre el cable de alimentación por un cable aprobado de la capacidad y el tipo correctos.

Se utiliza ALTO VOLTAJE durante el funcionamiento de este equipo. Se pueden provocar LESIONES GRAVES o la MUERTE si el personal no toma las precauciones de seguridad. Antes de trabajar en el interior del equipo, apáguelo y desconecte el cable de alimentación.

## **1.3.2 Precauciones**

Para evitar posibles daños en el instrumento, siga las directrices siguientes.

Para calibrar correctamente el termobloque metrológico, el límite del ventilador ("Fan Limit") debe establecer en "Auto".

**NO** deje las inserciones en el instrumento durante períodos prolongados. Debido a las altas temperaturas de funcionamiento del instrumento, las inserciones se deben retirar después de cada uso y pulir con una almohadilla Scotch-Brite® o un paño de esmeril (consulte la sección de Mantenimiento de la Guía del usuario).

Opere siempre este instrumento a una temperatura ambiente de entre 5° C y 50° C (entre 41° F y 122° F). Permita que circule el aire suficiente, dejando al menos 15 cm (6 pulgadas) de espacio alrededor del instrumento. Se requiere un espacio superior libre. **NO** coloque el instrumento debajo de ninguna estructura.

**NO** intercambie inserciones entre los diferentes modelos de termobloques metrológicos. Las inserciones que vienen con el instrumento, así como cualquier otra inserción adicional que se pida, son específicas para cada modelo.

Se puede reducir la vida útil de los componentes debido al funcionamiento constante a altas temperaturas.

**NO** utilice líquidos para limpiar el bloque. Los líquidos pueden filtrarse en los componentes electrónicos y dañar el instrumento.

**NO** introduzca nunca materiales extraños en el orificio de la sonda de la inserción. Se pueden filtrar líquidos y otras sustancias en el instrumento y causar daños.

**NO** modifique los valores de las constantes de calibración fijados en fábrica. Es importante configurar correctamente estos parámetros para que el bloque funcione de manera segura y adecuada.

**NO** golpee el revestimiento o las inserciones de la sonda dentro del bloque. Este tipo de acción puede provocar daños en el sensor y afectar a la calibración.

El instrumento y cualquier sonda termométrica que se utilice con él son instrumentos sensibles que se pueden dañar con facilidad. Manipule siempre estos dispositivos con cuidado. **NO** permita que se caigan, golpeen, estiren o sobrecalienten.

**NO** opere este instrumento en un ambiente excesivamente húmedo, aceitoso, polvoriento o sucio. Mantenga siempre el

bloque y las inserciones limpias y libres de materiales extraños.

El termobloque metrológico es un instrumento de precisión. Aunque ha sido diseñado para ofrecer una durabilidad óptima y un funcionamiento sin problemas, se debe manipular con cuidado. Transporte siempre el instrumento en posición vertical para evitar que se caigan las inserciones de la sonda. Una cómoda asa permite transportar el instrumento con las manos.

Si se produce una fluctuación en el suministro eléctrico, apague inmediatamente el instrumento. Los sobresaltos en la alimentación que se produzcan por bajadas de tensión pueden dañar el instrumento. Espere hasta que la alimentación se haya estabilizado antes de volver a encender el instrumento.

La sonda y el bloque se pueden expandir a velocidades diferentes. Permita la expansión de la sonda dentro del bloque mientras éste se calienta. De lo contrario, la sonda se puede atascar en el bloque.

La mayoría de las sondas tienen mangos con límites de temperatura. Asegúrese de que la temperatura del aire encima del termobloque metrológico no exceda el límite de temperatura del mango de la sonda. Si se exceden los límites del mango de la sonda, ésta puede resultar permanentemente dañada.

## 1.4 Comentarios del CE

## 1.4.1 Directiva de CEM

Se ha probado que los equipos de Beamex cumplen la Directiva europea de compatibilidad electromagnética (Directiva CEM, 89/336/CEE). La Declaración de conformidad de su instrumento enumera los estándares específicos con los cuales se probó el instrumento.

El instrumento se diseñó específicamente como un dispositivo de prueba y medición. El cumplimiento de la directiva CEM es por medio de la norma IEC 61326-1 sobre equipos eléctricos de medición, control y uso en laboratorios – CEM (1998).

Como se menciona en la norma IEC 61326-1, el instrumento puede tener configuraciones variables. El instrumento se probó en una configuración típica con cables RS-232 blindados.

## 1.4.2 Prueba de inmunidad

Este instrumento ha sido diseñado y probado para cumplir los requisitos en materia de compatibilidad electromagnética (CEM) para equipos eléctricos de medición, control y uso en laboratorio (IEC 61326-1). No obstante, la entrada del termómetro de referencia de los modelos MB140R y MB155R puede mostrarse sensible a campos electromagnéticos fuertes con frecuencias de aproximadamente 194 MHz.

## 1.4.3 Prueba de emisión

El instrumento cumple los requisitos de límites para equipos de Clase A, pero no cumple los requisitos de límites para equipos de Clase B. El instrumento no está diseñado para uso doméstico.

## 1.4.4 Directiva de bajo voltaje (seguridad)

Para cumplir la Directiva europea de bajo voltaje (73/23/CEE), los equipos de Beamex han sido diseñados para cumplir las normas IEC 1010-1 (EN 61010-1) e IEC 1010-2-010 (EN 61010-2-010).

## **1.5 Centros de Servicio Técnico autorizados**

Póngase en contacto con Beamex para coordinar el mantenimiento de su producto:

> **Beamex Oy Ab** Ristisuonraitti 10 FIN-68600 Pietarsaari Finlandia

Cuando contacte con un Centro de Servicio Técnico para solicitar ayuda, tenga a mano la información siguiente:

- Número de modelo
- Número de serie
- Voltaje
- Descripción completa del problema

# 2 Especificaciones y condiciones ambientales

## 2.1 Especificaciones

Tabla 2 Especificaciones de los termobloques metrológicos

| Especifica-                    | MB140                                                                              | MB155                                                                                                    | MB425                                                   | MB700                                                  |  |
|--------------------------------|------------------------------------------------------------------------------------|----------------------------------------------------------------------------------------------------|---------------------------------------------------------|--------------------------------------------------------|--|
| ciones                         |                                                                                    |                                                                                                    |                                                         |                                                        |  |
| Rango                          | –45° C a 140° C                                                                    | –30° C a 155° C                                                                                                | 35° C a 425° C                                          | 50° C a 700° C                                         |  |
| Decel-14 de la marca           | (-49° F a 284° F)                                                                  | (–22° F a 311° F)                                                                                              | (95° F a 797° F)                                        | (122° F a 1292° F)                                     |  |
| Precision de la pan-           | ±0,1°C ran                                                                         | go completo                                                                                                    | ±0,1° C: 35° C a 100° C<br>+0.15° C: 100° C a 225° C    | ±0,2° C: 50° C a 425° C<br>+0 25° C: 425° C a 660° C   |  |
|                                |                                                                                    |                                                                                                    | ±0,2° C: 225° C a 425° C                                | 10,20 0. 120 0 0 000 0                                 |  |
| Estabilidad <sup>1</sup>       | ±0,005° C ra                                                                       | ngo completo                                                                                                   | ±0,005° C: 35° C a 100° C                               | ±0,005° C: 50° C a 100° C                              |  |
|                                |                                                                                    |                                                                                                    | ±0,008° C: 100° C a 225° C<br>±0.01° C: 225° C a 425° C | ±0,01° C: 100° C a 425° C<br>±0.03° C: 425° C a 700° C |  |
| Uniformidad axial <sup>2</sup> | +0.08° C· -45° C a -35° C                                                          | +0.025° C: –30° C a 0° C                                                                                       | +0.05° C: 35° C a 100° C                                | +0.09° C: 50° C a 100° C                               |  |
| (40 mm [1.6 pulg.])            | ±0,04° C: -35° C a 0° C                                                            | ±0,02° C: 0° C a 50° C                                                                                         | ±0,09° C: 100° C a 225° C                               | ±0,22° C: 100° C a 425° C                              |  |
| (                              | ±0,02° C: 0° C a 50° C                                                             | ±0,05° C: 50° C a 155° C                                                                                       | ±0,17° C: 225° C a 425° C                               | ±0,35° C: 425° C a 700° C                              |  |
|                                | ±0,07° C: 50° C a 140° C                                                           |                                                                                                    |                                                         | 0.1% 0. 50% 0 - 100% 0                                 |  |
| Uniformidad axiai <sup>2</sup> | ±0,1°C:-45°Ca-35°C<br>+0.04°C:-35°Ca.0°C                                           | $\pm 0.025^{\circ}$ C: $-30^{\circ}$ C $a 0^{\circ}$ C<br>$\pm 0.02^{\circ}$ C: $0^{\circ}$ C $a 50^{\circ}$ C | ±0,05° C: 35° C a 100° C<br>+0.1° C· 100° C a 225° C    | ±0,1° C: 50° C a 100° C<br>+0.25° C: 100° C a 425° C   |  |
| (ou mini [z,s puig.])          | ±0,02° C: 0° C a 50° C                                                             | ±0,07° C: 50° C a 155° C                                                                                       | ±0,1° C: 100° C a 225° C<br>±0,2° C: 225° C a 425° C    | ±0,4° C: 425° C a 700° C                               |  |
|                                | ±0,07° C: 50° C a 140° C                                                           |                                                                                                    |                                                         |                                                        |  |
| Uniformidad axial <sup>2</sup> | N/A                                                                                | ±0,05° C: -30° C a 0° C                                                                                        | ±0,06° C: 35° C a 100° C                                | ±0,15° C: 50° C a 100° C                               |  |
| (80 mm [3,15 pulg.])           |                                                                                    | ±0,04° C: 0° C a 50° C<br>±0,15° C: 50° C a 155° C                                                             | ±0,12° C: 100° C a 225° C<br>±0,23° C: 225° C a 425° C  | ±0,30° C: 100° C a 425° C<br>±0,45° C: 425° C a 700° C |  |
| Uniformidad radial             | +0.01° C rar                                                                       |                                                                                                    | +0.01° C: 35° C a 100° C                                | +0.01° C: 50° C a 100° C                               |  |
| ormorrindad radiar             | 20,01 0101                                                                         | igo complete                                                                                                   | ±0,02° C: 100° C a 225° C                               | ±0,025° C: 100° C a 425° C                             |  |
|                                |                                                                                    |                                                                                                    | ±0,025° C: 225° C a 425° C                              | ±0,04° C: 425° C a 700° C                              |  |
| Efecto de carga                | ±0,02° C: -45° C a -35° C                                                          | ±0,005° C: -30° C a 0° C                                                                                       | ±0,01° C rango completo                                 | ±0,02° C: 50° C a 425° C                               |  |
| (con termómetro de             | ±0,005° C: -35° C a 100° C<br>±0.01° C: 100° C a 140° C                            | ±0,005° C: 0° C a 100° C<br>±0.01° C: 100° C a 155° C                                                          |                                                         | ±0,04° C: 425° C a 700° C                              |  |
| referencia)                    | ±0,01 C. 100 C a 140 C                                                             | ±0,01 C. 100 C a 135 C                                                                                         | 0.040.0                                                 | 0.070.0                                                |  |
| Histéresis                     | ±0,02                                                                              | 25° C                                                                                                    | ±0,04° C                                                | ±0,07° C                                               |  |
| Rango de funcio-               |                                                                                    | 5° C a 40° C (4                                                                                                | 41° F a 104° F)                                         |                                                        |  |
| Drofundidad dal                | 160 mm (6.2 nula)                                                                  |                                                                                                    | 202 mm (9 nula)                                         |                                                        |  |
| prorunaidad dei                | 100 mm (0,3 puly.)                                                                 |                                                                                                    | 203 mm (8 puig.)                                        |                                                        |  |
| Resolución                     | 0,001° C/° F                                                                       |                                                                                                    |                                                         |                                                        |  |
| Pantalla                       | LCD, el usuario puede seleccionar °C o °F                                          |                                                                                                    |                                                         |                                                        |  |
| Teclas                         | Diez teclas con decimal y tecla +/- Teclas de función, tecla de menú y tecla °C/°F |                                                                                                    |                                                         |                                                        |  |
| Tiempo de enfria-              | 44 min: 23° C a –45° C                                                             | 30 min: 23° C a –30° C                                                                                         | 220 min: 425° C a 35° C                                 | 235 min: 700° C a 50° C                                |  |
| miento                         | 19 min: 23° C a –30° C                                                             | 25 min: 155° C a 23° C                                                                                         | 100 min: 425° C a 100° C                                | 153 min: 700° C a 100° C                               |  |
|                                | 19 min: 140° C a 23° C                                                             |                                                                                                    |                                                         | 44 500 0 7000 0                                        |  |
| Liempo de calenta-             | 32 min: 23° C a 140° C<br>45 min: -45° C a 140° C                                  | 44 min: 23° C a 155° C<br>56 min: -30° C a 155° C                                                              | 27 min: 35° C a 425° C                                  | 46 min: 50° C a 700° C                                 |  |
| Tamaño                         | 224 22 22 22 20 20 20 20 20 20 20 20 20 20                                         | $v 202 v 222 \text{ mm} (11 1 v 0 v^{-1})$                                                                     | <br>12.7 nula) [alto v ancho v for                      | adol                                                   |  |
|                                | 200<br>11 2 kg (21 5 lh)                                                           | 1/ 6 kg (22 lh)                                                                                                | 12,7 puly.) [alto x altorio x 10]                       | 1/1 2 kg (21 lh)                                       |  |
| LC20                           | 14,2 KY (31,3 ID)                                                                  | 14,0 KY (32 ID)                                                                                                | 12,2 ky (27 ID)                                         | 14,2 KY (31 ID)                                        |  |

| Potencia                                               | 115 V (±10%), 50/60 Hz, 550 W<br>230 V (±10%), 50/60 Hz, 550 W                           | 115 V (±10%), 5<br>230 V (±10%), 5    | 0/60 Hz, 1025 W<br>0/60 Hz, 1025 W |  |
|--------------------------------------------------------|------------------------------------------------------------------------------------------|---------------------------------------|------------------------------------|--|
| Intensidades nomi-<br>nales de fusibles<br>del sistema | 115 V: 6,3 A 250 V<br>230 V: 3,15 A 250 V                                                | 115 V: 10 A 250 V<br>230 V: 5 A 250 V |                                    |  |
| Intensidades nomi-<br>nales de fusibles<br>internos    | F1: 8 A 250 V<br>F2: 1 A 250 V<br>F4: 4 A 250 V                                          |                                       | n/a                                |  |
| Interfaz computa-<br>cional                            | Interfaz RS-232                                                                          |                                       |                                    |  |
| Seguridad                                              | SOBRETENSIÓN (Instalación) CATEGORÍA II, Grado de contaminación 2 según IEC-61010-1:2001 |                                       |                                    |  |

 Las especificaciones corresponden a una temperatura ambiente de 23° C (73,4° F). El rango, precisión de la pantalla, uniformidad axial, efecto de carga, tiempo de enfriamiento y tiempo de calentamiento están sujetos a la temperatura ambiente y pueden verse afectados fuera del rango de temperatura de precisión total.

2. Consulte en la sección de Mantenimiento de esta Guía del usuario la información relativa a la conservación de la precisión del instrumento.

| Especificaciones                         | Entrada de referencia incorporada                                                                                                    |                                                                                                    |  |  |  |
|------------------------------------------|----------------------------------------------------------------------------------------------------|----------------------------------------------------------------------------------------------------|--|--|--|
| Rango de temperatura <sup>1</sup>        | –200° C a 962° C (–328° F a 1764° F)                                                                                                    |                                                                                                    |  |  |  |
| Rango de resistencia                     | 0 $\Omega$ a 400 $\Omega$ , automático                                                                                                    |                                                                                                    |  |  |  |
| Caracterizaciones                        | ITS-90 subrangos 4, 6, 7, 8, 9, 10 y 11<br>Callendar-Van Dusen (CVD):<br>R0, ALPHA, DELTA, BETA                                                    |                                                                                                    |  |  |  |
| Precisión de resistencia <sup>1</sup>    | 0 Ω a 20 Ω: 0,0005 Ω<br>20 Ω a 400 Ω: 25 ppm (0,0025 %)                                                                                            |                                                                                                    |  |  |  |
| Precisión de temperatura <sup>1, 2</sup> | 10 $\Omega$ PRTs:<br>±0,013° C a 0° C<br>±0,013° C a 50° C<br>±0,014° C a 155° C<br>±0,014° C a 225° C<br>±0,019° C a 425° C<br>±0,028° C a 700° C | 25 Ω y 100 Ω PRTs:<br>$\pm 0,005^{\circ}$ C a $-100^{\circ}$ C<br>$\pm 0,007^{\circ}$ C a 0° C<br>$\pm 0,011^{\circ}$ C a 155° C<br>$\pm 0,013^{\circ}$ C a 225° C<br>$\pm 0,019^{\circ}$ C a 425° C<br>$\pm 0,027^{\circ}$ C a 661° C |  |  |  |
| Resolución de temperatura                | 0,001° C/ F                                                                                                    |                                                                                                    |  |  |  |
| Rango de funcionamiento                  | 5° C a 40° C (41° F a 104° F)                                                                                                    |                                                                                                    |  |  |  |

#### Tabla 3 Especificaciones de lectura incorporada

1. Las especificaciones corresponden a una temperatura ambiente de 23° C (73,4° F). La precisión de resistencia y la precisión de temperatura están sujetas a la temperatura ambiente y pueden verse afectadas fuera del rango de temperatura de precisión total.

2. El rango de temperatura puede estar limitado por la sonda de referencia conectada a la conexión de la sonda externa del termobloque metrológico. No incluye la precisión de la sonda del sensor. No incluye la incertidumbre de la sonda ni los errores de caracterización de la sonda.

## 2.2 Condiciones ambientales

Aunque el instrumento ha sido diseñado para ofrecer una durabilidad óptima y un funcionamiento sin problemas, se debe manipular con cuidado. **El** instrumento no se debe operar en un ambiente excesivamente polvoriento o sucio. En la sección de Mantenimiento se pueden encontrar recomendaciones para el mantenimiento y la limpieza.

El instrumento funciona de forma segura en las siguientes condiciones ambientales:

- Rango de temperatura: 5 40° C (41 104° F)
- Humedad relativa del ambiente: máximo 80% para temperaturas <31° C, decreciendo linealmente hasta 50% a 40° C
- Presión: 75 kPa-106 kPa
- Voltaje de la red de suministro: dentro del ±10 % de nominal
- Se deben minimizar las vibraciones en el entorno de calibración
- Altitud: inferior a 2.000 metros
- Sólo para uso en interiores

# 3 Inicio rápido

## 3.1 Desembalaje

Desembale con cuidado el instrumento y compruebe si presenta algún daño que se pudiese haber producido durante el envío. Si hay daños ocasionados durante el transporte, notifíquelo de inmediato al transportista.

Verifique que se incluyan los componentes siguientes:

#### MB140

- Termobloque metrológico MB140
- Inserción: MB140-MH2, MB140-MH1 o MB140-B
- Cable de alimentación
- Cable RS-232
- Guía del usuario
- Guía técnica
- Certificado de calibración
- Conector LEMO (sólo unidades –R)
- Aislante del bloque
- Tenazas (herramienta para retirar la inserción)

#### MB155

- Termobloque metrológico MB155
- Inserción: MB155-MH2, MB155-MH1 o MB155-B
- Cable de alimentación
- Cable RS-232
- Guía del usuario
- Guía técnica
- Certificado de calibración
- Conector LEMO (sólo unidades -R)
- Aislante del bloque
- Tenazas (herramienta para retirar la inserción)

#### MB425

- Termobloque metrológico MB425
- Inserción: MB425-MH2, MB425-MH1 o MB425-B
- Cable de alimentación
- Cable RS-232
- Guía del usuario
- Guía técnica
- Certificado de calibración
- Conector LEMO (sólo unidades –R)
- Aislante del bloque
- Tenazas (herramienta para retirar la inserción)

#### **MB700**

- Termobloque metrológico MB700
- Inserción: MB700-MH2, MB700-MH1 o MB700-B
- Cable de alimentación
- Cable RS-232
- Guía del usuario
- Guía técnica
- Certificado de calibración
- Conector LEMO (sólo unidades –R)
- Tenazas (herramienta para retirar la inserción)

Si no se han incluido todos los componentes, póngase en contacto con un Centro de Servicio Técnico autorizado.

## 3.2 Configuración

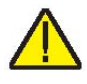

**NOTA:** El instrumento no calentará, enfriará ni controlará hasta que el parámetro "CONT ENABLE" esté en "On". Consulte el capítulo **Configuración del punto de ajuste** en la página 17 para configurar este parámetro.

Coloque el bloque sobre una superficie plana con al menos 15 cm de espacio libre alrededor del instrumento. Se requiere un espacio superior libre. NO lo coloque debajo de un armario u otra estructura.

Enchufe el cable de alimentación del termobloque metrológico en un tomacorriente de la red eléctrica que tenga el voltaje, la frecuencia y la capacidad de corriente adecuados (consulte las Especificaciones para conocer los detalles de potencia). Compruebe que el voltaje nominal se corresponda con el que se indica en la parte trasera del bloque.

Coloque cuidadosamente la inserción de la sonda en el bloque. Las inserciones de las sondas deben ser del diámetro del orificio más pequeño que sea posible, para permitir que la sonda entre y salga fácilmente. Hay disponibles inserciones de Beamex de varios tamaños. El bloque debe estar libre de objetos extraños, polvo y arena antes de instalar una inserción. La inserción se instala con los dos pequeños orificios de las tenazas hacia arriba.

Encienda el bloque de temperatura desde el interruptor del módulo de entrada de alimentación. Tras una breve prueba de autoverificación, el controlador debería comenzar el funcionamiento normal. La pantalla principal aparecerá en 30 segundos. Si el instrumento no funciona, revise la conexión eléctrica.

La pantalla mostrará la temperatura del bloque y espera instrucciones del usuario antes de calentar o enfriar hasta el punto de ajuste en vigor.

## 3.3 Configuración del sistema

Antes de utilizar el instrumento, es necesario configurar los parámetros de esta sección (Menú principal: SYSTEM|SETUP MENU).

## 3.4 Pantalla

## Idioma

El instrumento sólo soporta el inglés, el francés y el chino. Seleccione el idioma que prefiera con la ayuda de las teclas de flecha izquierda o derecha y pulse "ENTER" para aceptar la selección.

## Decimal

Límite de estabilidad

En el instrumento, el decimal de los números puede ser una coma o un punto. Seleccione el tipo de decimal que desee con la ayuda de las teclas de flecha izquierda o derecha y pulse "ENTER" para aceptar la selección.

## 3.4.1 Medición

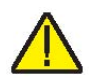

**NOTA**: No se debería esperar que el termobloque metrológico funcione mejor que la especificación del límite de estabilidad estipulada en la sección Especificaciones de esta guía. Por lo tanto, el ajuste mínimo del límite de estabilidad no debería ser inferior a la especificación de estabilidad estipulada en la sección Especificaciones.

El límite de estabilidad del instrumento es el parámetro que permite que el instrumento notifique al usuario cuándo se ha alcanzado el límite de estabilidad establecido en este parámetro. Existen dos notificaciones: visuales y audibles. La notificación visual siempre está activa. Cuando el instrumento funciona dentro del límite de estabilidad, el parámetro de estabilidad de la pantalla principal permanece destacado cuando el instrumento se ajusta a la especificación dada, de lo contrario, el parámetro no aparecerá destacado. La notificación audible, si está habilitada, advierte al usuario una vez por punto de ajuste cuando el instrumento alcanza el límite de estabilidad fijado. Utilice las teclas numéricas para ajustar el límite de estabilidad deseado y pulse "ENTER" para aceptar el nuevo límite.

## Ejemplo:

Un proceso de calibración específico requiere que el instrumento opere dentro de  $\pm 0,1^{\circ}$  C. Se debe introducir "0.1" en el parámetro del límite de estabilidad. Cuando el instrumento está dentro de  $\pm 0,1^{\circ}$ C, "STAB: X.XXX°C" aparecerá destacado y la alarma audible (si está habilitada) notificará al usuario que el instrumento está funcionando dentro de  $\pm 0,1^{\circ}$ C. Utilice las teclas numéricas para ajustar el límite de estabilidad deseado y pulse "ENTER" para aceptar el nuevo límite de estabilidad.

## Alarma de estabilidad (STAB ALARM)

La alarma audible descrita en el apartado anterior, "Límite de estabilidad", se activa o desactiva utilizando este parámetro. Seleccione "On" u "Off" utilizando las teclas de flecha izquierda o derecha y pulse "ENTER" para aceptar la selección.

## 3.5 Configuración de la temperatura

La guía del usuario explica en detalle cómo fijar el punto de ajuste de la temperatura del bloque de temperatura utilizando las teclas del panel frontal. El procedimiento se resume a continuación.

## 3.5.1 Configuración del punto de ajuste

- 1. En la pantalla principal, pulse "ENTER" una vez para acceder al menú "SETUP SET POINT".
- Pulse +/- para ajustar una temperatura positiva o negativa. Si no aparece el símbolo "-", se considera que la temperatura es positiva. Utilice las teclas numéricas para establecer la temperatura deseada. Pulse "ENTER" para ajustar la temperatura y siga configurando la información del punto de ajuste. Si no debe editar ninguna otra información en el menú del punto de ajuste, pulse "EXIT" para volver a la pantalla principal.

**NOTA**: Cada vez que el instrumento se apaga y se vuelve a encender, el parámetro "CONT ENABLE" se ajusta en "Off".

- El parámetro "CONT ENABLE" activa o desactiva el calentamiento o enfriamiento del instrumento. Este parámetro debe establecerse en "On" para que el instrumento caliente o enfríe. Utilice las teclas de flecha derecha/izquierda y seleccione "On" para permitir que el instrumento caliente o enfríe, o seleccione "Off" para desactivar el calentamiento o enfriamiento.
- 4. La frecuencia del instrumento se puede ajustar de 0,1 a 99º C/min, sin embargo, la frecuencia real está limitada por la frecuencia natural de calentamiento o enfriamiento del instrumento. Utilice las teclas numéricas para ajustar la frecuencia deseada y pulse "ENTER".

Cuando se cambia la temperatura del punto de ajuste, el controlador cambiará los módulos termoeléctricos o encenderá o apagará el calefactor para subir o bajar la temperatura. La temperatura del bloque mostrada cambiará gradualmente hasta que llegue a la temperatura del punto de ajuste. El bloque puede necesitar de 5 a 10 minutos para alcanzar el punto de ajuste. Se necesitan otros 5-10 minutos para estabilizar a  $\pm 0,1^{\circ}$ C del punto de ajuste. Finalmente, se requieren de 15 a 20 minutos más del tiempo de estabilización.

## 3.6 Sonda de referencia (sólo modelos –R)

En la sección sobre la sonda de referencia del manual del usuario se explica en detalle cómo configurar la sonda de referencia del bloque de temperatura utilizando las teclas del panel frontal. El procedimiento se resume a continuación.

## 3.6.1 Conexión de la sonda

Un PRT es el único tipo de sonda compatible con la entrada del termómetro de referencia. La sonda PRT (RTD o SPRT) se conecta a la entrada del termómetro de referencia por medio de un conector LEMO de 6 clavijas. La Figura 1 muestra cómo se conecta una sonda tetrafilar al conector LEMO de 6 clavijas. Un par de cables se conectan a las clavijas 1 y 2, y el otro par se conecta a las clavijas 4 y 5 (las clavijas 1 y 5 suministran la alimentación y las clavijas 2 y 4 detectan el potencial). Si existe un cable blindado, se debe conectar a la clavija 3 o llevarlo a través del conector.

- M = Memoria, conector interior premontado
- 1 = Clavija 1 Corriente de excitación -
- 2 = Clavija 2 Sentido -
- 3 = Clavija 3 Memoria (GND)
- 4 = Clavija 4 Sentido +
- 5 = Clavija 5 Corriente +
- 6 = Clavija 6 Memoria +

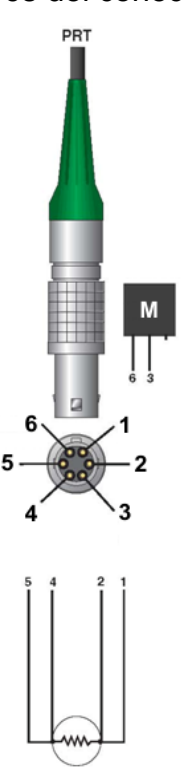

Figura 1 Cableado del conector de la sonda

Con el termómetro de referencia también se puede utilizar una sonda bifilar. Ésta se conecta fijando un cable a las clavijas 1 y 2 del enchufe y el otro cable a las clavijas 4 y 5. Si existe un cable blindado, se debe conectar a la clavija 3. La precisión se puede ver reducida considerablemente al usar una conexión bifilar, debido a la resistencia del conductor.

## 3.6.2 Medición de la temperatura

Para medir la temperatura con la sonda, se deben configurar los parámetros siguientes:

- En la pantalla principal, pulse el botón "MENU". Para acceder a la sonda de referencia, seleccione el menú (REF MENU | SELECT). Seleccione "Probe 1" con el botón de las flechas izquierda o derecha. Pulse "ENTER" para aceptar la sonda a utilizar.
- Para activar "Probe 1", utilice el botón 4 o 5 para activar la sonda de referencia ("On"). Pulse "ENTER" para aceptar la selección.
- Pulse la tecla de función "Setup" (Menú principal: REF MENU | SETUP). En el menú de configuración de la sonda de referencia, seleccione "Probe 1" y pulse "ENTER".
- Seleccione el tipo de calibración de la sonda (ITS-90 o CVD) con las teclas 4 o 5. Pulse "ENTER" para aceptar el tipo de calibración.
- 4. Utilice las teclas numéricas para introducir el número de serie y los coeficientes de calibración de la sonda. Pulse "ENTER" después de introducir cada parámetro para aceptar el nuevo valor. Los coeficientes de calibración se pueden encontrar en un informe de calibración enviado junto con la sonda. Si no encuentra los coeficientes, póngase en contacto con el fabricante o vendedor de la sonda para solicitar asistencia. Si la sonda no está calibrada, Beamex ofrece servicios de calibración. Póngase en contacto con un Centro de Servicio Técnico autorizado para solicitar asistencia para la calibración de la sonda.
- 5. Una vez activada la sonda de referencia, se puede configurar el foco de la pantalla de temperatura. Este foco está desactivado si la sonda de referencia también lo está. En el menú de referencia, pulse la tecla de función "Focus" (Menú principal: REF MENU | FOCUS). Utilice las teclas 4 o 5 para seleccionar el foco de referencia. Pulse "ENTER" para aceptar la selección. La temperatura más grande de la pantalla será ahora la temperatura de referencia.

## **4** Partes y controles

Esta sección describe las características exteriores del termobloque metrológico.

## 4.1 Panel posterior

RS-232 SP., C CE NO USER SERVICEABLE PARTS X beamex

Las siguientes partes se encuentran en la parte posterior del termobloque metrológico (véase la Figura 2).

Figura 2 Vista del panel posterior del termobloque metrológico

## Enchufe del cable de alimentación (1)

El cable de alimentación se conecta al panel posterior. Enchufe el cable al suministro de una red eléctrica de CA adecuado para el rango de tensión según se indica en las tablas de especificaciones.

Beamex® Metrology Temperature Block series

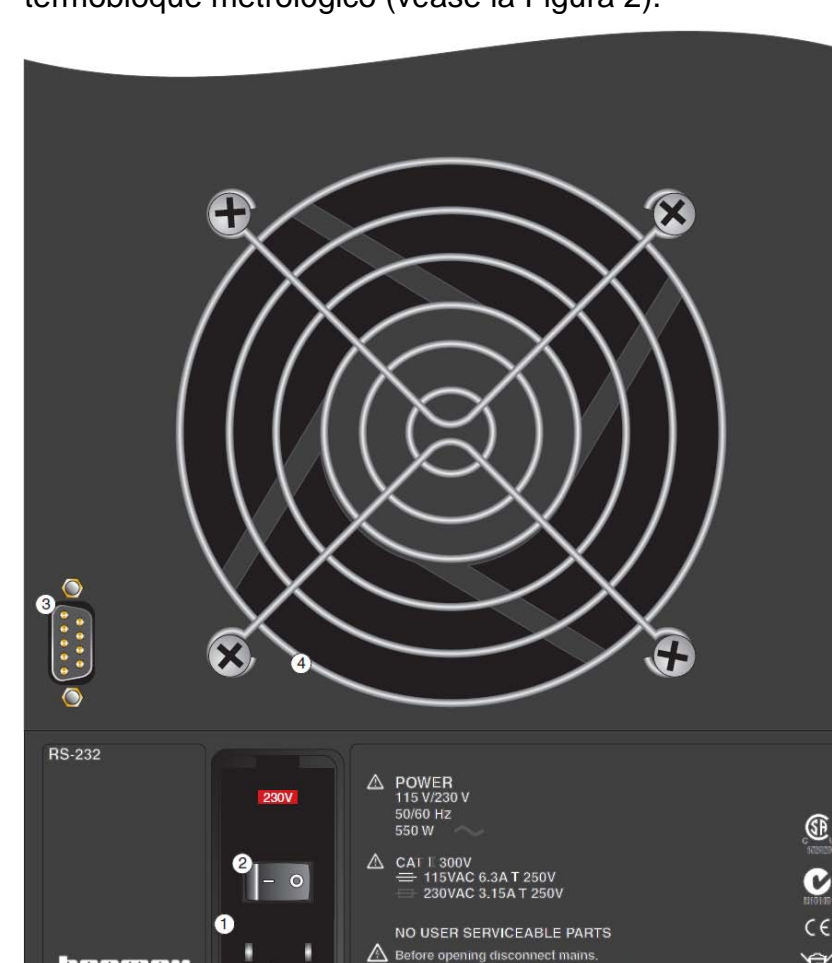

#### Interruptor de alimentación (2)

El interruptor de alimentación se encuentra en el módulo de entrada de alimentación de la unidad en la parte inferior izquierda del panel posterior.

#### **Conector serial (3)**

El conector serial es una subminiatura de tipo D de 9 clavijas ubicado en el panel posterior. Se puede utilizar la interfaz serial (RS-232) para transmitir mediciones y controlar el funcionamiento del termobloque metrológico.

#### Ventilador (4)

El ventilador es necesario para mantener fríos los componentes internos. Asegúrese de dejar siempre que el aire fluya libremente por debajo y alrededor del instrumento.

## 4.2 Panel frontal

Las siguientes partes se encuentran en la parte frontal del termobloque metrológico (véase la Figura 3, en la página 22).

## Pantalla (1)

La pantalla es un dispositivo LCD de gráficos monocromos de 320 x 240 píxeles con retroiluminación CCFT brillante. El contraste se puede ajustar utilizando los botones de las flechas 2 o 1 del panel frontal. La pantalla se usa para mostrar la temperatura de control, las mediciones, la información de estado, los parámetros de funcionamiento y las funciones de las teclas de función en vigor.

#### Teclas de función (2)

Las teclas de función son los cuatro botones que se encuentran justo debajo de la pantalla (marcadas de F1 a F4). Las funciones de las teclas de función se indican en la pantalla encima de los botones. La función de las teclas puede cambiar según el menú o la función que se seleccione.

#### Botones (3)

Los botones del panel frontal le permiten seleccionar menús, introducir datos numéricos para parámetros de funcionamiento, mover el cursor en la pantalla, cambiar la disposición de la pantalla y ajustar el contraste de la pantalla.

## Conexión del termómetro de referencia (sólo los modelos –R) (4)

El conector LEMO de 6 clavijas que se encuentra en el panel frontal permite conectar una sonda de referencia a la unidad para su uso con la función de termómetro de referencia de la unidad.

## Indicador de temperatura del bloque (pendiente de patente) (5)

El indicador luminoso de temperatura del bloque permite a los usuarios saber cuándo la temperatura del bloque es superior a 50° C.

- 1. Pantalla
- 2. Teclas de función
- 3. Teclas numéricas
- Conexión del termómetro de referencia
- Indicador de temperatura del bloque
- 6. Enter
- 7. Menú
- 8. Salir
- 9. °C/°F
- 10. Teclas de flecha

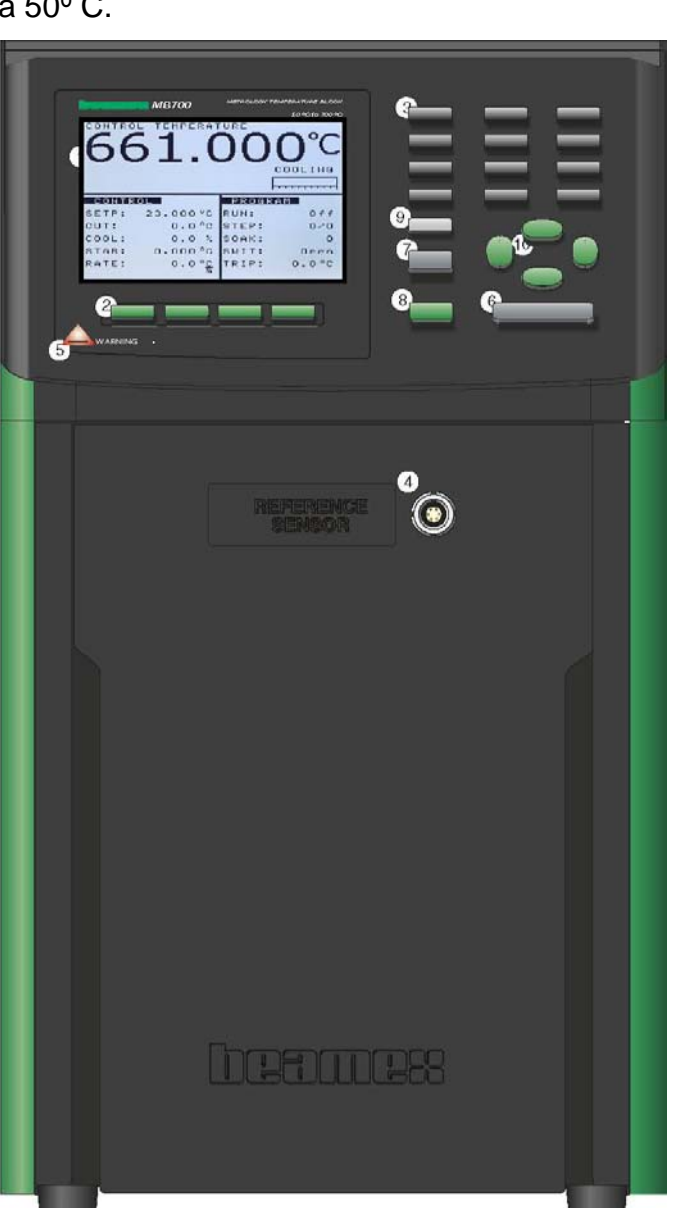

Figura 3 Vista del panel frontal del termobloque metrológico

## 4.3 Pantalla del panel frontal

En la Figura 6, en la página 29, se muestra en detalle la pantalla del panel frontal y a continuación se describen las características.

## Foco de control

La medición de temperatura del bloque más reciente se muestra en el recuadro de la parte superior de la pantalla, en dígitos grandes. En la pantalla principal, la tecla de la flecha izquierda activa la vista del foco del control. Los parámetros de control principales se muestran en el recuadro de la parte inferior izquierda de la pantalla. El programa seleccionado se muestra en el recuadro de la parte inferior derecha de la pantalla.

## Foco de referencia (sólo modelos -R)

La medición del termómetro de referencia más reciente se muestra en el recuadro de la parte superior de la pantalla, en dígitos grandes. En la pantalla principal, la tecla de la flecha derecha activa la vista del foco de referencia. Los parámetros de control principales se muestran en el recuadro de la parte inferior izquierda de la pantalla y el programa seleccionado se muestra en el recuadro de la parte inferior derecha de la pantalla.

### Estado de calentamiento/enfriamiento

Justo encima del recuadro "PROGRAM" hay un gráfico de barras que indicará HEATING, COOLING o CUTOUT. Este gráfico de estado muestra el nivel actual de calentamiento o enfriamiento si el instrumento no está en el modo de detención.

### Funciones de las teclas de función

Los cuatro recuadros que aparecen en la parte inferior de la pantalla indican las funciones de las teclas de función (F1 a F4). Estas funciones varían con cada menú.

### Ventanas de edición

Mientras configura y opera el instrumento, con frecuencia se requiere que introduzca o seleccione parámetros. Las ventanas de edición aparecen en la pantalla cuando es necesario mostrar los valores de parámetros y permitir ediciones.

## 4.4 Botones del panel frontal

Las funciones de los botones del panel frontal se describen a continuación y se muestran en la Figura 3, en la página 22.

## Teclas de función (2)

Las cuatro teclas de función (F1-F4) que hay justo debajo de la pantalla se utilizan para seleccionar menús o funciones del menú. Las funciones de las teclas de función se indican en el texto justo encima de las teclas de función en la pantalla. Las funciones de las teclas de función cambian según el menú seleccionado. Al pulsar "EXIT", el usuario puede salir de un submenú o una ventana y volver al menú anterior o a la pantalla principal.

## Teclas numéricas (3)

Las diez teclas de números, el punto decimal y las teclas +/se utilizan para introducir datos numéricos.

## ENTER (6)

La tecla "ENTER" se utiliza para introducir un nuevo valor u opción de parámetro, o bien como tecla de acceso rápido al menú del punto de ajuste desde la pantalla principal. Cuando se cambia el valor de cualquier parámetro, se debe pulsar "ENTER" para aceptar el valor nuevo. Si los botones de las flechas de arriba o abajo, el de salir o el de menú se pulsan antes de "ENTER", el cursor abandonará el parámetro y se cancelarán todos los cambios realizados. Dentro de una ventana con una lista de parámetros, pulsar "ENTER" también moverá el cursor hacia abajo al siguiente parámetro. Si el cursor está al final de la lista, pulsar "ENTER" con o sin cambiar el parámetro hará salir de la ventana. El botón "ENTER" también se puede usar durante algunas operaciones para afirmar o continuar con una acción u opción.

**NOTA**: El botón "ENTER" debe pulsarse siempre después de cambiar un parámetro para aceptar el nuevo valor u opción.

## MENU (7)

La tecla "MENU" permite al usuario acceder a todos los menús de parámetros y configuraciones. Desde el menú principal, el usuario puede utilizar las teclas de función para acceder a submenús y funciones.

## EXIT (8)

La tecla "EXIT" se utiliza para cancelar una operación, salir de una ventana, como una tecla de acceso directo al menú de detención en la pantalla principal, o para regresar de un menú inferior a uno superior. En cualquier ventana, pulse "EXIT" e inmediatamente saldrá de la ventana y regresará a la ventana o menú anterior. Si se introduce o modifica un parámetro y se pulsa "EXIT" antes de "ENTER", el cambio se cancelará. Durante algunas operaciones, la tecla "EXIT" se puede utilizar para cancelar la operación. Si existe una condición de detención, pulse "EXIT" para acceder al menú de detención. Para deshacer la detención, seleccione el parámetro "RESET CUTOUT" y seleccione "YES" utilizando las teclas 4 o 5. Pulse "ENTER" para poner a cero la detención.

## °C/°F (9)

La tecla "C/F" permite al usuario cambiar las unidades de temperatura que se muestran de Celsius a Fahrenheit y viceversa desde la pantalla principal.

## Flechas de arriba/abajo (21) (10)

Las teclas de flechas de arriba y abajo tienen tres funciones: mover el cursor por una lista de parámetros en una ventana, navegar por una lista de parámetros más larga de lo que se puede visualizar y, desde la pantalla principal, cambiar el contraste de la pantalla.

**NOTA**: La entrada de parámetros se cancelará si se pulsa la tecla de flecha arriba o abajo antes de "ENTER". Por lo tanto, estas teclas se pueden utilizar para cancelar un cambio de parámetro.

## Flechas de izquierda/derecha (4 5) (11)

Las teclas de flechas de izquierda y derecha tienen tres funciones: pasar de dígito a dígito cuando se edita un parámetro, seleccionar o cambiar una opción de algunos parámetros, y cambiar el foco de control a referencia o viceversa. Recuerde, siempre se debe pulsar "ENTER" para guardar un nuevo valor u opción.

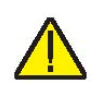

## 4.5 Accesorios

- MB140-MH2, MB140, métrico, varios agujeros
- MB140-MH1, MB140, métrico, 0,25 pulg. de referencia, varios agujeros
- MB140-B, inserción, en vacío, MB140
- MB155-MH2, MB155, métrico, varios agujeros
- MB155-MH1, MB155, métrico, 0,25 pulg. de referencia, varios agujeros
- MB155-B, inserción, en vacío, MB155
- MB425-MH2, MB425, métrico, varios agujeros
- MB425-MH1, MB425, métrico, 0,25 pulg. de referencia, varios agujeros
- MB425-B, inserción, en vacío, MB425
- MB700-MH2, MB700, métrico, varios agujeros
- MB700-MH1, MB700, métrico, 0,25 pulg. de referencia, varios agujeros
- MB700-B, inserción, en vacío, MB700

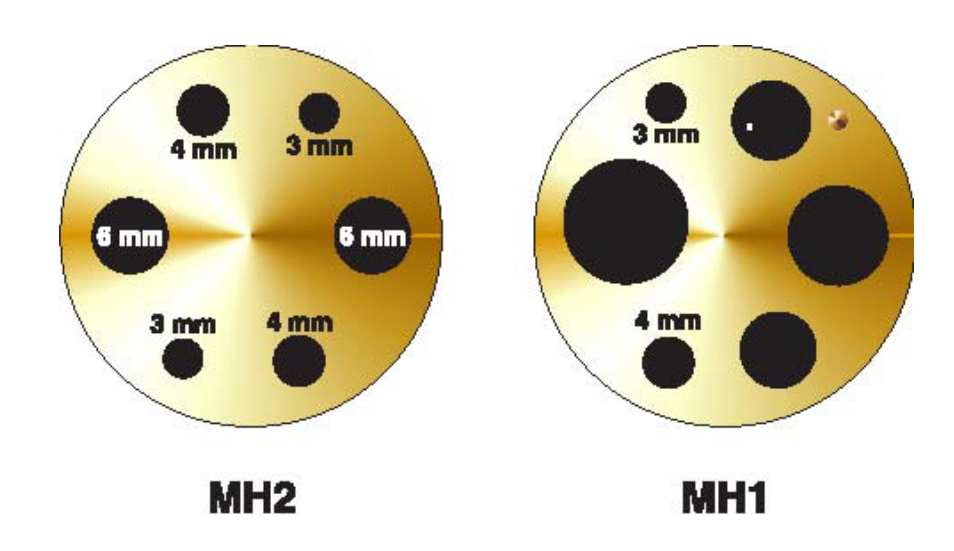

Figura 4 Opciones de inserciones del termobloque metrológico

## 5 Funcionamiento del controlador

Este capítulo aborda en detalle cómo funciona el controlador de temperatura y/o el termómetro de referencia del termobloque metrológico utilizando el panel de control frontal. Con las teclas del panel frontal y la pantalla de cristal líquido (LCD), el usuario puede monitorizar la temperatura del bloque, ajustar la temperatura en °C o °F, monitorizar la potencia de salida del calefactor, ajustar el punto de ajuste de detención, ajustar los parámetros de funcionamiento y configurar la interfaz de comunicación. Al final de esta sección se incluye un diagrama de la estructura completa del menú. Cuando están activas, las teclas del menú se seleccionan utilizando las teclas de función (F1-F4).

## 5.1 Pantalla principal

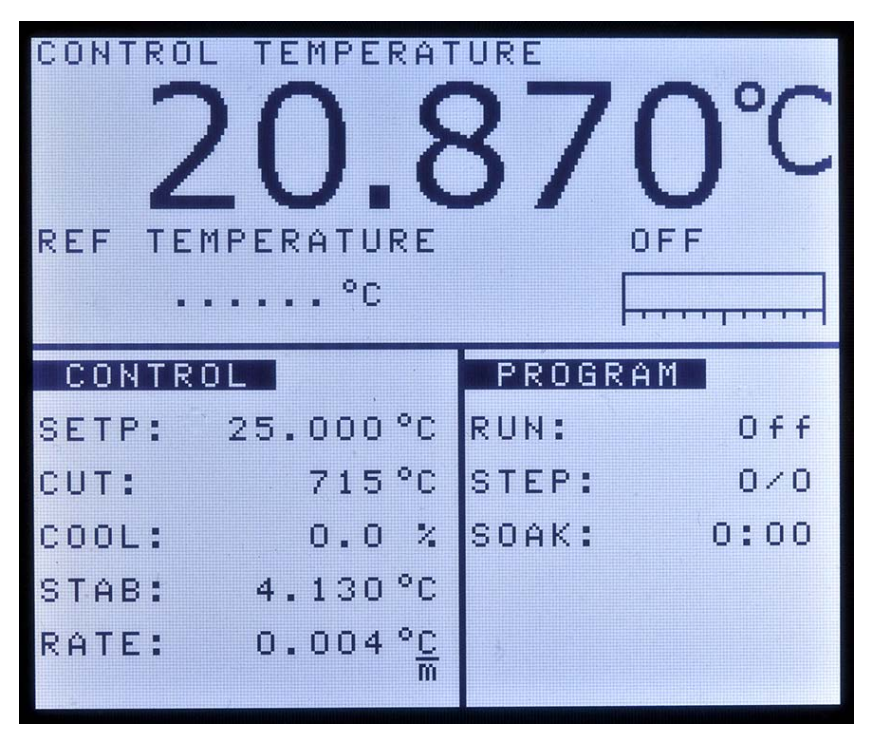

Figura 5 Pantalla principal

La pantalla LCD del panel frontal permite ver directamente la temperatura de control (temperatura actual del bloque), la temperatura del termómetro de referencia, la potencia de calentamiento o enfriamiento, información sobre el punto de ajuste actual e información sobre el programa en vigor. La temperatura se puede mostrar en °C o °F. Las unidades de temperatura se pueden modificar con facilidad presionando la tecla C/F en el panel delantero.

#### **CONTROL TEMPERATURE**

Es la temperatura del bloque medida por el sensor de control. El controlador calienta o enfría el bloque para lograr que la temperatura de control sea equivalente al punto de ajuste.

## **REF TEMPERATURE**

Es la temperatura medida por un termómetro de referencia externo conectado a la entrada de la sonda. Se puede visualizar en dígitos grandes ajustando el foco con la ayuda de los botones derecho e izquierdo o bien desde el menú FOCUS.

#### HEATING, COOLING, CUTOUT

Muestra el estado de calentamiento o enfriamiento o la detención cuando está activada. El indicador inferior indica la potencia relativa de calentamiento o enfriamiento.

#### CONTROL - SETP (Punto de ajuste)

Se trata del punto de ajuste actual.

#### CONTROL - CUT (Detención)

Corresponde al punto de ajuste de detención actual.

#### **CONTROL - HEAT/COOL**

Muestra la potencia relativa de calentamiento o enfriamiento (ciclo de trabajo) en forma de porcentaje.

#### CONTROL – STAB (Estabilidad)

Muestra la estabilidad del bloque. Se mide durante dos minutos y se calcula como dos veces la desviación estándar de la medición individual de la temperatura de control durante ese tiempo. Cuando la estabilidad está dentro de los límites fijados, esta línea aparece destacada.

## **CONTROL - RATE**

Muestra la velocidad de cambio de la temperatura de control. Se mide durante dos minutos y se calcula como la pendiente media.

#### **PROGRAM - RUN**
Muestra el número de programa de secuencia activa (rampa y valor constante) u "OFF" si el programa está parado.

#### **PROGRAM - STEP**

Muestra el paso del punto de ajuste y los puntos totales del programa secuencial.

#### **PROGRAM - SOAK**

Muestra el temporizador del valor constante del programa secuencial. Se reajusta para ajustar los minutos del valor constante cuando la secuencia avanza hasta el próximo punto de ajuste, hace una cuenta atrás de horas y minutos cuando se alcanza la estabilidad, y avanza el punto de ajuste cuando se alcanza 0:00.

# 5.2 Menú principal

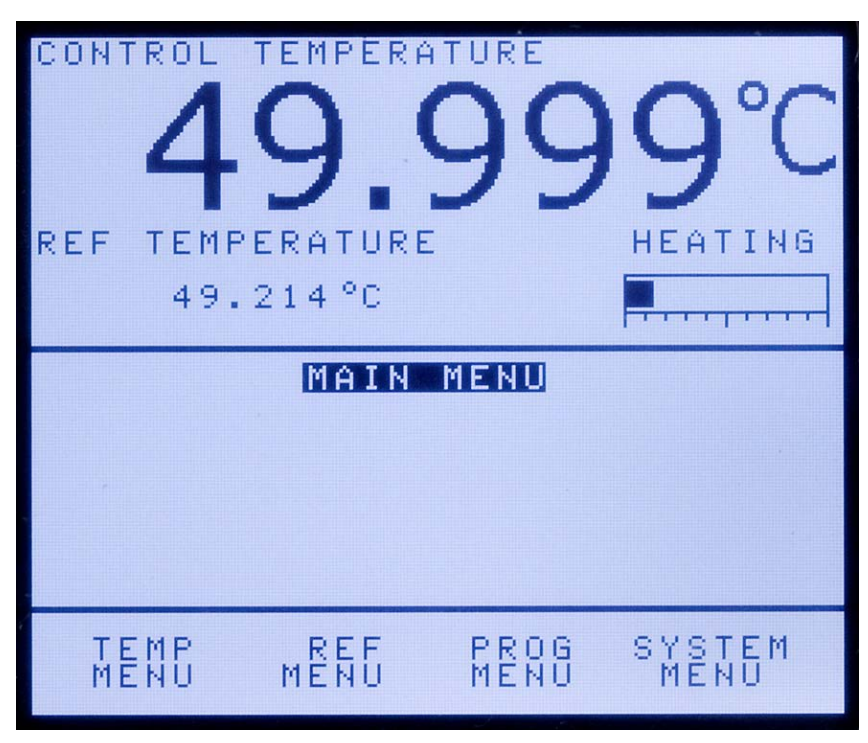

Figura 6 Menú principal

El menú principal permite acceder a todos los submenús principales, que permiten que el usuario configure el instrumento como desee y modifique los parámetros del sistema según se requiera.

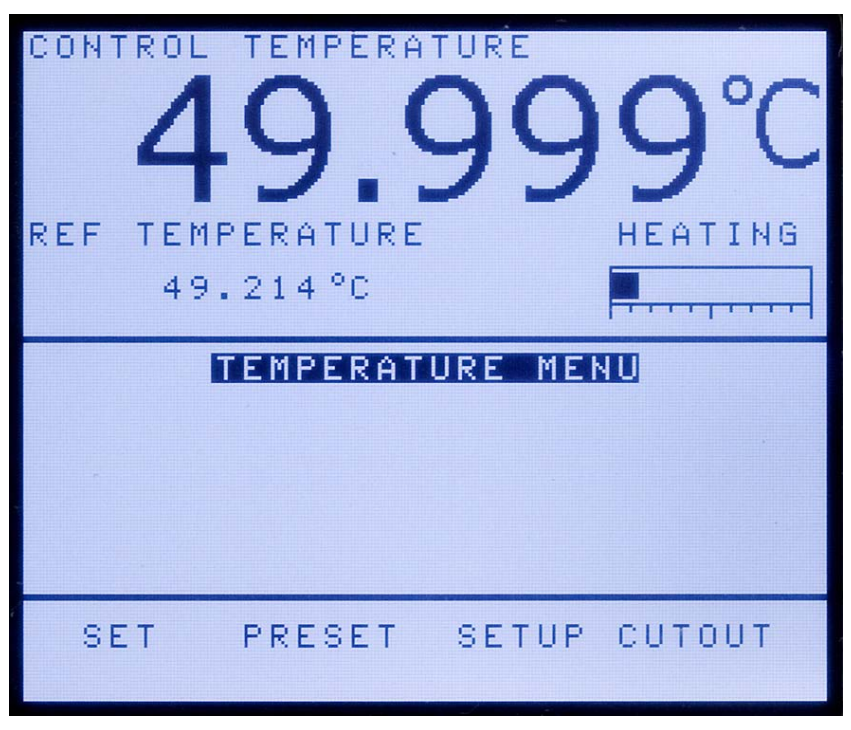

# 5.2.1 Menú de temperatura

Figura 7 Menú de temperatura

El menú Temp (TEMPERATURE MENU) contiene todas las funciones del termobloque metrológico relacionadas con la configuración de la temperatura.

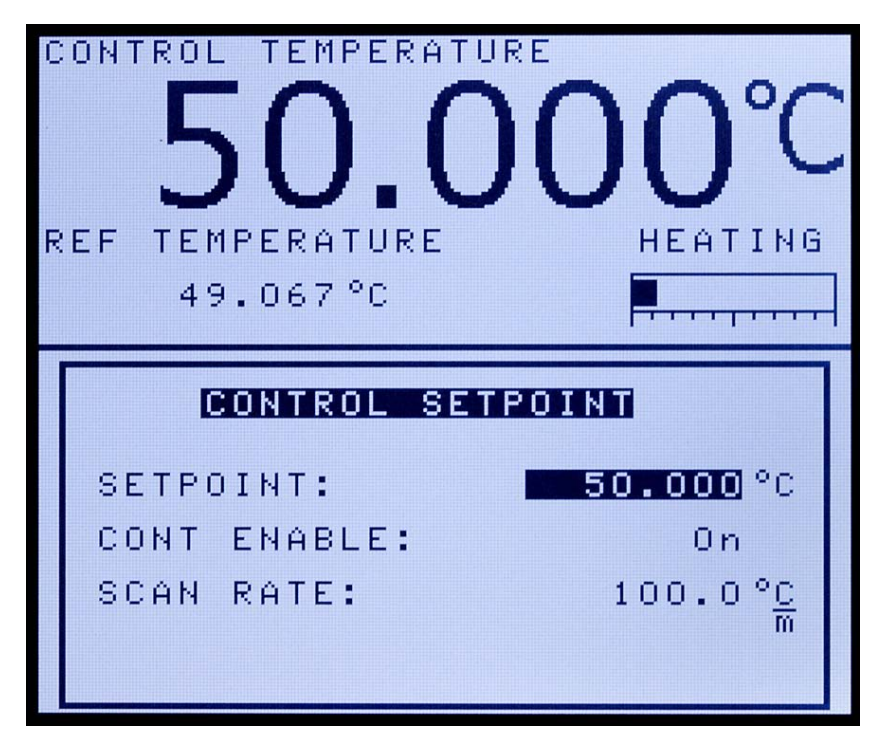

Figura 8 Menú del punto de ajuste de control

5.2.1.1 Ajuste

Beamex® Metrology Temperature Block series

El menú Set (CONTROL SETPOINT) permite al usuario modificar el punto de ajuste, activar o desactivar el calentamiento o enfriamiento activos, y especificar la velocidad de calentamiento o enfriamiento del instrumento. Se puede acceder rápidamente a la ventana de este menú pulsando "ENTER" desde la pantalla principal.

#### SETPOINT

El parámetro SETPOINT (punto de ajuste) se puede ajustar en cualquier valor dentro del rango y con la resolución indicada en las especificaciones. Vaya con cuidado para no exceder el límite máximo de seguridad de la temperatura de cualquier dispositivo insertado en el bloque. Para ayudar a evitarlo, puede ajustar correctamente el parámetro de detención suave.

# CONT ENABLE

**NOTA**: Cada vez que el instrumento se apaga y se vuelve a encender, el parámetro "CONT ENABLE" se ajusta en "Off".

El parámetro "CONT ENABLE" controla si el instrumento calienta o enfría. Este parámetro debe establecerse en "On" para que el instrumento caliente o enfríe. Utilice las teclas de flecha derecha o izquierda y seleccione "On" para permitir que el instrumento caliente o enfríe, o seleccione "Off" para desactivar el calentamiento o enfriamiento.

# SCAN RATE

El parámetro SCAN RATE se puede configurar de forma que cuando se modifique el punto de ajuste, el termobloque metrológico caliente o enfríe a una velocidad determinada (grados por minuto), hasta que se alcance el nuevo punto de ajuste.

La velocidad puede oscilar entre 0,1 y 500° C/min (entre 0,2 y 900° F/min). No obstante, la velocidad máxima está limitada por la velocidad natural de calentamiento o enfriamiento del instrumento, que suele ser inferior a 100° C/min, sobre todo durante el enfriamiento.

La velocidad se puede ajustar utilizando las teclas numéricas. Una vez ajustada, pulse "ENTER" para ajustar la nueva velocidad.

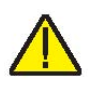

| R | ONT<br>EF        | temperaturi<br>49.215°C                        |                                | 99°(<br>HEATING                       |  |
|---|------------------|------------------------------------------------|--------------------------------|---------------------------------------|--|
|   | 1<br>2<br>3<br>4 | SELECT<br>-10.000<br>0.000<br>10.000<br>25.000 | <b>POI</b><br>5<br>6<br>7<br>8 | 50.000<br>75.000<br>100.000<br>23.000 |  |

# 5.2.1.2 Preprogramación

Figura 9 Menú de selección del punto

El menú Preset (SELECT POINT) permite al usuario recuperar con rapidez y modificar convenientemente el instrumento para establecer un punto de ajuste previamente programado. Las teclas de flecha se pueden utilizar para seleccionar un punto preprogramado. Las teclas numéricas 1-8 se pueden utilizar para seleccionar con rapidez un punto de ajuste. Una vez seleccionado el punto deseado, pulse "ENTER" para aceptar la selección. Ahora el instrumento calentará o enfriará según se requiera para alcanzar el nuevo punto de ajuste.

# 5.2.1.3 Configuración

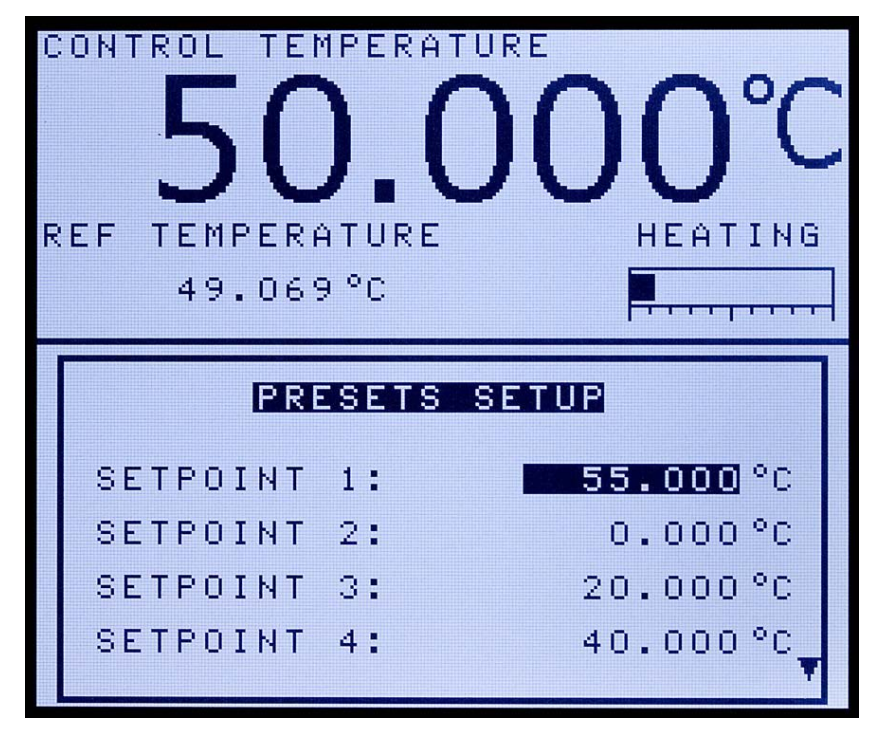

Figura 10 Menú de configuración de preprogramaciones

El menú Setup (PRESETS SETUP) permite que el usuario ajuste los ocho puntos de ajuste preprogramados guardados en el controlador. Los puntos de ajuste se pueden seleccionar rápidamente mediante la función de preprogramación. Utilice las flechas de arriba/abajo para desplazarse por los puntos de ajuste. Puede utilizar las teclas numéricas para introducir el valor del punto de ajuste deseado. Una vez establecido el valor deseado, pulse "ENTER" para aceptar el valor. Repita el procedimiento anterior hasta que haya configurado todos los puntos en los valores deseados.

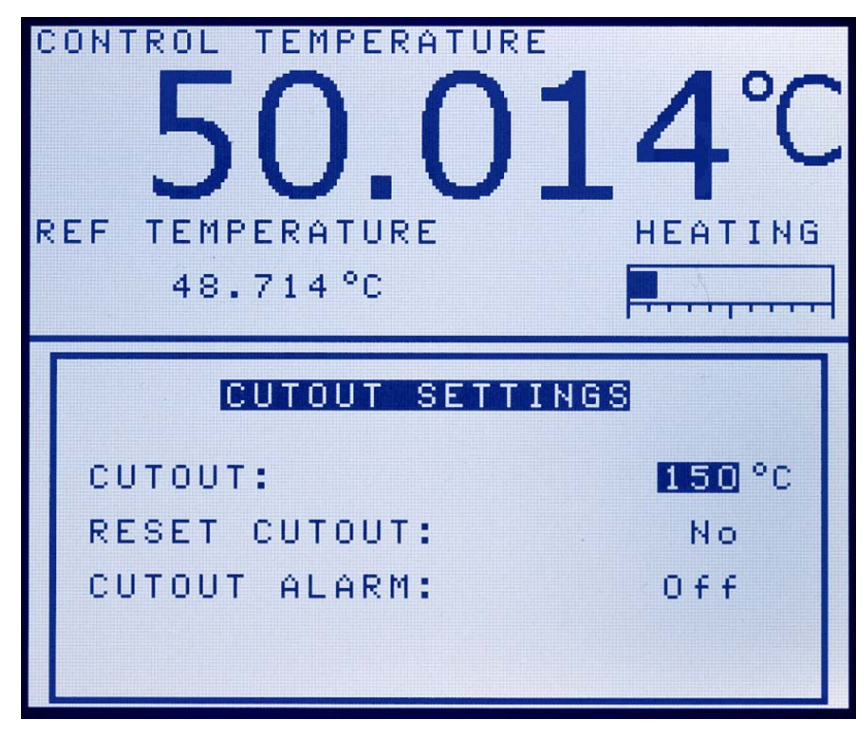

# 5.2.1.4 Detención

Figura 11 Menú de configuración de la detención

El menú Cutout (CUTOUT SETTINGS) permite al usuario configurar la temperatura de detención y poner a cero la detención desde la pantalla. El operario puede programar la temperatura de detención desde el panel frontal del controlador. Como medida de protección contra fallos del software o hardware o errores del usuario, el bloque de temperatura incluye el dispositivo de detención ajustable que corta la corriente de la fuente de calor si la temperatura del bloque excede un valor determinado. Esta característica protege el instrumento y las sondas de temperaturas excesivas.

Si la detención se activa debido a una temperatura excesiva del bloque, se corta la corriente de la fuente de calor y el instrumento enfría. La fuente de calor permanece en modo de corte, y el calentamiento y el enfriamiento activos se deshabilitan hasta que el usuario pone a cero manualmente la detención. Si se ha activado la detención por temperatura excesiva, el instrumento muestra "CUTOUT" por encima del gráfico de barras del ciclo de trabajo, que indica una condición de detención. El instrumento permanece en modo de corte hasta que baja la temperatura y se pone a cero la detención. La temperatura del bloque debe bajar unos pocos grados por debajo del punto de ajuste de corte antes de poder poner a cero la detención.

Por motivos de seguridad, la detención sólo tiene un modo: puesta a cero manual. El modo de puesta a cero manual significa que la detención debe ser puesta a cero por el operario una vez la temperatura haya descendido por debajo del punto de ajuste.

Para acceder rápidamente a la función de puesta a cero de la detención, pulse "EXIT" en la pantalla principal.

#### CUTOUT

El parámetro CUTOUT se puede configurar a cualquier temperatura por encima del rango del instrumento. El punto de detención debería estar dentro de 5-10° respecto al límite de seguridad del equipo que está siendo calibrado o utilizado con el termobloque metrológico.

#### **RESET CUTOUT**

Si el termobloque metrológico excede la temperatura ajustada en el menú SOFT CUTOUT o si excede la temperatura máxima de funcionamiento del instrumento, debería producirse una detención. En este caso, el instrumento pasa a modo de detención y no calentará ni enfriará activamente hasta que el usuario acceda a este parámetro y seleccione "Yes".

#### **CUTOUT ALARM**

El parámetro CUTOUT ALARM se puede ajustar en ON u OFF. Si está en ON cuando existe una condición de detención, la alarma suena cada 15 segundos.

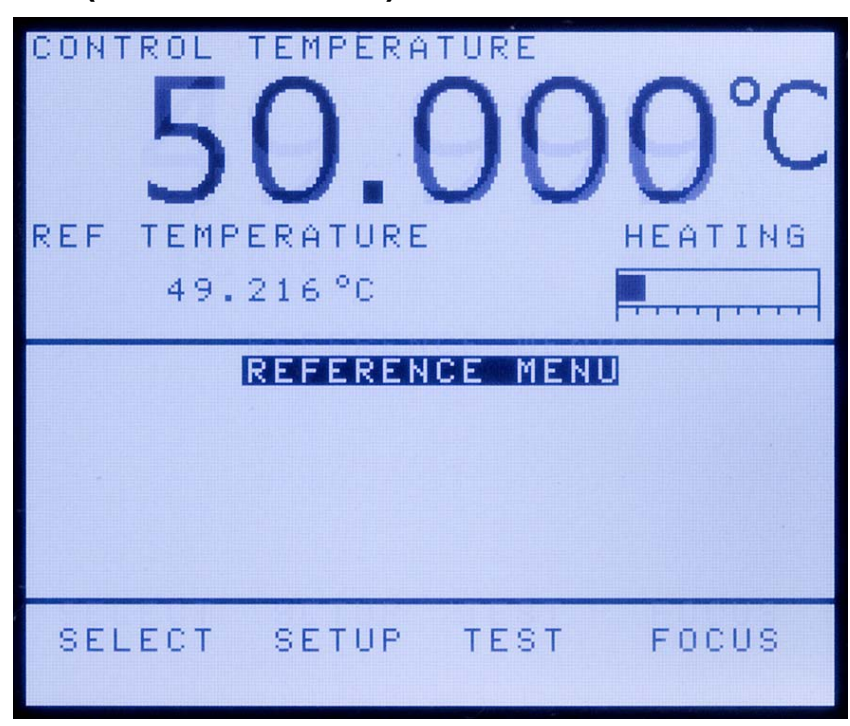

5.2.2 Menú de referencia (sólo modelos -R)

Figura 12 Menú de referencia

El menú Ref (REFERENCE MENU) permite acceder a todos los parámetros relacionados con la función del termómetro de referencia del instrumento. Los parámetros de este menú afectan al rendimiento, la precisión y la visualización de los termómetros utilizados.

# 5.2.2.1 Selección

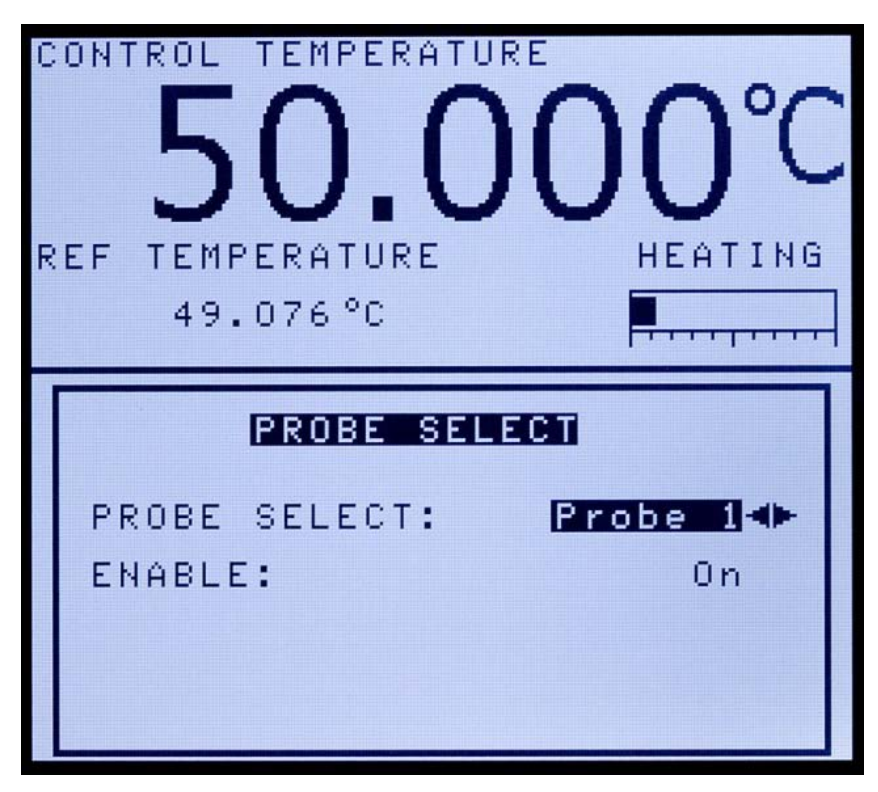

Figura 13 Menú de selección de la sonda

El menú Select (PROBE SELECT) permite al usuario seleccionar y activar la sonda que se utilizará como sonda de referencia. En el instrumento se pueden guardar parámetros para dos sondas. Si no se selecciona la sonda correcta, las lecturas procedentes del termómetro no serán precisas. Es importante seleccionar la sonda correcta cuando se utiliza el termómetro de referencia.

# PROBE SELECT

Este parámetro se puede ajustar en "Probe 1" o "Probe 2". En este menú se debería seleccionar la sonda que se está utilizando con el instrumento.

# ENABLE

El parámetro ENABLE activa o desactiva la función del termómetro de referencia del instrumento. Esta función debería estar desactivada cuando no se utiliza. Para que funcione la sonda de referencia, la función de la sonda de referencia del instrumento debe activarse desde este menú. Al seleccionar "On", el instrumento lee la temperatura o resistencia de la sonda conectada a la entrada de referencia en la parte frontal del instrumento.

| R | ONTROL TEMPER<br>49.216°C            | RATURE<br>9999°C<br>RE HEATING                  |
|---|--------------------------------------|-------------------------------------------------|
|   | SELECT:<br>TYPE:<br>SERIAL:<br>RTPW: | PROBE<br>Probe 1<br>ITS-90<br>85215<br>100.0000 |

# 5.2.2.2 Configuración

Figura 14 Menú de configuración de la sonda

El menú Setup (SETUP PROBE) se utiliza para configurar la sonda de referencia. El instrumento sólo es compatible con termómetros de resistencia de platino (PRT) con calibraciones ITS-90 o Callendar Van-Dusen. No es compatible con ningún otro tipo de coeficiente.

El número de serie de la sonda y los coeficientes se pueden encontrar en el certificado de calibración enviado junto con la sonda. Si la sonda requiere calibración, póngase en contacto con un Centro de Servicio Técnico autorizado para solicitar los servicios de calibración que ofrece Beamex.

Durante la edición del número de serie de la sonda de referencia, hay dos teclas de función, BACK y DONE. BACK actúa como una tecla de retroceso para borrar dígitos o caracteres incorrectos. La tecla DONE se utiliza para aceptar el número de serie introducido y regresar a la ventana de edición de la sonda de referencia.

# SELECT

El parámetro SELECT se utiliza para seleccionar qué sonda se va a configurar.

#### TYPE (ITS-90)

El parámetro TYPE puede ser ITS-90 o Callendar Van-Dusen. La opción ITS-90 se utiliza para PRT calibrados y descritos utilizando las ecuaciones de la Escala Internacional de Temperatura de 1990 (ITS-90). El sistema soporta los subrangos 4 y de 7 a 11. Los parámetros que aparecen al seleccionar ITS-90 son "Serial" (número de serie), "RTPW", "COEF A", "COEF B", "COEF C", "COEF A4" y "COEF B4". Éstos se deberían ajustar con los valores correspondientes que aparecen en el certificado de calibración del PRT. El parámetro "RTPW" tiene la resistencia en el punto triple del agua y a menudo está marcado como "R0.01" o "R(273.16 K)" en el certificado. Los parámetros "COEF A", "COEF B" y "COEF C" tienen los coeficientes a<sub>n</sub>, b<sub>n</sub> y c<sub>n</sub>, donde n es un número entre 7 y 11. Los parámetros "COEF A4" y "COEF B4" tienen los coeficientes a4 y b4 en el certificado. Cualquier parámetro de ITS-90 del instrumento que no tenga su coeficiente en el certificado del PRT debe ajustarse a 0.

La tabla siguiente muestra los parámetros que deben ajustarse para cada coeficiente que pueda aparecer en el certificado. El ejemplo que sigue muestra cómo ajustar los parámetros de ITS-90 en determinados casos.

**NOTA**: Si el certificado tiene dos grupos de coeficientes, uno para calibración de "alimentación cero" y otro para calibración de 1 mA, utilice los coeficientes para la calibración de 1 mA.

| Coeficiente ITS-90 MBXXX | Valor en el certificado |  |  |  |
|--------------------------|-------------------------|--|--|--|
| COEF A                   | a7, a8, a10 o a11       |  |  |  |
| COEF B                   | b7, b8, b9 o 0          |  |  |  |
| COEF C                   | c7 o 0                  |  |  |  |
| COEF A4                  | a4                      |  |  |  |
| COEF B4                  | b4                      |  |  |  |

Tabla 4 Correspondencia entre los valores del certificado y los coeficientes ITS-90 MBXXX

Ejemplo 1:

Se ha calibrado un PRT según ITS-90 y el certificado de calibración determina unos valores para coeficientes Rtpw, a<sub>4</sub>, b<sub>4</sub>, a<sub>8</sub> y b<sub>8</sub>. Configure los parámetros del instrumento según los valores del certificado como se muestra a continuación.

| Coeficiente ITS-90 MBXXX | Valor en el certificado |
|--------------------------|-------------------------|
| RTPW                     | Rtpw                    |
| COEF A                   | a8                      |
| COEF B                   | b8                      |
| COEF C                   | 0                       |
| COEF A4                  | a4                      |
| COEF B4                  | b4                      |

Tabla 5 Configuración de coeficientes Rtpw, a8, b8, a4 y b4

#### TYPE (CVD)

La conversión CVD (Callendar-Van Dusen) es para sondas RTD que utilizan la ecuación de Callendar-Van Dusen:

$$r(t[^{\circ}C]) = \begin{cases} R_0 \left\{ 1 + \alpha \left[ t - \delta \frac{t}{100} \left( \frac{t}{100} - 1 \right) \right\} & t \ge 0 \\ R_0 \left\{ 1 + \alpha \left[ t - \delta \frac{t}{100} \left( \frac{t}{100} - 1 \right) - \beta \left( \frac{t}{100} - 1 \right)^3 \right] \right\} & t < 0 \end{cases}$$

Los parámetros que aparecen al seleccionar CVD son "Serial" (número de serie), "R0", "ALPHA", "DELTA" y "BETA", que pueden ser configurados por el usuario. Para los sensores IEC-60751, LEMO-43760 o ASTM E1137, los coeficientes para R0, ALPHA, DELTA y BETA son 100.0, 0.00385055, 1.499786 y 0.10863, respectivamente.

Algunas sondas se pueden suministrar con coeficientes A, B y C para la ecuación de Callendar-Van Dusen del siguiente modo:

$$r(t[^{\circ}C]) = \begin{cases} R_0 \left(1 + At + B^2\right) & t \ge 0\\ R_0 \left[1 + At + Bt^2 + C(t - 100)t^3\right] & t < 0 \end{cases}$$

Los coeficientes A, B y C se pueden convertir en coeficientes Alpha, Beta y Delta utilizando las ecuaciones siguientes:

$$\alpha = A + 100B$$
  $\delta = -\frac{100}{\frac{A}{100B} + 1}$   $\beta = -\frac{10^8 C}{A + 100B}$ 

#### TYPE (Res)

La opción Res (Resistencia) muestra la resistencia, en ohms, de la sonda de referencia seleccionada.

# 5.2.2.3 Test

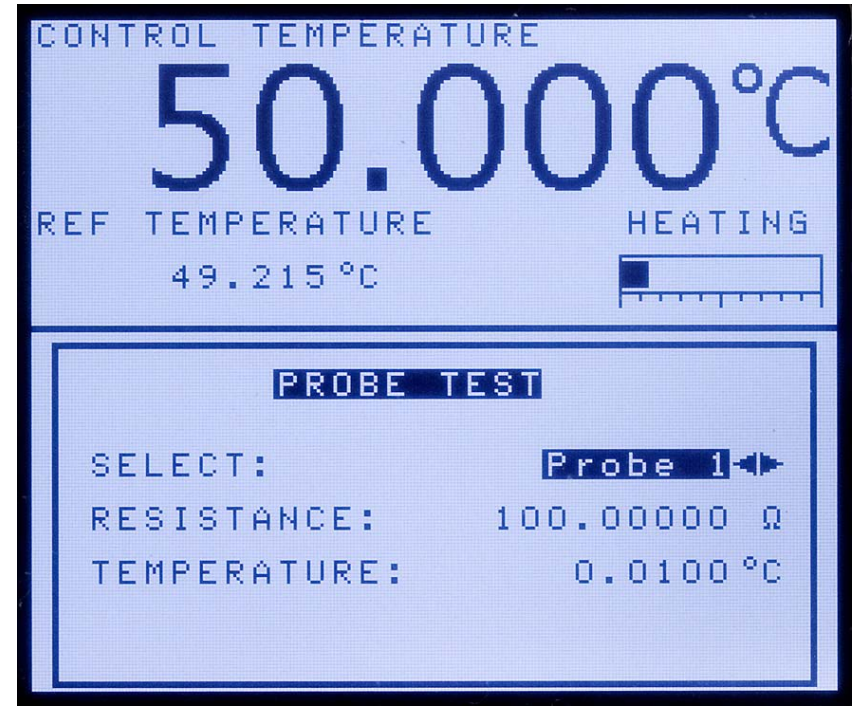

Figura 15 Menú de test de la sonda

El menú Test (PROBE TEST) se utiliza para comprobar los parámetros de una sonda determinada. Para comprobar los parámetros de la sonda seleccionada, introduzca una resistencia de test y lea la temperatura calculada para dicha resistencia.

# SELECT

El parámetro SELECT es el número de sonda de la sonda a comprobar.

#### RESISTANCE

La resistencia de test del sensor se debería introducir en el parámetro RESISTANCE.

#### **TEMPERATURE (ver solamente)**

El parámetro TEMPERATURE es la temperatura calculada de la sonda actual basada en la resistencia establecida en el

parámetro de resistencia. Este parámetro es de sólo lectura y no se puede modificar.

# 5.2.2.4 Foco (sólo modelos -R)

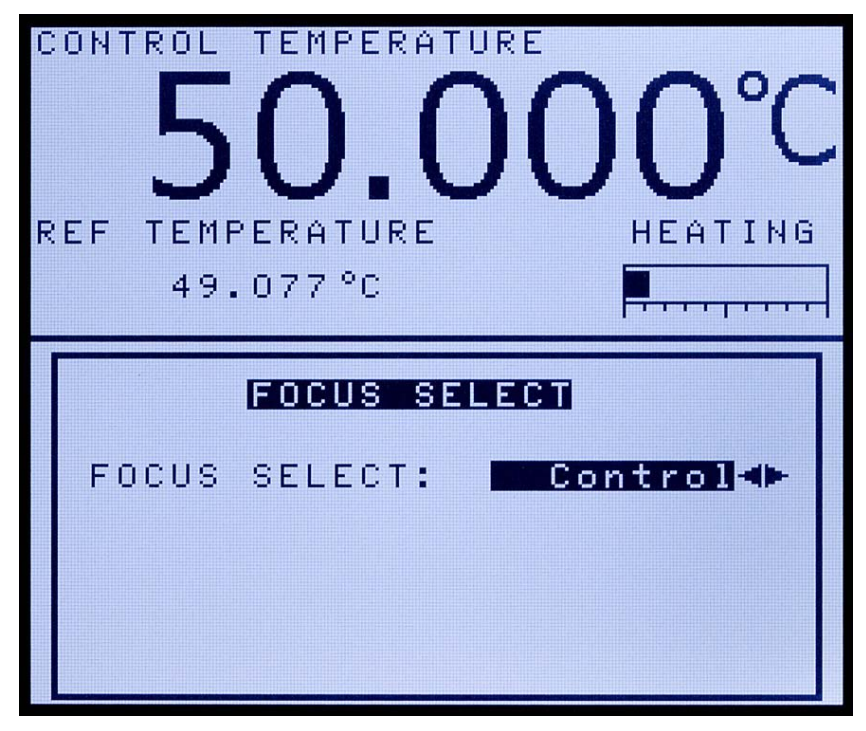

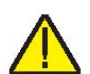

Figura 16 Menú de selección del foco

**NOTA**: El menú del foco (FOCUS SELECT) sólo está activo si está instalada la opción del termómetro de referencia y activada la función del termómetro de referencia.

Este menú determina qué temperatura, termómetro de control o referencia, se visualiza en letras grandes en la pantalla.

#### **FOCUS SELECT**

Seleccione "Control" y la temperatura de control de la fuente de calor se visualizará como el texto más grande de la pantalla. Seleccione "Reference" y la temperatura del termómetro de referencia se visualizará como el texto más grande de la pantalla.

**NOTA**: En la pantalla principal, las teclas de flecha derecha o izquierda ajustan el foco de control y de referencia respectivamente.

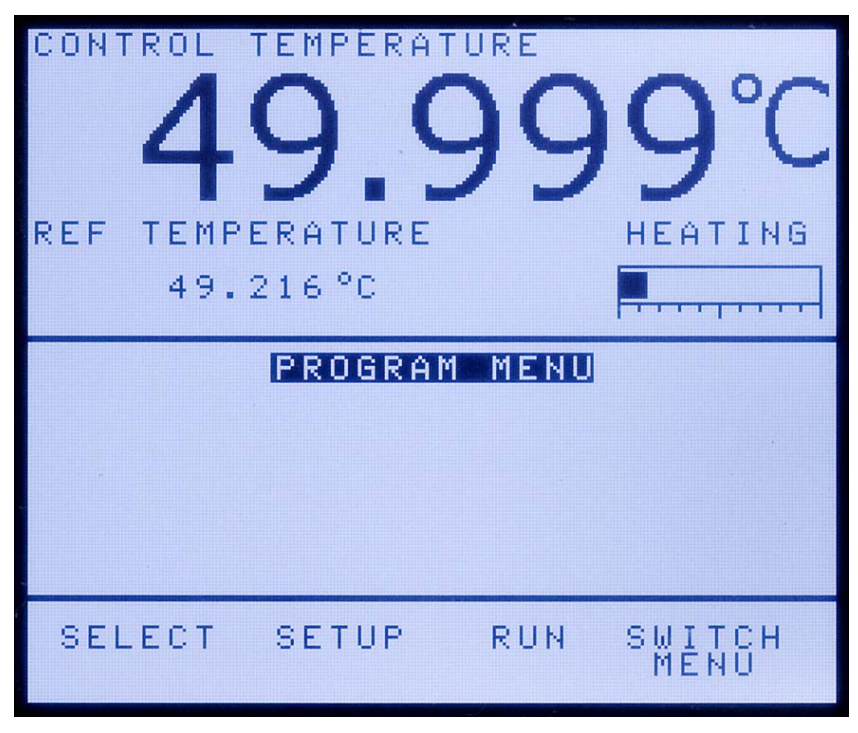

Figura 17 Menú de programa

El menú Prog (PROGRAM MENU) permite al usuario acceder a la función de rampa y valor constante. Esta función permite que el termobloque metrológico oscile automáticamente entre temperaturas mientras se mantiene a cada temperatura durante el tiempo establecido por el usuario.

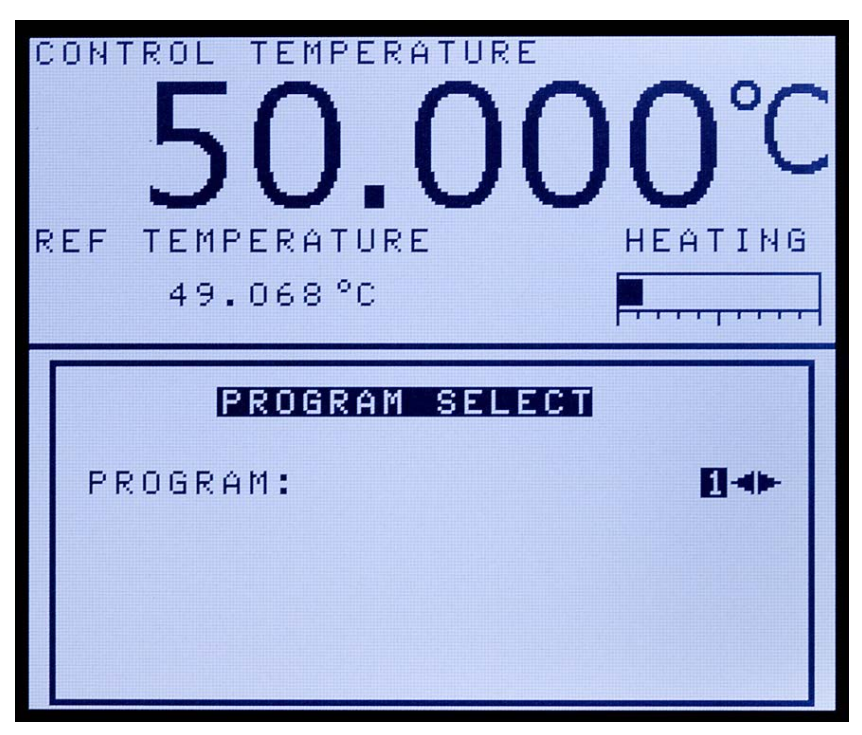

# 5.2.3.1 Selección

Figura 18 Menú de selección de programa

El menú Select (PROGRAM SELECT) se utiliza para configurar y guardar hasta cuatro programas. Uno de los cuatro programas disponibles se puede seleccionar en este menú.

# 5.2.3.2 Configuración

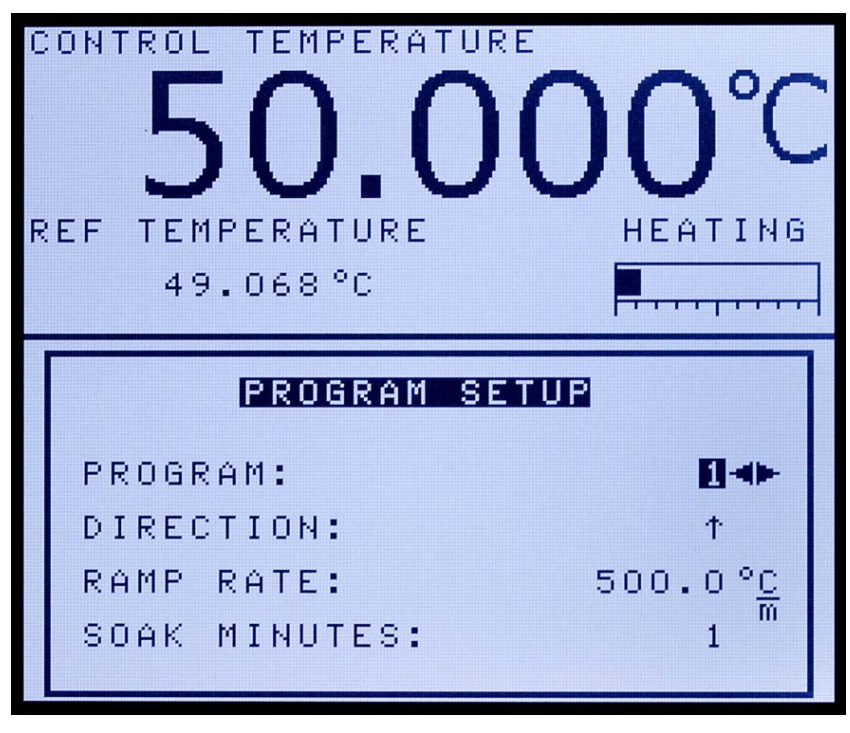

Figura 19 Menú de configuración de programa

El menú Setup (PROGRAM SETUP) permite configurar y guardar ajustes específicos para cada programa (1-4). Si se desea, cada programa puede tener ajustes únicos.

# PROGRAM

El parámetro PROGRAM se utiliza para configurar un programa. Seleccione el número de programa adecuado y pulse "ENTER".

# DIRECTION

El parámetro DIRECTION controla si los puntos de ajuste están secuenciados en una dirección o en dos direcciones antes de repetir la secuencia. Si se ha seleccionado la opción de dos direcciones, el programa pasa del primer punto de ajuste al último y luego invierte la dirección pasando del último al primer punto de ajuste.

# RAMP RATE

El parámetro RAMP RATE controla la velocidad del test programado. Consulte la sección "SCAN RATE" para obtener más información acerca de la velocidad.

#### SOAK MINUTES

El parámetro SOAK MINUTES es el número de minutos que se mantiene el punto de ajuste de cada programa. El tiempo empieza cuando la temperatura se encuentra dentro de los límites de estabilidad especificados. El límite de estabilidad se establece en la ventana MEAS.

#### CYCLES

El parámetro CYCLES es el número de veces que se repite el programa.

#### POINTS

El parámetro POINTS es el número de puntos de ajuste definidos para un programa determinado. El número de puntos de ajuste para cada programa puede oscilar entre 1 y 8 y variar en función de las necesidades del usuario. Ajuste el número máximo de puntos de ajuste necesarios para el programa seleccionado. Una vez seleccionado el número de puntos de ajuste, pulse "ENTER" para aceptar la nueva configuración.

#### PROGRAM

Aparece el parámetro PROGRAM y muestra el número del programa seleccionado para el cual se están estableciendo puntos de ajuste. Una vez seleccionado el número de puntos de ajuste, la configuración del punto de ajuste está activa y ya se puede configurar cada punto de ajuste del siguiente modo:

- Utilice las flechas de arriba/abajo para seleccionar el(los) punto(s) de ajuste que deben ajustarse.
- 2. Utilice las teclas numéricas para introducir la temperatura deseada para cada punto de ajuste.
- 3. Pulse "ENTER" para aceptar la nueva temperatura.
- 4. Repita los pasos 1-3 para el resto de puntos de ajuste.

# 5.2.3.3 Ejecución

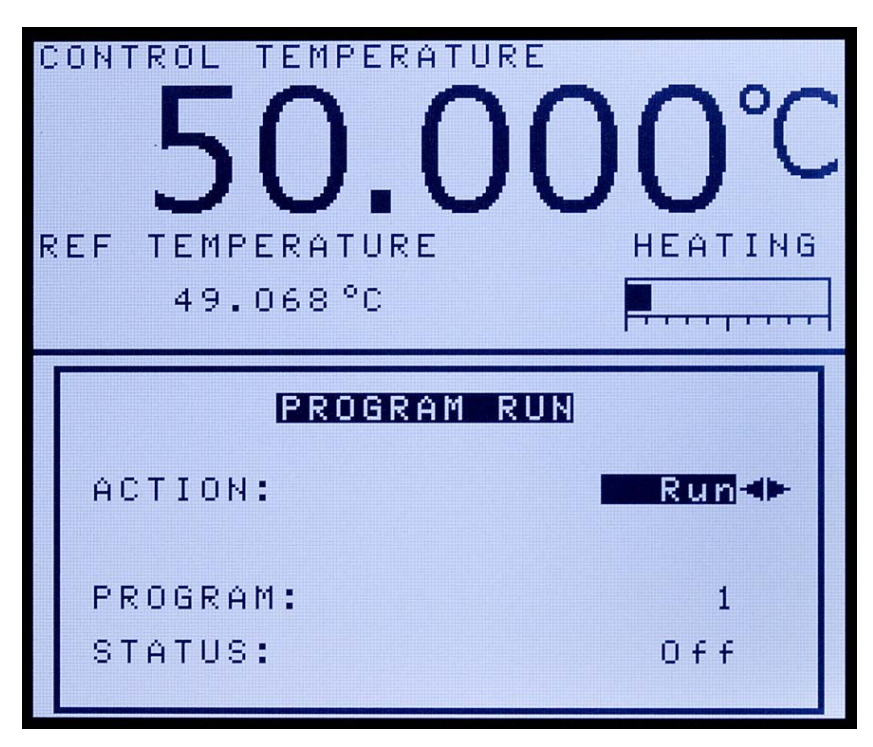

Figura 20 Menú de ejecución de programa

El menú Run (PROGRAM RUN) controla el test programado. Puede escoger entre tres opciones: iniciar el programa desde el principio, continuar el programa desde el punto donde se detuvo, o detener el programa.

# ACTION

El parámetro ACTION permite iniciar, continuar o detener un programa.

Para iniciar un programa, utilice las teclas de flecha izquierda o derecha para seleccionar "Run" y pulse "ENTER". El programa se ejecuta hasta que finaliza o hasta que el usuario cambia la acción del programa a "Stop".

Para detener un programa, utilice las teclas de flecha izquierda o derecha para seleccionar "Stop" y pulse "ENTER". El programa se detiene hasta que el usuario continúa o reinicia el programa.

Para continuar un programa detenido previamente, utilice las teclas de flecha izquierda o derecha para seleccionar "Cont" y pulse "ENTER". El programa se inicia en el mismo punto donde se detuvo.

# **PROGRAM (ver solamente)**

El parámetro PROGRAM muestra el programa actual en uso.

#### **STATUS (ver solamente)**

El parámetro STATUS muestra el estado del programa actual en uso. Si un programa está activado y en ejecución, este parámetro muestra "On", de lo contrario, está en "Off".

# 5.2.4 Menú de sistema

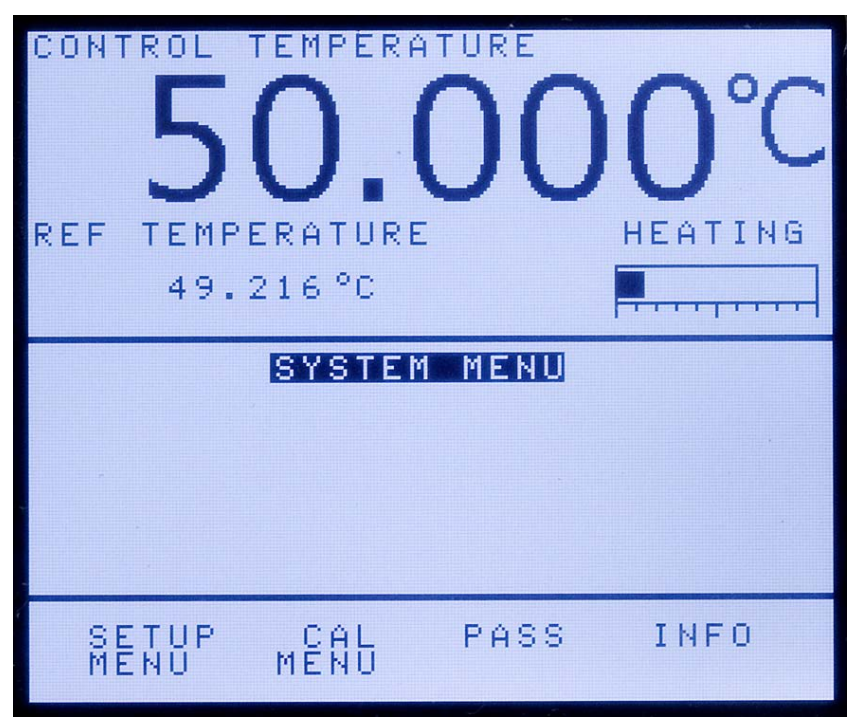

Figura 21 Menú de sistema

El controlador tiene una serie de opciones de configuración y funcionamiento. Incluye también parámetros de calibración que se pueden programar desde el panel frontal. A éstos se accede desde el menú SYSTEM MENU. Los parámetros de configuración incluidos son parámetros de visualización, parámetros de seguridad y contraseñas, parámetros de las sondas, parámetros operativos, parámetros de la interfaz de serie, parámetros de calibración del termómetro de referencia, parámetros de calibración del sensor del termobloque metrológicos, y parámetros de calibración del setor de función (F1-F4) del panel frontal cuando el menú SYSTEM MENU está activo.

# 5.2.4.1 Menú de configuración

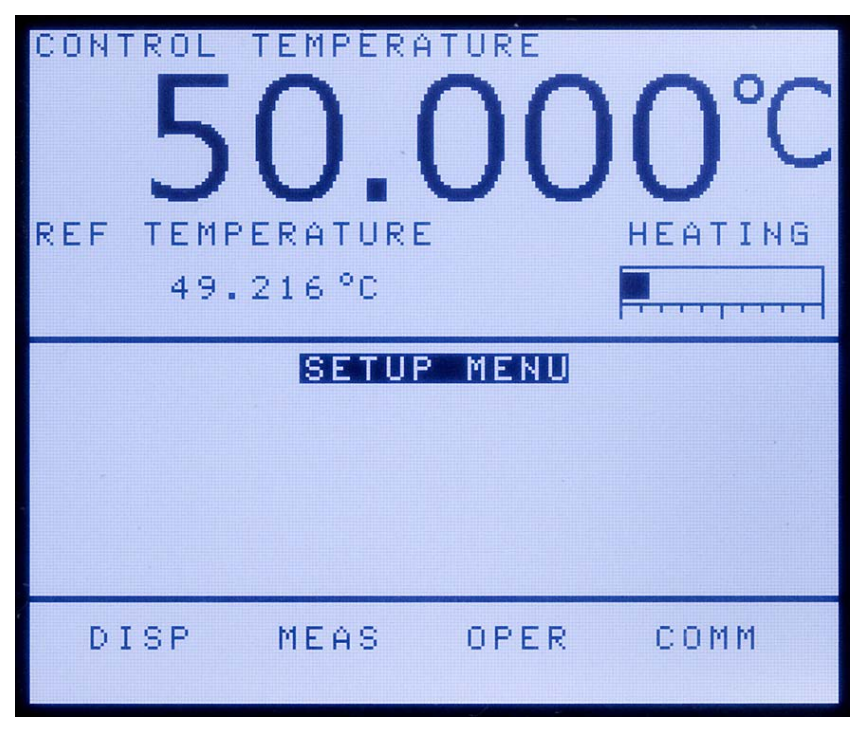

Figura 22 Menú de configuración

El menú SETUP MENU contiene submenús que garantizan el funcionamiento correcto del instrumento. Sólo personal cualificado y formado debe ajustar los parámetros del sistema.

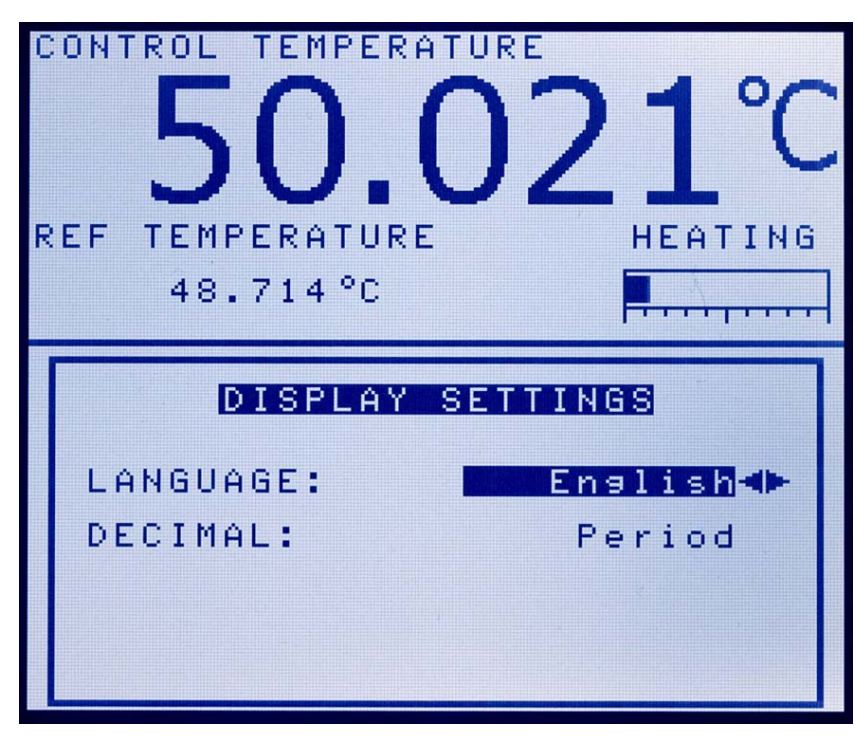

Figura 23 Menú de parámetros de la pantalla

El menú Disp (DISPLAY SETTINGS) permite al usuario modificar el idioma de la pantalla y el separador de decimales.

# LANGUAGE

El parámetro LANGUAGE se utiliza para configurar el idioma de la pantalla. El instrumento soporta un número limitado de idiomas. Utilice las teclas de flecha derecha o izquierda para seleccionar el idioma que desee y pulse "ENTER" para aceptar la selección. El usuario debe salir de la ventana del menú DISP para que el cambio en la selección del idioma surta efectos.

**NOTA**: Si ha seleccionado un idioma incorrecto, mantenga pulsada la tecla EXIT unos pocos segundos para volver a la pantalla principal. Ya en la pantalla principal, pulse simultáneamente y mantenga pulsados F1 y F4 para volver al inglés.

# DECIMAL

El parámetro DECIMAL se utiliza para determinar el separador de decimales: una coma o un punto. Seleccione el separador que desee con la ayuda de las teclas de flecha izquierda o derecha y pulse "ENTER" para aceptar la selección.

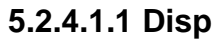

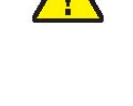

#### 5.2.4.1.2 Meas

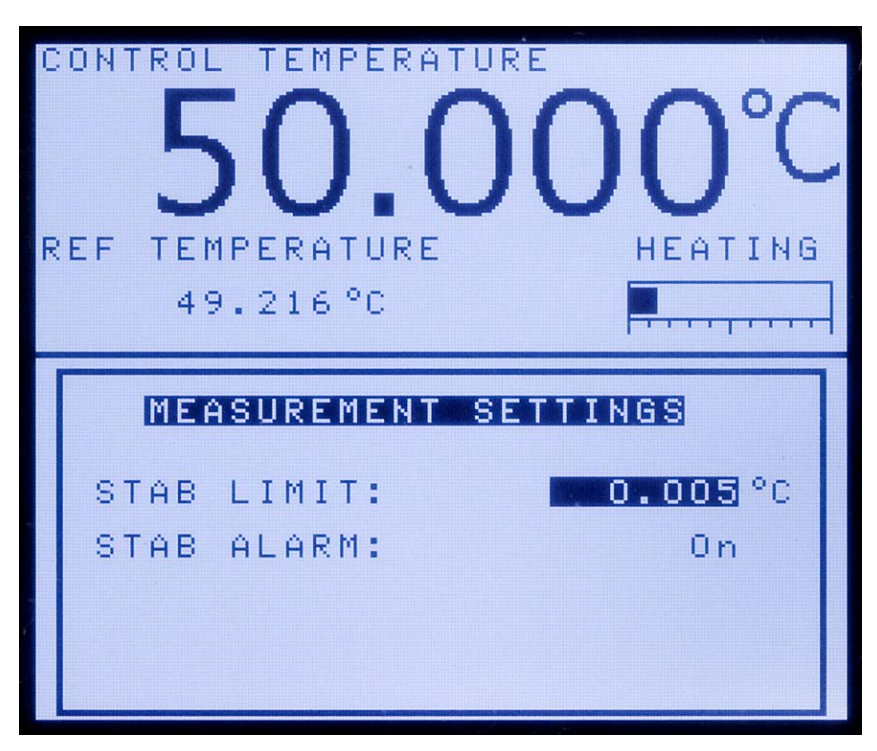

Figura 24 Menú de parámetros de las mediciones

El menú Meas (MEASUREMENT SETTINGS) se utiliza para establecer el límite de estabilidad y la alarma.

# STAB LIMIT

**NOTA**: No se debería esperar que el termobloque metrológico funcione mejor que la especificación de estabilidad estipulada en la sección Especificaciones de esta guía. Por lo tanto, el ajuste mínimo del límite de estabilidad no debería ser inferior a la especificación de estabilidad.

El parámetro STAB LIMIT permite que el instrumento notifique al usuario cuándo ha alcanzado el límite de estabilidad establecido en este parámetro. Existen dos notificaciones: visuales y audibles. La notificación visual siempre está activa. Cuando el instrumento funciona dentro del límite de estabilidad, el parámetro de estabilidad de la pantalla principal permanece destacado cuando el instrumento se ajusta a la especificación dada, de lo contrario, el parámetro no aparecerá destacado. La notificación audible, si está habilitada, advierte al usuario una vez por punto de ajuste cuando el instrumento alcanza el límite de estabilidad fijado. Utilice las teclas numéricas para ajustar el límite de estabilidad deseado y pulse "ENTER" para aceptar el nuevo límite.

Ejemplo:

Un proceso de calibración específico requiere que el instrumento opere dentro de  $\pm 0,1^{\circ}$  C. Se debe introducir "0.1" en

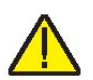

el parámetro del límite de estabilidad. Cuando el instrumento está dentro de  $\pm 0,1^{\circ}$ C, "STAB: X.XXX°C" aparecerá destacado y la alarma audible (si está habilitada) notificará al usuario que el instrumento está funcionando dentro de  $\pm 0,1^{\circ}$ C. Utilice las teclas numéricas para ajustar el límite de estabilidad deseado y pulse "ENTER" para aceptar el nuevo límite de estabilidad.

# STAB ALARM

La alarma audible descrita en el apartado anterior, STAB LIMIT, se activa o desactiva utilizando el parámetro STAB ALARM. Seleccione "On" u "Off" utilizando las teclas 4 o 5 y pulse "ENTER" para aceptar la selección.

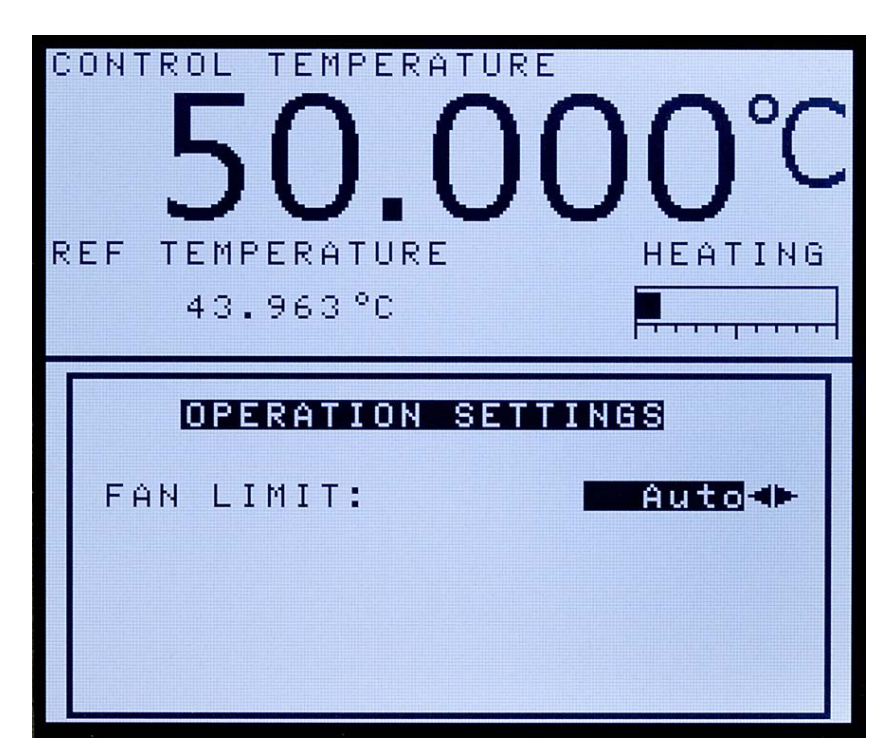

Figura 25 Menú de parámetros de funcionamiento

El menú Oper (OPERATION SETTINGS) permite al usuario configurar el límite de la velocidad máxima del ventilador. El parámetro FAN LIMIT se puede ajustar en "Auto", "Medium" o "Low". El ajuste "Auto" permite que el instrumento funcione a una eficiencia máxima para el punto de ajuste seleccionado. El instrumento puede ser más ruidoso cuando el ventilador gira a velocidades distintas dentro del rango de temperaturas. A ajustes de temperaturas bajas, el ventilador funciona a su velocidad más rápida. A altas temperaturas, el ventilador funciona a una velocidad más baja.

**NOTA**: El ajuste "Low" es más silencioso, pero disminuye la velocidad, reduce el rendimiento a temperaturas bajas y puede impedir que el instrumento cumpla todas las especi-

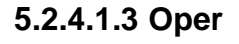

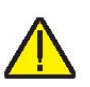

ficaciones. El ajuste "Medium" se encuentra entre "Auto" y "Low". El ajuste "Medium" no permite que el ventilador funcione a velocidad máxima, pero sí a una velocidad inferior cuando corresponda.

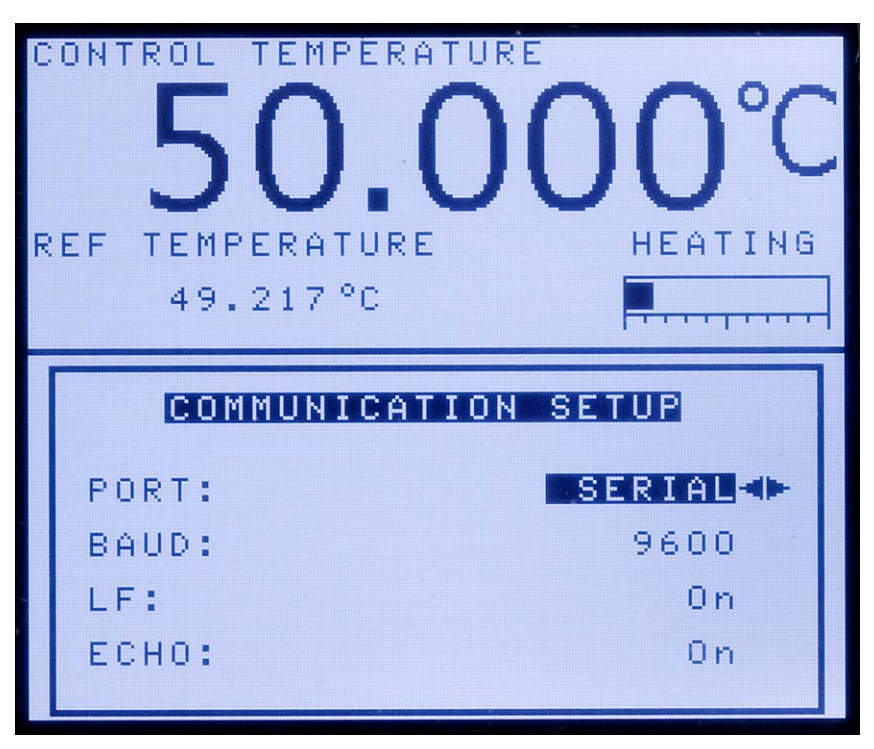

# 5.2.4.1.4 Comm

Figura 26 Menú de configuración de la comunicación

El menú Comm (COMMUNICATION SETUP) contiene los parámetros de la interfaz serial. Los parámetros del menú son PORT, BAUD RATE, LF, ECHO, SERIAL PERIOD y PRINT.

# PORT

El parámetro PORT se puede ajustar en "SERIAL" o "ERRORS". Las referencias del puerto serial, el puerto de la interfaz serial y sus parámetros se enumeran a continuación. El puerto de errores comunica los errores detectados por el controlador a la pantalla.

# BAUD

El parámetro BAUD determina la velocidad de transmisión de las comunicaciones seriales o velocidad en baudios.

El valor BAUD puede programarse a 1200, 2400, 4800, 9600, 19200 o 38400 baudios.

#### LF

El parámetro LF habilita (On) o deshabilita (Off) la transmisión de un carácter de salto de línea (LF, ASCII 10) tras la transmisión de cualquier retorno de carro. Por defecto, el parámetro "LF" está habilitado. Este parámetro se puede activar o desactivar según requiera el usuario.

# ECHO

El modo del parámetro ECHO se puede ajustar en "On" u "Off". En "On", cualquier comando recibido por el termómetro a través de la interfaz serial se transmite inmediatamente o se devuelve al dispositivo de origen. En "Off", los comandos se ejecutan pero no se transmiten. El parámetro por defecto es "On". El modo se puede cambiar utilizando las teclas de flecha derecha o izquierda y pulsando "ENTER".

#### SER PER

El parámetro SER PER (período serial) es el intervalo al cual el instrumento transmite datos a un ordenador a través de la interfaz serial. El período serial es el tiempo, en segundos, que transcurre entre mediciones de temperatura transmitidas desde la interfaz serial. Por ejemplo, si la velocidad está establecida en 5, el instrumento transmite la medición de la temperatura actual aproximadamente cada 5 segundos.

#### PRINT

El parámetro PRINT activa o desactiva la impresión de la temperatura de control y la potencia a través del puerto serial.

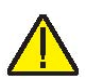

**NOTA**: Si PRINT está en "Off", las muestras no se transmiten automáticamente a través de la interfaz serial.

# 5.2.4.2 Menú de calibración

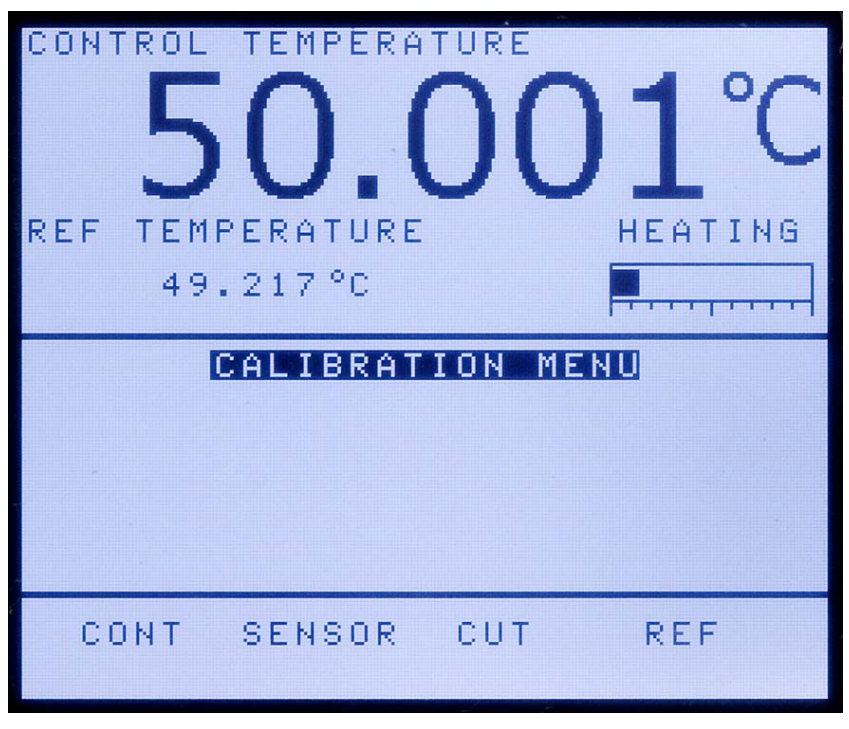

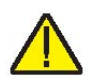

Figura 27 Menú de calibración

**PRECAUCIÓN**: Los parámetros de calibración deben ser correctos para que el instrumento funcione correctamente.

El menú Cal (CALIBRATION MENU) se utiliza para acceder a los parámetros del controlador y los parámetros de calibración del termómetro de referencia. El acceso a los parámetros del controlador y de calibración del termómetro de referencia están protegidos por una contraseña. Los parámetros de calibración se programan en la fábrica cuando se calibra el instrumento. Personal cualificado puede ajustar estos parámetros para mejorar la precisión del instrumento.

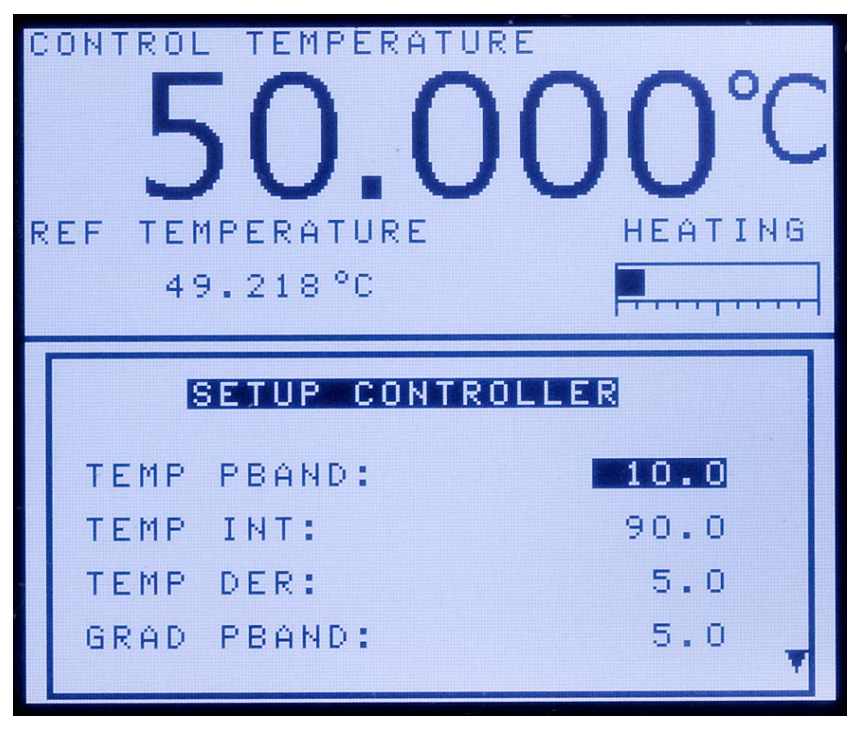

#### 5.2.4.2.1 Cont

Figura 28 Menú de configuración del controlador

**PRECAUCIÓN**: NO modifique los valores de los parámetros de control fijados en fábrica. Es importante configurar correctamente estos parámetros para que el bloque de temperatura funcione de manera segura y adecuada.

Los parámetros del menú Cont (SETUP CONTROLLER) se ajustan en la fábrica y no se deben modificar. Es importante configurar correctamente estos valores para que el bloque de temperatura funcione de manera precisa, segura y adecuada. El acceso a estos parámetros está protegido por una contraseña y está disponible para el usuario en caso de error de la memoria del controlador. En este caso, el usuario puede restablecer estos valores según los ajustes de fábrica. Estas constantes y sus ajustes se enumeran en el informe de calibración suministrado junto con el instrumento.

# TEMP PBAND

El parámetro TEMP PBAND es la banda proporcional de la zona principal y la ganancia en °C que el controlador proporcional-integral-derivativo (PID) del instrumento utiliza para el control de la zona principal.

# TEMP INT

El parámetro TEMP INT es la integral de la zona principal, que corresponde al tiempo de integración en segundos que

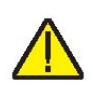

el controlador PID del instrumento utiliza para el control de la zona principal.

#### TEMP DER

El parámetro TEMP DER es la derivada de la zona principal, que corresponde al tiempo derivado en segundos que el controlador PID del instrumento utiliza para el control de la zona principal.

#### **GRAD PBAND**

El parámetro GRAD PBAND es la ganancia en °C que utiliza el controlador PID del instrumento para el control del gradiente.

#### **GRAD INT**

El parámetro GRAD INT es el tiempo de integración en segundos que utiliza el controlador PID del instrumento para el control del gradiente.

#### 5.2.4.2.2 Sensor

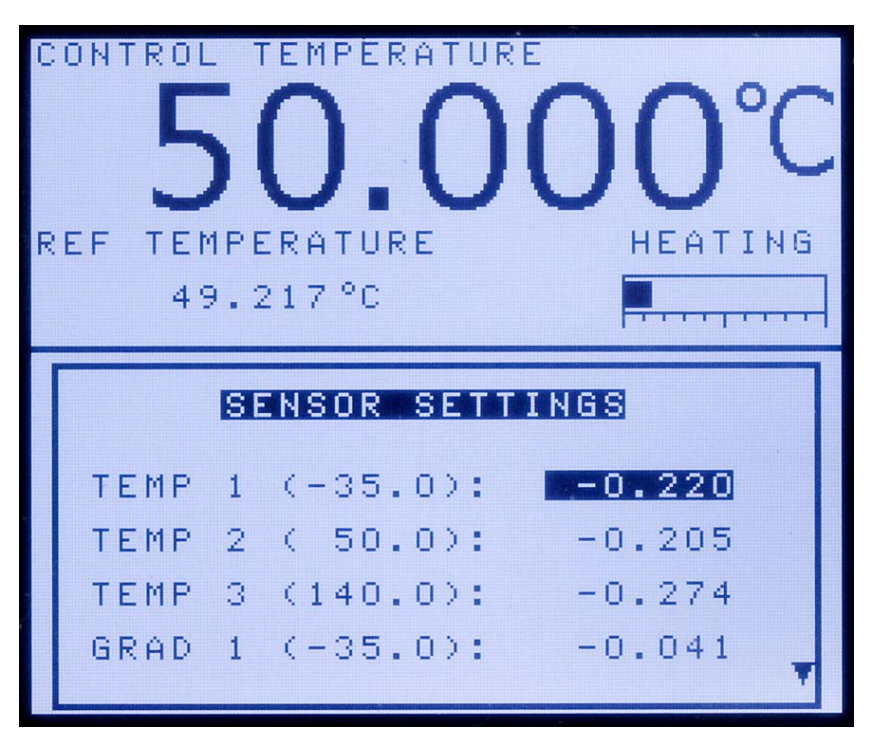

Figura 29 Menú de configuración del sensor

Los parámetros del menú Sensor (SENSOR SETTINGS) se ajustan en la fábrica y sólo pueden ser modificados por personal cualificado. Es importante configurar correctamente estos valores para que el bloque de temperatura funcione de manera precisa, segura y adecuada. El acceso a estos parámetros está protegido por una contraseña y está disponible para el usuario en caso de error de la memoria del controlador. En este caso, el usuario puede restablecer estos valores según los ajustes de fábrica. Estas constantes y sus ajustes se enumeran en el informe de calibración suministrado junto con el instrumento.

#### TEMP 1

El parámetro TEMP 1 corresponde al offset en °C para la precisión de la pantalla en el primer punto de calibración.

#### TEMP 2

El parámetro TEMP 2 corresponde al offset en °C para la precisión de la pantalla en el segundo punto de calibración.

#### TEMP 3

El parámetro TEMP 3 corresponde al offset en °C para la precisión de la pantalla en el tercer punto de calibración.

#### GRAD 1

El parámetro GRAD 1 corresponde al offset en °C para el gradiente axial en el primer punto de calibración del gradiente.

#### GRAD 2

El parámetro GRAD 2 corresponde al offset en °C para el gradiente axial en el segundo punto de calibración del gradiente.

#### DAY

El parámetro DAY corresponde al día en el que se ha calibrado el instrumento.

#### MONTH

El parámetro MONTH corresponde al mes en el que se ha calibrado el instrumento.

#### YEAR

El parámetro YEAR corresponde al año en el que se ha calibrado el instrumento.

#### 5.2.4.2.3 Cut

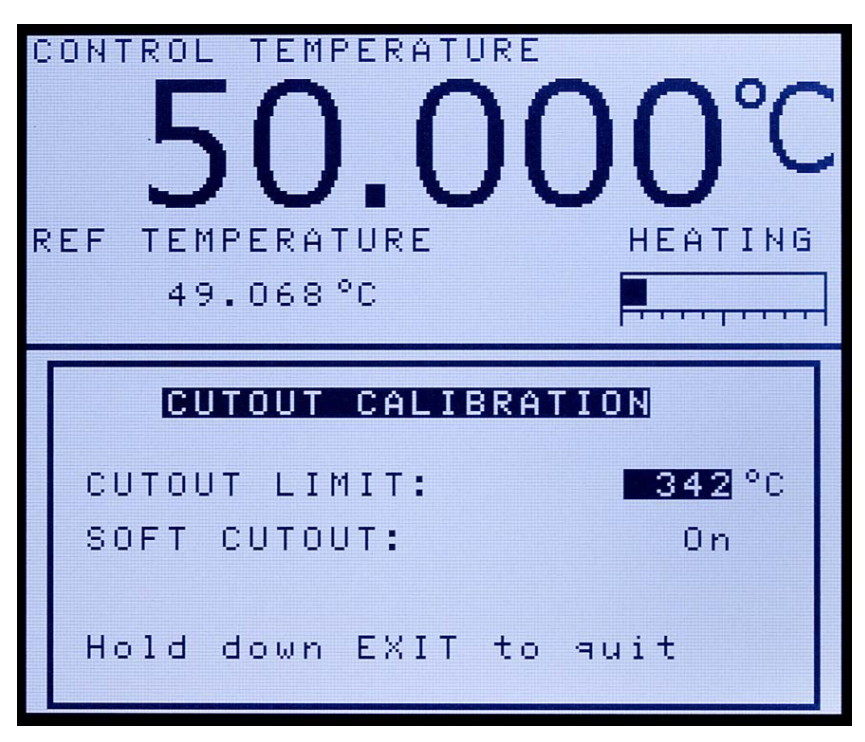

Figura 30 Menú de calibración de la detención

El menú Cut (CUTOUT CALIBRATION) sirve para especificar el límite de detención suave y si la detención suave está activada o desactivada.

# **CUTOUT LIMIT**

El parámetro CUTOUT LIMIT es la temperatura de detención en °C.

# SOFT CUTOUT

El parámetro SOFT CUTOUT determina si el termobloque metrológico utiliza la detención suave o la detención dura.

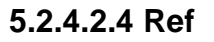

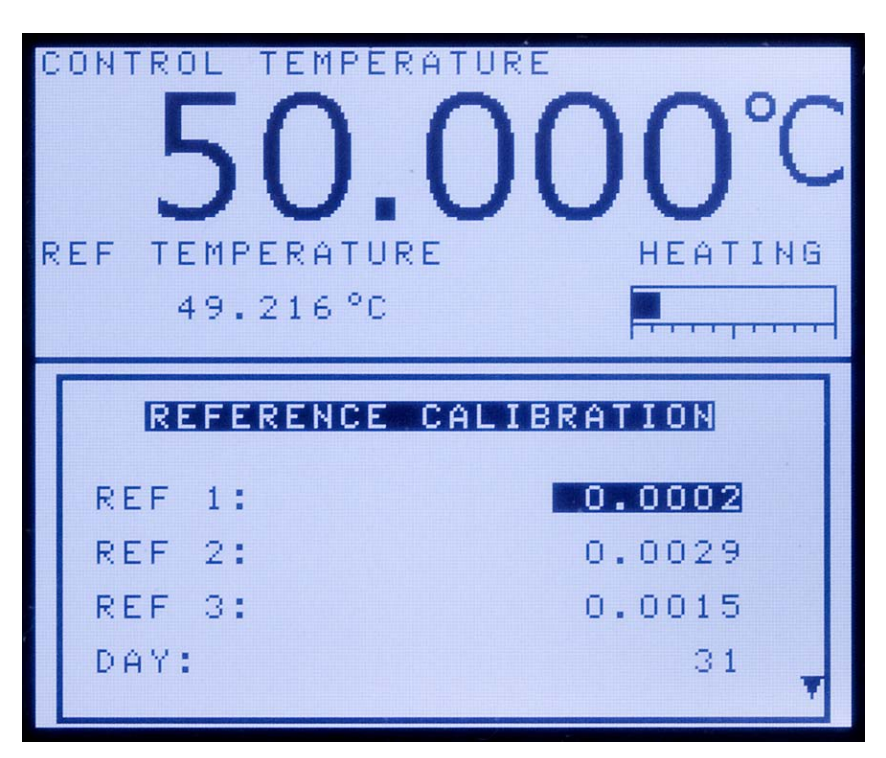

Figura 31 Menú de calibración de referencia

El menú Ref (REFERENCE CALIBRATION) contiene los parámetros de calibración para el termómetro de referencia.

# REF 1

El parámetro REF 1 es el primer punto de calibración para la resistencia de referencia.

# REF 2

El parámetro REF 2 es el segundo punto de calibración para la resistencia de referencia.

# REF 3

El parámetro REF 3 es el tercer punto de calibración para la resistencia de referencia.

# DAY

El parámetro DAY corresponde al día en el que se ha calibrado el instrumento.

# MONTH

El parámetro MONTH corresponde al mes en el que se ha calibrado el instrumento.

60

#### YEAR

El parámetro YEAR corresponde al año en el que se ha calibrado el instrumento.

# 5.2.4.3 Contraseña

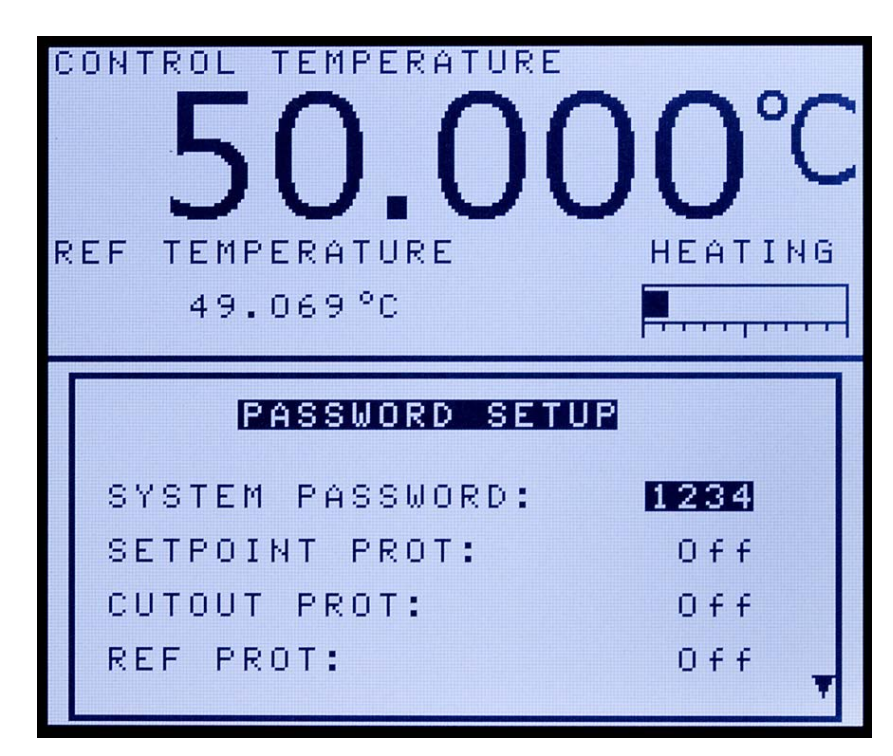

Figura 32 Configuración de la contraseña

El menú Pass (PASSWORD SETUP) se utiliza para ajustar la contraseña del sistema o activar o desactivar la protección de determinados grupos de parámetros del sistema.

Si un usuario introduce una contraseña errónea, en la pantalla aparecerá un mensaje para indicar que la contraseña introducida es errónea. La ventana de parámetros asociada a dicha contraseña y el menú actual seguirán en pantalla, pero en modo de sólo lectura. Esto significa que cualquier usuario puede comprobar los ajustes, pero sólo los usuarios que conozcan la contraseña pueden editar parámetros críticos.

# SYSTEM PASSWORD

El parámetro SYSTEM PASSWORD es la contraseña utilizada para acceder a menús protegidos. La contraseña del sistema es un número de entre uno y cuatro dígitos. Cada dígito de la contraseña puede ser un número de 0 a 9. La contraseña por defecto del sistema es "1234". Si lo desea, puede cambiar la contraseña del sistema en este menú utilizando las teclas numéricas para introducir la nueva contraseña y pulse "ENTER".

#### SETPOINT PROT

El parámetro SETPOINT PROT se utiliza para habilitar o deshabilitar la protección por contraseña del punto de ajuste.

#### **CUTOUT PROT**

El parámetro CUTOUT PROT se utiliza para habilitar o deshabilitar la protección por contraseña de la detención.

#### **REF PROT**

El parámetro REF PROT se utiliza para habilitar o deshabilitar la protección por contraseña del menú de referencia.

#### PROG PROT

El parámetro PROG PROT se utiliza para habilitar o deshabilitar la protección por contraseña del menú de programa.

#### SYSTEM PROT

El parámetro SYSTEM PROT se utiliza para habilitar o deshabilitar la protección por contraseña del menú de sistema.

# 

# 5.2.4.4 Información (ver solamente)

Figura 33 Menú de información del sistema

El menú Info (SYSTEM INFO) muestra información del fabricante relativa al instrumento.

# MANUF

El parámetro MANUF muestra el nombre del fabricante.

# MODEL

El parámetro MODEL muestra el número de modelo del instrumento.

# SERN

El parámetro SERN muestra el número de serie del instrumento.

# VERS

El parámetro VERS muestra la versión del firmware utilizada en el instrumento.

# 5.3 Estructura del menú

| Teolo/Euroján Noteo |                        |                                      |                                                           |  |
|---------------------|------------------------|--------------------------------------|-----------------------------------------------------------|--|
| lecia/Funcion       |                        |                                      | Notas                                                     |  |
| Taala               |                        |                                      |                                                           |  |
| recia               |                        |                                      | Establece el punto de ajusto operativo                    |  |
|                     | SETP                   |                                      | Active/desective el selentemiente/enfriemiente del ins    |  |
|                     | CONT                   | ENABLE                               |                                                           |  |
|                     | SCAN                   | DATE                                 | Establoco la volocidad dosoada                            |  |
| Toola               |                        | INATE                                |                                                           |  |
| Tecia               |                        | UТ                                   |                                                           |  |
|                     |                        |                                      | Establece la detensión cuevo                              |  |
|                     | RESE                   |                                      | ESTADIECE LA DETENICIÓN SUAVE                             |  |
|                     |                        |                                      |                                                           |  |
|                     |                        |                                      |                                                           |  |
| - ·                 |                        |                                      |                                                           |  |
| Tecia               |                        |                                      |                                                           |  |
|                     | DECR                   | EASE CONTRAST                        | La pantalla se iluminarà                                  |  |
| Tecla               | FLECH                  |                                      |                                                           |  |
|                     | INCRE                  | ASE CONTRAST                         | La pantalla se oscurecerá                                 |  |
| Tecla               | Tecla FLECHA IZQUIERDA |                                      |                                                           |  |
|                     | CONT                   | ROL TEMPERATURE FOCUS                | Sólo funcional si la sonda de referencia está instalada y |  |
|                     |                        |                                      | activada                                                  |  |
| Tecla               |                        |                                      |                                                           |  |
|                     | REFEI                  | RENCE TEMPERATURE FOCUS              | Sólo funcional si la sonda de referencia está instalada y |  |
| Taala               |                        |                                      | activada                                                  |  |
|                     |                        |                                      | Campia las unidades entre °C y °F                         |  |
| Tecia               |                        |                                      |                                                           |  |
| MENU                |                        |                                      |                                                           |  |
| i                   | IEMP                   | MENU (Menu de temperatura)           |                                                           |  |
|                     |                        | SET (Punto de ajuste de control)     | Menú principal del punto de ajuste                        |  |
|                     |                        | SETPOINT                             |                                                           |  |
|                     |                        | CONT ENABLE                          | Activa/desactiva el calentamiento/enfriamiento del ins-   |  |
|                     |                        |                                      | trumento                                                  |  |
|                     |                        |                                      |                                                           |  |
|                     |                        | PRESET (Seleccionar punto)           | Selecciona un punto de ajuste preprogramado               |  |
|                     |                        |                                      |                                                           |  |
|                     |                        | SETUP (Configuración de preprograma- | Configura puntos de ajuste preprogramados                 |  |
|                     |                        |                                      |                                                           |  |
|                     |                        | SETPOINT 1-8                         |                                                           |  |
|                     |                        | CUTOUT (Parametros de detencion)     | Establece la detención suave                              |  |
|                     |                        |                                      |                                                           |  |
|                     |                        | RESEICUIOUI                          |                                                           |  |
|                     |                        | Yes, No                              |                                                           |  |
|                     |                        |                                      |                                                           |  |
|                     |                        | On, Off                              |                                                           |  |

Continúa en la página siguiente

64
| Continuación de la página anterior<br>REF MENU (Menú de referencia)<br>SELECT |      |
|-------------------------------------------------------------------------------|------|
| REF MENU (Menú de referencia) Menú de la sonda de referencia                  |      |
|                                                                               |      |
|                                                                               |      |
| PROBE SELECT                                                                  |      |
| Probe 1, Probe 2                                                              |      |
| ENABLE Activa/desactiva la función de la sonda de referencia                  |      |
| On, Off                                                                       |      |
| SETUP (Configuración de la sonda) Configura la sonda de referencia 1/2        |      |
| Select                                                                        |      |
| Probe 1, Probe 2                                                              |      |
| Туре                                                                          |      |
| 11S-90 Coeficientes 11S-90                                                    |      |
| SERIAL                                                                        |      |
|                                                                               |      |
|                                                                               |      |
|                                                                               |      |
|                                                                               |      |
|                                                                               |      |
| CVD Cooficientes Callendar Van Dusen                                          |      |
|                                                                               |      |
|                                                                               |      |
|                                                                               |      |
|                                                                               |      |
|                                                                               |      |
| RES Aiusta la unidad de visualización de la resistencia de l                  | а    |
| sonda de referencia                                                           | u    |
| SERIAL                                                                        |      |
| TEST (Test de sonda)                                                          |      |
| SELECT                                                                        |      |
| Probe 1, Probe 2                                                              |      |
| RESISTANCE                                                                    |      |
| TEMPERATURE (ver solamente)                                                   |      |
| FOCUS (Selección del foco)                                                    |      |
| FOCUS SELECT Permite seleccionar foco de referencia/control (control          |      |
| grande/ref pequeña o control pequeño/ref grande. Acti                         | -    |
| vado solo cuando la opción de sonda de referencia es                          | tà   |
| FNARLE de la contrario, el foco está desactivado)                             |      |
| Control. Reference                                                            |      |
| Continúa en la nácina sicule                                                  | ente |

| Tecla/Función                      | Notas                                                                                                    |
|------------------------------------|----------------------------------------------------------------------------------------------------|
| Continuación de la página anterior |                                                                                                    |
| PROG MENU (Menú de programa)       | (Ramp & Soak) permite que la unidad ascienda o des-<br>cienda automáticamente hasta un máximo u 8 puntos de<br>ajuste distintos |
| SELECT (Selección de programa)     | ,                                                                                                    |
| PROGRAM                            |                                                                                                    |
|                                    |                                                                                                    |
| PROGRAM                            |                                                                                                    |
| 1 - 4                              |                                                                                                    |
| DIRECTION                          | Establece la unidad para pasar del punto de ajuste 1 al 8 o del 8 al 1.                                                         |
| ↑, ↑↓                              |                                                                                                    |
| RAMP RATE                          | Establece el límite máximo en °C/tiempo                                                                                         |
| SOAK MINUTES                       | Tiempo de control en un punto de ajuste determinado<br>(minutos)                                                                |
| CYCLES                             | Número de veces que se repite un determinado progra-<br>ma                                                                      |
| POINTS                             | El número mínimo de puntos de ajuste es 1 y el máximo,<br>8                                                                     |
| SETPOINT 1                         | Configura el número de puntos de ajuste definidos en<br>"POINTS"                                                                |
| SETPOINT ?                         |                                                                                                    |
| RUN (Ejecutar programa)            |                                                                                                    |
| ACTION                             |                                                                                                    |
| Run, Cont, Stop                    |                                                                                                    |
| PROGRAM (ver solamente)            |                                                                                                    |
| STATUS (ver solamente)             |                                                                                                    |
| SYSTEM MENU                        |                                                                                                    |
| SETUP MENU                         |                                                                                                    |
| DISP (Parámetros de la pantalla)   |                                                                                                    |
| LANGUAGE                           |                                                                                                    |
| English, French,<br>Chinese        |                                                                                                    |
| DECIMAL                            |                                                                                                    |
| Period Comma                       |                                                                                                    |
| MEAS                               |                                                                                                    |
| (Parámetros de mediciones)         |                                                                                                    |
| STAB LIMIT                         | Establece cuándo la unidad indica que se ha alcanzado el                                                                        |
| (Límite de estabilidad)            | límite de estabilidad deseado. Sólo se aplica cuando la unidad<br>está ascendiendo o descendiendo y estabilizando               |
| STAB ALARM                         |                                                                                                    |
| (Alarma de estabilidad)            |                                                                                                    |
| On, Off                            |                                                                                                    |
| OPER (Parámetros operativos)       |                                                                                                    |
| FAN LIMIT                          |                                                                                                    |
| Auto, Medium, Low                  |                                                                                                    |
|                                    | Continúa en la página siguiente                                                                                                 |

| Tecla/Funció       | า                                                               |                                                                            | Notas                         |
|--------------------|-----------------------------------------------------------------|----------------------------------------------------------------------------|-------------------------------|
| Continuación de la | página anterior                                                 |                                                                            |                               |
|                    | COMM<br>(Configuraciór<br>ción)                                 | n de la comunica-                                                          |                               |
|                    | PORT                                                            |                                                                            |                               |
|                    |                                                                 | SERIAL, ERRORS                                                             |                               |
|                    | BAUD                                                            |                                                                            |                               |
|                    |                                                                 | 1200, 2400, 4800,                                                          |                               |
|                    |                                                                 | 9600, 19200, 38400                                                         |                               |
|                    |                                                                 | 0= 0#                                                                      |                               |
|                    |                                                                 | UN, UN                                                                     |                               |
|                    |                                                                 | On Off                                                                     |                               |
|                    | SER P                                                           | ER                                                                         |                               |
|                    |                                                                 | 0.5 sec, 1 sec,<br>2 sec, 5 sec,<br>10 sec, 15 sec,<br>30 sec, 1 min       |                               |
|                    | PRINT                                                           |                                                                            |                               |
|                    |                                                                 | On, Off                                                                    |                               |
| CAL                | MENU (Menu de                                                   | e calibración)                                                             | Monú protogido por contracoão |
|                    | lador)                                                          |                                                                            | menu prolegido por contrasena |
|                    | TEMP                                                            | PBAND                                                                      |                               |
|                    | TEMP                                                            | INT                                                                        |                               |
|                    | TEMP                                                            | DER                                                                        |                               |
|                    | GRAD                                                            | PBAND                                                                      |                               |
|                    |                                                                 | INI<br>rémotres del concer)                                                | Manú protozida por contraccão |
|                    | SENSOR (Par<br>TEMP<br>TEMP<br>GRAD<br>GRAD                     | 1 (XXX.X)<br>2 (XXX.X)<br>3 (XXX.X)<br>1 (XXX.X)<br>2 (XXX.X)<br>2 (XXX.X) | Menu protegido por contrasena |
|                    | CUT (Calibrad<br>CUTOI<br>SOFT                                  | ción de la detención)<br>UT LIMIT<br>CUTOUT<br>On, Off                     | Menú protegido por contraseña |
|                    | REF (Calibrad<br>REF 1<br>REF 2<br>REF 3<br>DAY<br>MONT<br>YFAR | ión de referencia)<br>H                                                    | Menú protegido por contraseña |

| Tecla/Función                                                                                                    | Notas                                                                                                    |
|----------------------------------------------------------------------------------------------------|----------------------------------------------------------------------------------------------------|
| Continuación de la página anterior                                                                                                    |                                                                                                    |
| PASS (Configuración de la contraseña)                                                                                                    | Menú protegido por contraseña. Configuración de la pro-<br>tección por contraseña para parámetros y menús del<br>sistema |
| SYSTEM PASSWORD<br>SETPOINT PROT<br>(Protección del punto de ajuste)<br>0n, Off<br>CUTOUT PROT<br>(Protección de la detención)<br>0n, Off<br>REF PROT<br>(Protección de referencia)<br>0n, Off<br>PROG PROT<br>(Protección de programa)<br>0n, Off<br>SYSTEM PROT<br>(Protección del sistema)<br>0n, Off<br>INFO (Información del sistema, ver sola-<br>mente) |                                                                                                    |
| MANUF (Fabricante)<br>MODEL (Modelo)<br>SERN (Número de serie)<br>VERS (Versión del firmware)                                                                                                    |                                                                                                    |

## 6 Interfaz de comunicación digital

El termobloque metrológico puede comunicarse con otro equipo y ser controlado por éste a través de la interfaz digital RS-232.

Mediante una interfaz digital, el instrumento se puede conectar a un ordenador u otro equipo. Esto permite al usuario introducir la temperatura del punto de ajuste, monitorizar la temperatura y acceder a cualquiera de las otras funciones del controlador, todo ello utilizando un equipo de comunicaciones remotas. La interfaz serial RS-232 permite realizar comunicaciones digitales en serie a distancias bastante grandes. Con la interfaz serial, el usuario puede acceder a cualquiera de las funciones, parámetros y configuraciones que se abordan en esta sección.

## 6.1 Cableado

El cable de comunicación en serie se conecta al instrumento por medio del conector DB-9 en la parte trasera del instrumento. La Figura 34, en la página 70, muestra las conexiones de este conector y el cableado recomendado. Para eliminar posibles ruidos, el cable en serie debería estar blindado con baja resistencia entre el conector (DB9) y el blindaje.

### 6.1.1 Configuración

Antes de poner en marcha el aparato, es necesario configurar la interfaz serial y ajustar la velocidad en baudios y otros parámetros de configuración. Estos parámetros se configuran en el menú de comunicaciones. Se puede acceder a los parámetros de la interfaz serial desde el menú principal, en MENU|SYSTEM MENU|SETUP MENU|COMM. Consulte "Comm" en la sección de funcionamiento del controlador para obtener más información acerca de los parámetros de la interfaz serial.

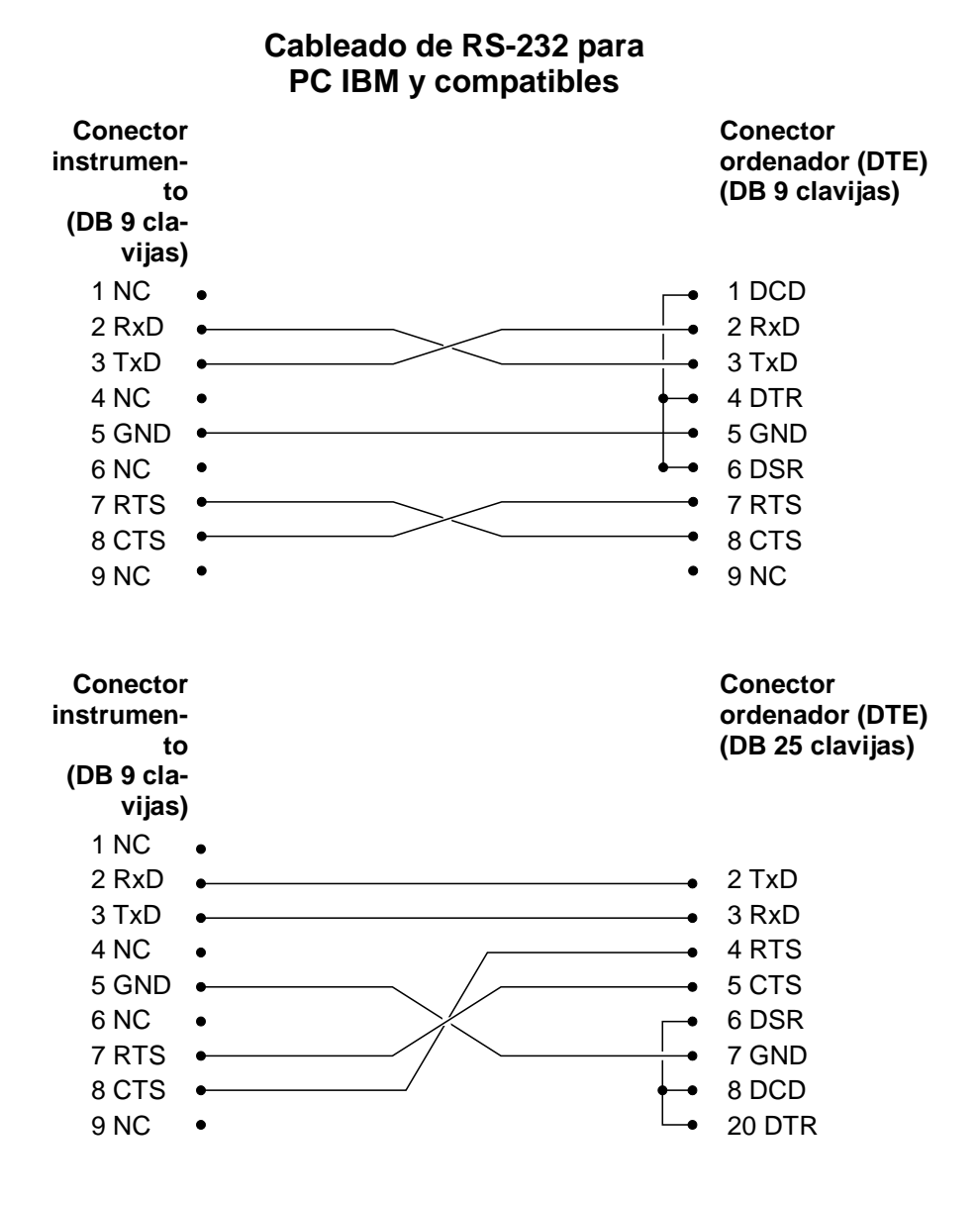

Figura 34 Cableado de RS-232

### 6.1.2 Funcionamiento en serie

Una vez se ha conectado el cable y se ha configurado correctamente la interfaz, el controlador empieza de inmediato a transmitir lecturas de temperaturas a la velocidad programada. Las comunicaciones en serie utilizan 8 bits de datos, un bit de parada y ninguna paridad. El punto de ajuste y otros comandos se pueden enviar a través de la interfaz serial para ajustar el punto de ajuste de la temperatura y ver o programar los diferentes parámetros. Los comandos de la interfaz se abordan en la sección "Interfaz digital".

## 6.2 Sintaxis de los comandos

El termobloque metrológico acepta comandos para configurar parámetros, ejecutar funciones o responder con datos solicitados. Estos comandos adoptan la forma de cadenas de caracteres codificados con ASCII. En la medida de lo posible, la sintaxis de los comandos del termobloque metrológico es conforme a SCPI-1994. Una excepción destacable es que no se permiten los comandos compuestos, tal y como se explica a continuación.

Los comandos están formados por un encabezamiento y, si es necesario, datos de parámetros. Todos los comandos deben terminar con un retorno de carro (ASCII 0D hex o decimal de 13) o un carácter de nueva línea (ASCII 0A hex o decimal de 10).

Los encabezamientos de los comandos constan de uno o varios códigos mnemotécnicos separados por dos puntos (:). Los mnemotécnicos pueden utilizar letras, el guión bajo (\_) y posiblemente también dígitos numéricos. Los comandos no diferencian entre mayúsculas y minúsculas. Los mnemotécnicos suelen tener formas alternas. La mayoría de mnemotécnicos tienen una forma larga más legible y una forma corta formada por tres o cuatro caracteres más eficiente.

Un mnemotécnico puede terminar con un sufijo numérico que especifica uno de un grupo de bloques de función independientes como rutas de datos de canales de entrada. Si se omite un sufijo numérico cuando se debe especificar un bloque concreto, se genera un error ("Header suffix out of range").

Los comandos de consulta son comandos que solicitan datos como respuesta. Estos comandos tienen un signo de interrogación (?) inmediatamente detrás del encabezamiento del comando. Las respuestas a los comandos de consulta se generan de inmediato y se colocan en el búfer de salida. A continuación, las respuestas se transmiten automáticamente mediante el puerto RS-232. Las respuestas se pierden si no se leen antes de la recepción del siguiente comando.

Algunos comandos requieren datos de parámetros que especifiquen valores para uno o varios parámetros. El encabezamiento de los comandos está separado de los datos por un espacio (ASCII 20 hex o decimal 32). Y cuando hay múltiples parámetros, éstos están separados por una coma (,).

Los termobloques metrológicos no soportan comandos compuestos (múltiples comandos por línea separados por punto y coma). Todos los comandos son secuenciales. La ejecución de cada comando se completa antes de procesar comandos posteriores.

## 6.3 Comandos por función o grupo

En esta sección, los comandos se clasifican en los grupos siguientes:

**Comandos de calibración** – comandos para parámetros de calibración de termobloques metrológicos.

**Comandos de la pantalla principal** – comandos para parámetros que se visualizan en la pantalla principal.

**Comandos de programa** – comandos para la configuración y estado de programas.

**Comandos de referencia** – comandos para acceder a parámetros del termómetro de referencia.

**Comandos de configuración** – comandos para configurar parámetros de configuración, pantalla, medición y funcionamiento.

**Comandos del sistema** – comandos para comunicar y modificar el estado del instrumento.

**Comandos de temperatura** – comandos para funciones de control de temperatura y detención.

|                           | Parámetro<br>en pantalla | Comando               | Grupo pro-<br>tegido por<br>contraseña | Leer/<br>Escribir |
|---------------------------|--------------------------|-----------------------|----------------------------------------|-------------------|
| Calibración - Controlador | TEMP PBAND               | SOUR[1]:LCON:PBAN     | incondicional                          | L/E               |
|                           | TEMP INT                 | SOUR[1]:LCON:INT      | incondicional                          | L/E               |
|                           | TEMP DER                 | SOUR[1]:LCON:DER      | incondicional                          | L/E               |
|                           | GRAD PBAND               | SOUR2:LCON:PBAN       | incondicional                          | L/E               |
|                           | GRAD INT                 | SOUR2:LCON:INT        | incondicional                          | L/E               |
|                           | GRAD RATIO               | OUTP:SLAV:RAT         | incondicional                          | L/E               |
| Calibración - Detención   | CUTOUT LIMIT             | SOUR[1]:PROT MAX      | N/A                                    | L                 |
|                           | SOFT CUTOUT              | SOUR[1]:PROT:SOFT     | incondicional                          | L/E               |
| Calibración - Referencia  | REF 1                    | SENS:CAL:PAR1         | incondicional                          | L/E               |
|                           | REF 2                    | SENS:CAL:PAR2         | incondicional                          | L/E               |
|                           | REF 3                    | SENS:CAL:PAR3         | incondicional                          | L/E               |
|                           | DAY                      | CAL:DATE:CAL          | incondicional                          | L/E               |
|                           | MONTH                    | CAL:DATE:CAL          | incondicional                          | L/E               |
|                           | YEAR                     | CAL:DATE:CAL          | incondicional                          | L/E               |
| Calibración - Sensor      | TEMP 1                   | SOUR[1]:SENS:CAL:PAR1 | incondicional                          | L/E               |
|                           | TEMP 2                   | SOUR[1]:SENS:CAL:PAR2 | incondicional                          | L/E               |
|                           | TEMP 3                   | SOUR[1]:SENS:CAL:PAR3 | incondicional                          | L/E               |
|                           | GRAD 1                   | SOUR2:SENS:CAL:PAR1   | incondicional                          | L/E               |
|                           | GRAD 2                   | SOUR2:SENS:CAL:PAR2   | incondicional                          | L/E               |

Tabae 6 Comandos por función o grupo

|                                     | Parámetro<br>en pantalla | Comando                                        | Grupo pro-<br>tegido por<br>contraseña | Leer/<br>Escribir |
|-------------------------------------|--------------------------|------------------------------------------------|----------------------------------------|-------------------|
| Continuación de la página           | anterior                 |                                                |                                        |                   |
| Pantalla principal - Iz-<br>quierda | SETP                     | (véase Temperatura – Deten-<br>ción más abajo) | N/A                                    | L                 |
|                                     | CUT                      | (véase Temperatura – Deten-<br>ción más abajo) | N/A                                    | L                 |
|                                     | HEAT                     | OUTP[1]:DAT                                    | N/A                                    | L                 |
|                                     | STAB                     | SOUR[1]:STAB:DAT                               | N/A                                    | L                 |
|                                     | STAB destacado           | SOUR[1]:STAB:TEST                              | N/A                                    | L                 |
|                                     | RATE                     | SOUR[1]:RATE                                   | N/A                                    | L                 |
| Pantalla principal - Iz-<br>quierda | RUN                      | (véase PROGRAM ACTION<br>más abajo)            | N/A                                    | L                 |
|                                     | STEP                     | PROG:NUMB PPO                                  | N/A                                    | L                 |
|                                     | SOAK                     | PROG:NUMB PSO                                  | N/A                                    | L                 |
| Pantalla principal - Supe-<br>rior  | C/F                      | UNIT:TEMP                                      | ninguno                                | L/E               |
|                                     | CONTROL<br>TEMP.         | SOUR[1]:SENS:DAT [TEMP]                        | N/A                                    | L                 |
|                                     | REF TEMP.                | READ, MEAS, FETC                               | N/A                                    | L                 |
|                                     | CUT-OUT                  | SOUR[1]:PROT:TRIP                              | N/A                                    | L                 |
| Programa - Ejecutar                 | PROGRAM<br>ACTION        | PROG:STAT                                      | 4                                      | L/E               |
| Programa – Seleccionar              | SELECT TEST              | PROG:NAME                                      | 4                                      | L/E               |
| Programa – Configurar               | SELECT TEST              | PROG:NAME                                      | 4                                      | L/E               |
|                                     | DIRECTION                | PROG:NUMB DIR                                  | 4                                      | L/E               |
|                                     | RAMP RATE                | PROG:NUMB RAMP                                 | 4                                      | L/E               |
|                                     | SOAK TIME                | PROG:NUMB SOAK                                 | 4                                      | L/E               |
|                                     | CYCLES                   | PROG:NUMB CYCL                                 | 4                                      | L/E               |
|                                     | POINTS                   | PROG:NUMB POIN                                 | 4                                      | L/E               |
|                                     | SETPOINT 1               | PROG:NUMB SPO1                                 | 4                                      | L/E               |
|                                     | SETPOINT 2               | PROG:NUMB SPO2                                 | 4                                      | L/E               |
|                                     | SETPOINT 3               | PROG:NUMB SPO3                                 | 4                                      | L/E               |
|                                     | SETPOINT 4               | PROG:NUMB SPO4                                 | 4                                      | L/E               |
|                                     | SETPOINT 5               | PROG:NUMB SPO5                                 | 4                                      | L/E               |
|                                     | SETPOINT 6               | PROG:NUMB SPO6                                 | 4                                      | L/E               |
|                                     | SETPOINT 7               | PROG:NUMB SPO7                                 | 4                                      | L/E               |
|                                     | SETPOINT 8               | PROG:NUMB SPO8                                 | 4                                      | L/E               |
| Referencia – Seleccionar            | SELECT                   | CALC:CONV:SEL                                  | 3                                      | L/E               |
|                                     | ENABLE                   | SENS:STAT                                      | 3                                      | L/E               |

|                                     | Parámetro<br>en pantalla  | Comando                | Grupo pro-<br>tegido por<br>contraseña | Leer/<br>Escribir |
|-------------------------------------|---------------------------|------------------------|----------------------------------------|-------------------|
| Continuación de la página           | anterior                  |                        |                                        |                   |
| Referencia - Configurar             | TYPE                      | CALC:CONV:NAME         | 3                                      | L/E               |
|                                     | SERIAL                    | CALC:CONV:SNUM         | 3                                      | L/E               |
|                                     | RTPW                      | CALC:CONV:PAR:VAL RTPW | 3                                      | L/E               |
|                                     | COEF A                    | CALC:CONV:PAR:VAL A    | 3                                      | L/E               |
|                                     | COEF B                    | CALC:CONV:PAR:VAL B    | 3                                      | L/E               |
|                                     | COEF C                    | CALC:CONV:PAR:VAL C    | 3                                      | L/E               |
|                                     | COEF A4                   | CALC:CONV:PAR:VAL A4   | 3                                      | L/E               |
|                                     | COEF B4                   | CALC:CONV:PAR:VAL B4   | 3                                      | L/E               |
|                                     | R0                        | CALC:CONV:PAR:VAL R0   | 3                                      | L/E               |
|                                     | ALPHA                     | CALC:CONV:PAR:VAL AL   | 3                                      | L/E               |
|                                     | DELTA                     | CALC:CONV:PAR:VAL DE   | 3                                      | L/E               |
|                                     | BETA                      | CALC:CONV:PAR:VAL BE   | 3                                      | L/E               |
| Referencia - Test                   | RESISTANCE                | CALC:CONV:TEST         | N/A                                    | L                 |
| Configuración - Comuni-<br>cación   | BAUD                      | SYST:COMM:SER:BAUD     | 5                                      | L/E               |
|                                     | LF                        | SYST:COMM:SER:LIN      | 5                                      | L/E               |
|                                     | ECHO                      | SYST:COMM:SER:FDUP     | 5                                      | L/E               |
|                                     | SER PER                   | SYST:COMM:SER:TIME     | 5                                      | L/E               |
|                                     | PRINT                     | SYST:COMM:SER:FEED     | 5                                      | L/E               |
|                                     | PORT<br>(ERRORS)          | SYST:ERR               | N/A                                    | L                 |
| Configuración - Pantalla            | DECIMAL                   | SYST:DEC:FORM          | 5                                      | L/E               |
|                                     | LANGUAGE                  | DISP:LANG              | 5                                      | L/E               |
| Configuración - Medición            | STAB LIMIT                | SOUR[1]:STAB:LIM       | 5                                      | L/E               |
|                                     | STAB ALARM                | SOUR[1]:STAB:BEEP      | 5                                      | L/E               |
| Configuración - Funcio-<br>namiento | FAN MODE                  | SYST:FAN               | 5                                      | L/E               |
| Sistema – Información               | (todos)                   | *IDN                   | N/A                                    | L                 |
|                                     | (ninguno)                 | *CLS                   | ninguno                                | E                 |
|                                     | (ninguno)                 | *OPT                   | N/A                                    | L                 |
|                                     | (ninguno)                 | *STB                   | N/A                                    | L                 |
|                                     | (ninguno)                 | OUTP2:DAT              | N/A                                    | L                 |
|                                     | (ninguno)                 | PROG:NUMB PCYC         | N/A                                    | L                 |
|                                     | (ninguno)                 | PROG:NUMB PDIR         | N/A                                    | L                 |
|                                     | (ninguno)                 | SENS:DAT               | N/A                                    | L                 |
|                                     | (ninguno)                 | SYST:BEEP:IMM          | N/A                                    | E                 |
|                                     | (ninguno)                 | SYST:PASS:CDIS         | incondicional                          | E                 |
|                                     | (indicador de contraseña) | SYST:PASS:CEN          | incondicional                          | E                 |
|                                     | (ninguno)                 | SYST:PASS:CEN:STAT     | N/A                                    | L                 |

|                               | Parámetro<br>en pantalla | Comando                | Grupo pro-<br>tegido por<br>contraseña | Leer/<br>Escribir |
|-------------------------------|--------------------------|------------------------|----------------------------------------|-------------------|
| Continuación de la página     | anterior                 |                        |                                        |                   |
| Sistema - Contraseña          | PASSWORD                 | SYST:PASS:NEW          | incondicional                          | E                 |
|                               | SETPOINT<br>PROT         | SYST:PASS:GROU1        | incondicional                          | L/E               |
|                               | CUTOUT PROT              | SYST:PASS:GROU2        | incondicional                          | L/E               |
|                               | REF PROT                 | SYST:PASS:GROU3        | incondicional                          | L/E               |
|                               | PROG PROT                | SYST:PASS:GROU4        | incondicional                          | L/E               |
|                               | SYSTEM PROT              | SYST:PASS:GROU5        | incondicional                          | L/E               |
| Temperatura – Detención       | CUTOUT                   | SOUR[1]:PROT           | 2                                      | L/E               |
|                               | RESET CUTOUT             | SOUR[1]:PROT:CLE       | ninguno                                | E                 |
|                               | CUTOUT ALARM             | SOUR[1]:PROT:HIGH:BEEP | 2                                      | L/E               |
| Temperatura – Configu-<br>rar | SETPOINT 1               | SOUR[1]:LIST:SPO1      | 1                                      | L/E               |
|                               | SETPOINT 2               | SOUR[1]:LIST:SPO2      | 1                                      | L/E               |
|                               | SETPOINT 3               | SOUR[1]:LIST:SPO3      | 1                                      | L/E               |
|                               | SETPOINT 4               | SOUR[1]:LIST:SPO4      | 1                                      | L/E               |
|                               | SETPOINT 5               | SOUR[1]:LIST:SP05      | 1                                      | L/E               |
|                               | SETPOINT 6               | SOUR[1]:LIST:SPO6      | 1                                      | L/E               |
|                               | SETPOINT 7               | SOUR[1]:LIST:SP07      | 1                                      | L/E               |
|                               | SETPOINT 8               | SOUR[1]:LIST:SPO8      | 1                                      | L/E               |
|                               | SETPOINT                 | SOUR[1]:SPO            | 1                                      | L/E               |
|                               | CONT ENABLE              | OUTP:STAT              | 1                                      | L/E               |
|                               | SCAN RATE                | SOUR[1]:SLEW           | 1                                      | L/E               |

### 6.4 Comandos seriales – Listado alfabético

Cada descripción de comando proporciona la estructura (formato largo y corto), una descripción del objetivo del comando, un ejemplo de comando, un ejemplo de los resultados del comando (aplicable a comandos de consulta) y notas relativas al comando. Lo siguiente se aplica a cada grupo de comandos:

- Datos numéricos, especificados por el mnemotécnico, <num>, utiliza caracteres ASCII para representar números. Los números pueden contener un signo de más o menos ('+' o '-'), un punto decimal ('.') y exponente ('E' o 'e') con su signo. Si se recibe un componente fraccional cuando sólo se requiere un número entero, el número se redondea hasta el número entero más próximo sin que se genere ningún mensaje de error. Los mnemotécnicos DEF, MIN y MAX suelen ser valores aceptables para el valor por defecto, mínimo y máximo, respectivamente. Los sufijos unitarios, como V u OHM, se pueden añadir a parámetros numéricos y se aceptan sin error pero se ignoran.
- Los comandos no reconocidos o comandos con parámetros de sintaxis incorrecta o inválida generan mensajes de error en la cola de errores.
- Las letras mayúsculas designan sintaxis obligatoria cuando se emite el comando. Las letras minúsculas son opcionales y se pueden omitir.
- indica un parámetro requerido.
- [] indica parámetros opcionales.
- () indica un grupo de parámetros que se deben utilizar juntos.
- En los comandos de consulta, si se especifica el parámetro MIN, MAX o DEF, el instrumento responderá con el ajuste mínimo, máximo o por defecto, respectivamente.
- En los comandos de configuración, si se especifica el parámetro MIN, MAX o DEF, el instrumento utilizará el ajuste mínimo, máximo o por defecto, respectivamente.
- 'l' indica valores de parámetros alternativos.
- <n> indica que se requiere un número.
- <num> indica que se requiere un valor numérico.

- <prog> indica que se requiere un número de programa (SEQ<n> o SWIT<n>).
- <bool> indica que se requiere un valor booleano (0 o 1). Los mnemotécnicos OFF y ON también se aceptan para 0 y 1, respectivamente.
- <conv> indica que se requiere un mnemotécnico de conversión.
- <param> indica que se requiere un nombre de parámetro.
- <seri> indica que se requiere un número de serie.
- <res> indica que se requiere un valor de resistencia.
- <volt> indica que se requiere un valor de voltaje.
- <unit> indica que se requiere una unidad de temperatura.
- <temp> indica que se requiere una temperatura en °C/F.
- <pass> indica que se requiere una contraseña.
- <port> indica que se requiere un número de puerto.
- <label> indica que se requiere una etiqueta de ocho caracteres.
- <year> indica que se requiere un número de cuatro dígitos.
- <month> indica que se requiere un número de uno o dos dígitos.
- <day> indica que se requiere un número de uno o dos dígitos.
- <hour> indica que se requiere un número de uno o dos dígitos.
- <minute> indica que se requiere un número de uno o dos dígitos.
- <second> indica que se requiere un número de uno o dos dígitos.
- <baud> indica que se requiere un número válido de baudios.

#### \*CLS

Elimine los registros de estado. Ejemplo: \*CLS Este comando no tiene respuesta.

Elimina todos los registros de estado (eventos, operaciones, etc.).

### \*IDN?

Lea la información de producto (fabricante, número de modelo, número de serie y versión de firmware).

Ejemplo: \*IDN?

Respuesta: Beamex,MB140,0,1.00

### \*OPT?

Lea la configuración del producto, hardware de referencia habilitado (1) o no (0) (consulte SYST:CONF:REF).

Ejemplo: \*OPT?

Respuesta: 1

Se trata de un comando de sólo lectura y genera el estado de la funcionalidad de referencia (0, 1).

### CAL:DAT:CAL[?] [<year>,<month>,<day>]

2

**NOTA**: Este comando está protegido incondicionalmente, lo que significa que se necesita una contraseña para configurarlo.

Lea o configure la fecha de calibración.

Ejemplo de lectura: CAL:DAT:CAL?

Respuesta: 2005,1,1

Ejemplo de configuración: CAL:DAT:CAL 2006,12, 30

Este comando lee o configura la fecha de calibración para la unidad.

### CALC:CONV:NAME[?] [CVD|ITS]

**NOTA**: En función del ajuste de la contraseña de grupo, este comando está protegido condicionalmente.

Lea o configure el tipo de sonda de referencia. Ejemplo de lectura: CALC:CONV:NAME? Respuesta: CVD

Ejemplo de configuración: CALC:CONV:NAME 190

Este comando está protegido por contraseña vía grupo 3 (Protección de referencia).

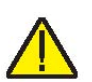

#### CALC:CONV:PAR:CAT?

Lea la lista de nombres de parámetros de caracterización de la sonda de referencia.

Ejemplo: CALC:CONV:PAR:CAT?

Respuesta: "RTPW","A","B","C","A4","B4"

Se trata de un comando de sólo lectura que genera los parámetros disponibles para el tipo de sonda actual.

#### CALC:CONV:PAR:VAL[?] par[,<n>]

**NOTA**: En función del ajuste de la contraseña de grupo, este comando está protegido condicionalmente.

Lea o configure un parámetro de caracterización de la sonda de referencia (A, A4, AL (Alpha), B, B4, BE (Beta), C, DE (Delta), RTPW).

Ejemplo de lectura: CALC:CONV:PAR:VAL? RTPW

Respuesta: 100.000

Ejemplo de configuración: CALC:CONV:PAR:VAL A, 0.00385

Este comando está protegido por contraseña vía grupo 3 (Protección de referencia). Este comando genera un parámetro de caracterización de la sonda de referencia ITS-90 según desee el usuario.

### CALC:CONV:SEL[?] [n]

Lea o configure un parámetro de caracterización de la sonda de referencia.

Ejemplo de lectura: CALC:CONV:SEL?

Respuesta: 1

Ejemplo de configuración: CALC:CONV:SEL 1

En el instrumento se pueden guardar parámetros para dos sondas. Este comando selecciona el número de sonda.

#### CALC:CONV:SNUM[?] [n]

Lea o configure el número de serie de la sonda de referencia.

Ejemplo de lectura: CALC:CONV:SNUM?

Respuesta: 1234

Ejemplo de configuración: CALC:CONV:SNUM 1560D

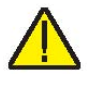

Este comando permite que el usuario introduzca un número de serie para la sonda de referencia.

### CALC:CONV:TEST[?] [n]

Compruebe la resistencia de la sonda de referencia al cálculo de la temperatura.

Ejemplo de lectura: CALC:CONV:TEST? 100.000

Respuesta: 0.0100

Se trata de un comando se sólo lectura que comprueba la resistencia de la sonda externa.

### DISP:LANG[?] [n]

Lea o configure el idioma de la pantalla.

Ejemplo de lectura: DISP:LANG?

Respuesta: 0

Ejemplo de configuración: DISP:LANG 1

Este comando se utiliza para leer o configurar el idioma de la pantalla. Un valor de 0, 1 o 2 establece el idioma de la pantalla en inglés, francés o chino, respectivamente.

### OUTP:SLAV:RAT[?] [n]

**NOTA**: Este comando está protegido incondicionalmente, lo que significa que se necesita una contraseña para configurarlo.

Lea o configure el ratio del calefactor esclavo.

Ejemplo de lectura: OUTP:SLAVE:RAT?

Respuesta: 1.0

Ejemplo de configuración: OUTP:SLAVE:RAT 2.0

El ratio del calefactor es el ratio en porcentaje de potencia máxima entre los calefactores principales y los calefactores inferiores en las unidades calientes. Para más información sobre este parámetro, consulte la sección "Funcionamiento del controlador".

### OUTP[:STAT][?] [0|1]

**NOTA**: En función del ajuste de la contraseña de grupo, este comando está protegido condicionalmente.

Lea o configure el estado de salida de calor, activado (1) o desactivado (0).

Ejemplo de lectura: OUTP:STAT?

Beamex® Metrology Temperature Block series

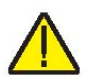

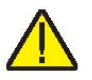

Respuesta: 0

Ejemplo de configuración: OUTP:STAT 1

Este comando está protegido por contraseña vía grupo 1 (Protección del punto de ajuste). Este comando lee el estado de salida de calentamiento o enfriamiento activo. Se genera un "0" si el estado de salida está desactivado, y un "1" si el estado de salida está activado.

### OUTP[1]:DAT?

Lea el porcentaje de salida de calor principal.

Ejemplo: OUTP[1]:DAT?

Respuesta: 18.0

Este comando genera el ciclo de trabajo actual del calefactor de la zona principal.

### OUTP2:DAT?

Lea el porcentaje de salida del gradiente térmico.

Ejemplo: OUTP2:DAT?

Respuesta: 12.0

Este comando genera el ciclo de trabajo actual del calefactor de la zona del gradiente.

### PROG:NAME? [<prog>]

**NOTA**: En función del ajuste de la contraseña de grupo, este comando está protegido condicionalmente.

Lea o seleccione un nombre de programa (SEQ1, SEQ2, SEQ3, SEQ4).

Ejemplo de lectura: PROG:NAME?

Respuesta: SEQ1

Ejemplo de configuración: PROG:NAME SEQ1

te comando está protegido condicionalmente.

Este comando está protegido por contraseña vía grupo 4 (Protección de programa).

Al emitir el parámetro del programa SEQ1 – SEQ4 se establece el programa secuencial.

NOTA: En función del ajuste de la contraseña de grupo, es-

PROG:NUMB[?] par[,<n>]

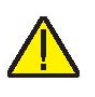

Lea o configure un parámetro de programa (SEQ<n>: SPO<n>, RAMP, DIR, POIN, CYCL, SOAK, PPO, PSO, PCYC, PDIR)

Ejemplo de lectura: PROG:NUMB? SPO1

Respuesta: 65

Este comando está protegido por contraseña vía grupo 4 (Protección de programa).

En el ejemplo anterior, se genera el punto de ajuste 1 del programa secuencial. Si se introduce PROG:NUMB PPO?, el valor de retorno es el número del punto de ajuste actual del programa secuencial. PSO se refiere al tiempo en el que el programa mantiene un valor constante en un punto de ajuste determinado cuando está estable. PCYC se refiere al número de ciclos que ejecuta el programa. PDIR se refiere a la dirección que toma el programa. Una respuesta PDIR de 0 se refiere a una ruta de sólo ida. Una respuesta de 1 se refiere a una ruta de ida y vuelta. Los sufijos siguientes son de sólo lectura: PPO, PSO, PCYC, PDIR. El resto de sufjos son de lectura y escritura.

### PROG:STAT[?] [RUN|STOP|CONT]

**NOTA**: En función del ajuste de la contraseña de grupo, este comando está protegido condicionalmente.

Lea o configure el estado de ejecución del programa seleccionado.

Ejemplo de lectura: PROG:STAT?

Respuesta: 0

Ejemplo de configuración: PROG:STAT STOP

Este comando está protegido por contraseña vía grupo 4 (Protección de programa). Si un programa secuencial no está en ejecución, se genera un valor de 0, de lo contrario, se genera un 1.

#### READ?, MEAS? o FETC?

Lea la temperatura de entrada del termómetro de referencia, en °C o °F.

Ejemplo: READ?

Respuesta: 264.262

Si la sonda de referencia externa está habilitada, se genera la temperatura de referencia, de lo contrario se genera 0,0.

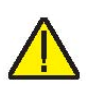

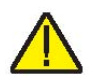

### SENS:CAL:PAR[n][?] [n]

**NOTA**: Este comando está protegido incondicionalmente, lo que significa que se necesita una contraseña para configurarlo.

Lea o configure un parámetro de calibración de la entrada de referencia (:PAR1, :PAR2, :PAR3).

Ejemplo de lectura: SENS:CAL:PAR1?

Respuesta: 0.2

Ejemplo de configuración: SENS:CAL:PAR2 0.092

Comandos de entrada del termómetro de referencia para verificar o configurar los parámetros de calibración TEMP 1 (PAR1), TEMP 2 (PAR2) o TEMP 3 (PAR3).

#### SENS:DAT?

Lea la resistencia de la entrada de referencia.

Ejemplo: SENS:DAT?

Respuesta: 199.9366

Este comando genera la resistencia en ohms de la sonda de referencia.

### SENS:STAT?

Lea o configure el estado de la sonda de referencia, activado (1) o desactivado (0).

Ejemplo de lectura: SENS:STAT?

Respuesta: 1

Ejemplo de configuración: SENS:STAT 1

La función del termómetro de referencia del instrumento se puede activar o desactivar a través de este comando.

### SOUR[1]:LCON:DER[?] [n]

**NOTA**: Este comando está protegido incondicionalmente, lo que significa que se necesita una contraseña para configurarlo.

Lea o configure el tiempo derivativo del bucle de control principal, en segundos.

Ejemplo de lectura: SOUR1:LCON:DER?

Respuesta: 1.5

Ejemplo de configuración: SOUR1:LCON:DER 5

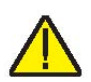

El derivativo de la zona principal es el tiempo derivativo en segundos que utiliza el controlador PID de la unidad para el control de la zona principal.

### SOUR[1]:LCON:INT[?] [n]

**NOTA**: Este comando está protegido incondicionalmente, lo que significa que se necesita una contraseña para configurarlo.

Lea o configure el tiempo integral del bucle de control principal, en segundos.

Ejemplo de lectura: SOUR1:LCON:INT?

Respuesta: 20.0

Ejemplo de configuración: SOUR1:LCON:INT 10

La integral de la zona principal es el tiempo de integración en segundos que utiliza el controlador PID de la unidad para el control de la zona principal.

### SOUR[1]:LCON:PBAN[?] [n]

**NOTA**: Este comando está protegido incondicionalmente, lo que significa que se necesita una contraseña para configurarlo.

Lea o configure la banda proporcional del bucle de control principal, °C.

Ejemplo de lectura: SOUR1:LCON:PBAN?

Respuesta: 1.5

Ejemplo de configuración: SOUR1:LCON:PBAN 7

La banda proporcional de la zona principal es la ganancia en °C que el controlador proporcional-integral-derivativo (PID) de la unidad utiliza para el control de la zona principal.

### SOUR[1]:LIST:SPO[i][?] [n]

**NOTA**: En función del ajuste de la contraseña de grupo, este comando está protegido condicionalmente.

Lea o configure un punto de ajuste predeterminado para la temperatura.

Ejemplo de lectura: SOUR1:LIST:SPO6?

Respuesta: 25.00

Ejemplo de configuración: SOUR1:LIST:SPO6 100.00

Este comando está protegido por contraseña vía grupo 1 (Protección del punto de ajuste). Configura los puntos de

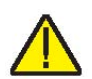

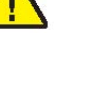

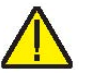

ajuste predeterminados localizados en el menú Temp, en Setup.

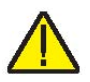

### SOUR[1]:PROT[?] [n]

**NOTA**: En función del ajuste de la contraseña de grupo, este comando está protegido condicionalmente.

Este comando está protegido por contraseña vía grupo 2 (Protección de detención).

Lea o configure el punto de ajuste de detención de la temperatura en °C o °F.

Ejemplo de lectura: SOUR:PROT?

Respuesta: 140

Ejemplo de configuración: SOUR:PROT 140.00

Genera el valor actual del punto de ajuste de detención.

### SOUR[1]:PROT? MAX

Lea o configure el límite de detención de la temperatura.

Ejemplo de lectura: SOUR:PROT? MAX

Respuesta: 200

Ejemplo de configuración: SOUR:PROT 200

Genera la temperatura de detención calibrada máxima.

### SOUR[1]:PROT:CLE

Reajuste la detención de la temperatura.

Ejemplo: SOUR:PROT:CLE

Este comando no tiene respuesta.

Si el termobloque metrológico excede la temperatura ajustada en el menú SOFT CUTOUT (o cuando se utiliza el comando SOUR:PROT) o si excede la temperatura máxima de funcionamiento del instrumento, debería producirse una detención. En este caso, la unidad pasa a modo de detención y no calentará ni enfriará activamente hasta que el usuario emita este comando para poner fin a la detención.

### SOUR[1]:PROT:HIGH:BEEP[?] [n]

Lea o configure la alarma de detención.

Ejemplo de lectura: SOUR:PROT:HIGH:BEEP?

Respuesta: 0

Ejemplo de configuración: SOUR:PROT:HIGH:BEEP 1

Este comando habilita o deshabilita la alarma de detención. O deshabilita la alarma y 1 habilita la alarma.

### SOUR[1]:PROT:SOFT[?] [0|1]

Lea o configure el estado de detención suave, activado (1) o desactivado (0).

Ejemplo de lectura: SOUR:PROT:SOFT?

Respuesta: 1

Ejemplo de configuración: SOUR:PROT:SOFT 0

Si se emite este comando, como en el ejemplo anterior, se utiliza el límite de detención dura, de lo contrario, se utiliza la detención suave.

#### SOUR[1]:PROT:TRIP?

Lea el estado activado de detención de la temperatura.

Ejemplo: SOUR:PROT:TRIP?

Respuesta: 0

Se genera un valor de 0 si no se ha alcanzado el punto de ajuste de detención. Y se genera un valor de 1 cuando se ha alcanzado el punto de ajuste de detención.

#### SOUR[1]:RATE?

Lea la velocidad de cambio de la temperatura de control, °C o °F por minuto.

Ejemplo: SOUR:RATE?

Respuesta: 0.531

La respuesta a este comando empieza en un valor elevado y éste va disminuyendo a medida que se alcanza el punto de ajuste.

#### SOUR:SENS:CAL:PAR[n][?] [n]

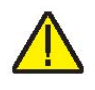

**NOTA**: Este comando está protegido incondicionalmente, lo que significa que se necesita una contraseña para configurarlo.

Lea o configure un parámetro de calibración de la temperatura de control (:PAR1, :PAR2, :PAR3).

Ejemplo de lectura: SOUR:SENS:CAL:PAR1?

Respuesta: 0.0

Ejemplo de configuración: SOUR:SENS:CAL:PAR2 0.02

Este comando lee o configura los parámetros de calibración para control principal.

### SOUR[1]:SENS:DAT? [TEMP]

Lea la temperatura de control, en °C o °F.

Ejemplo: SOUR:SENS:DAT?

Respuesta: 30.285°C (temperatura de control en vigor)

Se genera la temperatura de control en vigor si se utiliza el ejemplo anterior o si se añade TEMP al final del ejemplo.

### SOUR[1]:SENS:DAT? [RES]

Lea la resistencia del sensor de control.

Ejemplo: SOUR:SENS:DAT? RES

Respuesta: 111.28

Cuando se añade RES al final del ejemplo anterior, se genera la resistencia del sensor interno.

### SOUR[1]:SLEW[?] [n]

**NOTA**: En función del ajuste de la contraseña de grupo, este comando está protegido condicionalmente.

Lea o configure la velocidad de cambio del punto de ajuste de control, °C o °F por minuto.

Ejemplo de lectura: SOUR:SLEW?

Respuesta: 500

Ejemplo de configuración: SOUR:SLEW 100

Este comando está protegido por contraseña vía grupo 1 (Protección del punto de ajuste).

Este comando establece la velocidad de rampa del controlador (°C/F por min).

### SOUR[1]:SPO[?] [n]

**NOTA**: En función del ajuste de la contraseña de grupo, este comando está protegido condicionalmente.

Lea o configure el punto de ajuste de control, °C o °F.

Ejemplo de lectura: SOUR:SPO?

Respuesta: 50.000

Ejemplo de configuración: SOUR:SPO 100.00

Este comando está protegido por contraseña vía grupo 1 (Protección del punto de ajuste). Este comando genera el

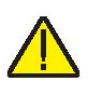

valor del punto de ajuste de control basado en las unidades de temperatura del sistema.

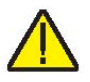

### SOUR[1]:STAB:BEEP[?] [0|1]

**NOTA**: En función del ajuste de la contraseña de grupo, este comando está protegido condicionalmente.

Lea o configure el estado de alerta de la estabilidad.

Ejemplo de lectura: SOUR:STAB:BEEP?

Respuesta: 1

Ejemplo de configuración: SOUR:STAB:BEEP 0

Habilite o deshabilite la alerta audible de estabilidad.

### SOUR[1]:STAB:DAT?

Lea la estabilidad de la temperatura de control, en °C o °F. Ejemplo: SOUR:STAB:DAT? Respuesta: 0.306 Se genera la estabilidad del controlador.

### SOUR[1]:STAB:LIM[?] [n]

**NOTA**: En función del ajuste de la contraseña de grupo, este comando está protegido condicionalmente.

Lea o configure el límite de estabilidad de la temperatura de control, en °C o °F.

Ejemplo de lectura: SOUR:STAB:LIM?

Respuesta: 0.005

Ejemplo de configuración: SOUR:STAB:LIM 0.005

Este comando está protegido por contraseña vía grupo 5 (Protección del sistema).

### SOUR[1]:STAB:TEST?

Lea el estado de estabilidad de la temperatura.

Ejemplo: SOUR:STAB:TEST?

Respuesta: 0

Se genera un valor de 0 si el controlador no es estable en el punto de ajuste actual. Se genera un valor de 1 si el controlador es estable en el punto de ajuste actual.

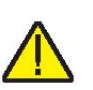

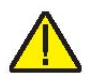

### SOUR2:LCON:INT[?] [n]

**NOTA**: Este comando está protegido incondicionalmente, lo que significa que se necesita una contraseña para configurarlo.

Lea o configure el tiempo integral del bucle de control de la temperatura del gradiente, en segundos.

Ejemplo de lectura: SOUR2:LCON:INT?

Respuesta: 40.0

Ejemplo de configuración: SOUR2:LCON:INT 20

La integral del gradiente es el tiempo de integración en segundos que utiliza el controlador PID de la unidad para el control del gradiente.

### SOUR2:LCON:PBAN[?] [n]

**NOTA**: Este comando está protegido incondicionalmente, lo que significa que se necesita una contraseña para configurarlo.

Lea o configure la banda proporcional del bucle de control de la temperatura del gradiente, en °C.

Ejemplo de lectura: SOUR2:LCON:PBAN?

Respuesta: 5.0

Ejemplo de configuración: SOUR2:LCON:PBAN 10

La banda proporcional del gradiente es la ganancia en °C que utiliza el controlador PID de la unidad para el control del gradiente.

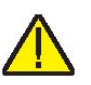

SOUR2:SENS:CAL:PAR[n][?] [n]

**NOTA**: Este comando está protegido incondicionalmente, lo que significa que se necesita una contraseña para configurarlo.

Lea o configure un parámetro de calibración de la temperatura del gradiente (:PAR1, :PAR2).

Ejemplo de lectura: SOUR2:SENS:CAL:PAR1?

Respuesta: 0.0

Ejemplo de configuración: SOUR2:SENS:CAL:PAR1 5.0

El parámetro 1 corresponde al offset en °C para el gradiente axial en el primer punto de calibración del gradiente (GRAD 1). El parámetro 2 corresponde al offset en °C para el gradiente axial en el segundo punto de calibración del gradiente (GRAD 2).

#### SYST:BEEP:IMM

Pitido de advertencia del sistema.

Ejemplo: SYST:BEEP:IMM

El pitido de advertencia del sistema debería emitir un sonido audible en respuesta a este comando.

#### SYST:COMM:SER:BAUD[?] [<baud>]

Lea o configure la velocidad en baudios de la interfaz serial.

Ejemplo de lectura: SYST:COMM:SER:BAUD?

Respuesta: 2400

Ejemplo de configuración: SYST:COMM:SER:BAUD 9600

#### SYST:COMM:SER:FDUP[?] [0|1]

Lea o configure el eco de la interfaz serial, activado (1) o desactivado (0).

Ejemplo de lectura: SYST:COMM:SER:FDUP?

Respuesta: 0

Ejemplo de configuración: SYST:COMM:SER:FDUP 1

Este comando habilita o deshabilita el eco.

#### SYST:COMM:SER:FEED[?] [0|1]

Lea o configure la impresión automática de la interfaz serial, activado (1) o desactivado (0).

Ejemplo de lectura: SYST:COMM:SER:FEED?

Respuesta: 1

Ejemplo de configuración: SYST:COMM:SER:FEED 0

Este comando habilita o deshabilita la impresión automática en el puerto de serie.

#### SYST:COMM:SER:LIN[?] [0|1]

Lea o configure el salto de línea de la interfaz serial, activado (1) o desactivado (0).

Ejemplo de lectura: SYST:COMM:SER:LIN?

Respuesta: 0

Ejemplo de configuración: SYST:COMM:SER:LIN 1

Este comando habilita o deshabilita el salto de línea.

#### SYST:COMM:SER:TIM[?] [n]

Lea o configure el intervalo de impresión automática de la interfaz serial.

Ejemplo de lectura: SYST:COMM:SER:TIM?

Respuesta: 3

Ejemplo de configuración: SYST:COMM:SER:TIM 5 Este comando establece el intervalo para imprimir en el puerto de serie.

### SYST:DEC:FORM[?] [0|1]

Lea o configure el formato decimal (punto (0) o coma (1)).

Ejemplo de lectura: SYST:DEC:FORM?

Respuesta: 0

Ejemplo de configuración: SYST:DEC:FORM 1

Una respuesta de 0 implica que se utilizará un punto para los decimales. De lo contrario, se utilizará una coma.

### SYST:ERR?

Lea los errores de la cola de errores.

Ejemplo: SYST:ERR?

Respuesta: comando protegido

La respuesta de este comando informa sobre los errores de la lista de errores.

### SYST:FAN? [n]

Lea o configure el modo de ventilación del sistema.

Ejemplo: SYST:FAN?

Respuesta: 2

Ejemplo de configuración: SYST:FAN 1

El ventilador del sistema tiene tres modos de funcionamiento: Auto (2), Medio (1), Bajo (0).

#### SYST:PASS:CDIS

Deshabilite el acceso a comandos de configuración protegidos por contraseña.

Ejemplo: SYST: PASS: CDIS

Este comando no tiene respuesta. Este comando deshabilita la protección del sistema mediante contraseña.

### SYST:PASS:CEN [n]

Habilite el acceso a comandos de configuración protegidos por contraseña.

Ejemplo: SYST: PASS: CEN 1234

Este comando no tiene respuesta. Este comando habilita la contraseña del sistema. Esta contraseña se debe habilitar para poder utilizar los comandos protegidos condicionalmente por grupos. Cuando se desconecta el instrumento de la corriente, se desactiva la protección del sistema mediante contraseña.

### SYST:PASS:CEN:STAT?

Lea el estado de acceso de comandos de configuración protegidos por contraseña.

Ejemplo: SYST: PASS: CEN: STAT?

Respuesta: 0

Este comando informa sobre el estado actual de la contraseña del sistema.

### SYST:PASS:GROU[n][?] [0|1]

**NOTA**: Este comando está protegido incondicionalmente, lo que significa que se necesita una contraseña para configurarlo.

Lea o configure la protección de comandos por grupos (desactivado (0), activado (1), n=1, 2, 3, 4 o 5)

Ejemplo de lectura: SYST:PASS:GROU1?

Respuesta: 0

Ejemplo de configuración: SYST: PASS: GROU2 1

Este comando habilita o deshabilita las contraseñas de protección por grupos.

Grupo 1: Protección del punto de ajuste

Grupo 2: Protección de detención

Grupo 3: Protección de referencia

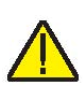

Grupo 4: Protección de programa Grupo 5: Protección del sistema

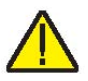

#### SYST:PASS:NEW <n>|DEF

**NOTA**: Este comando está protegido incondicionalmente, lo que significa que se necesita una contraseña para configurarlo.

Configure la contraseña.

Ejemplo: SYST: PASS: NEW 1234

Este comando no tiene respuesta.

Este comando permite al usuario configurar la contraseña del sistema.

### UNIT:TEMP[?] [C|F]

Lea o configure la unidad de temperatura.

Ejemplo de lectura: UNIT:TEMP?

Respuesta: C

Ejemplo de configuración: UNIT:TEMP F

En función de la configuración de la unidad, se genera una C (Celsius) o una F (Fahrenheit) con el ejemplo de lectura anterior.

## 6.5 Comandos no SCPI

Esta sección contiene comandos no SCPI. Éstos están disponibles para aquellos usuarios cuya aplicación requiere comandos no SCPI. Estos comandos se utilizan de una forma distinta de los comandos SCPI que se han abordado en la sección anterior, y también son diferentes el protocolo y la respuesta. Estos comandos no requieren un signo de interrogación (?) para las consultas, y a éstas responden generando primero el comando y dos puntos delante de los datos. Estos comandos no están protegidos por contraseñas. Cuando corresponda, se muestra el comando SCPI asociado.

## 6.6 Comandos no SCPI por función o grupo

|                                | PARÁMETRO<br>EN<br>PANTALLA | COMANDO | PROTECCIÓN<br>POR<br>CONTRASEÑA | LEER/<br>ESCRIBIR |
|--------------------------------|-----------------------------|---------|---------------------------------|-------------------|
| Configuración - Comu-          | DUPLEX                      | du      | Ninguno                         | L/E               |
| nicación                       | LINEFEED                    | lf      | Ninguno                         | L/E               |
|                                | SAMPLE RATE                 | sa      | Ninguno                         | L/E               |
| Ajustes de temperatura         | HIGH LIMIT                  | hl      | Ninguno                         | L                 |
|                                | SET POINT                   | S       | Ninguno                         | L/E               |
|                                | TEMPERATURE                 | t       | Ninguno                         | L                 |
| Información del sistema        | VERSION                     | *ver    | Ninguno                         | L                 |
| Configuración del sis-<br>tema | °C/°F                       | u       | Ninguno                         | L/E               |

#### \*ver

Lea el número de modelo y la versión del código principal (Model Number, Firmware version). No se requiere un signo de interrogación (?) para consultar este comando.

Ejemplo: \*ver

ver. MB155, 1.00

#### du

Lea o configure el eco de la interfaz serial, activado (1) o desactivado (0).

"On" corresponde al modo Full Duplex y "Off" al modo Half Duplex. La respuesta será la cadena del comando seguida de "Full" o "Half". Refer to SYST:COMM:SER:FDUP Ejemplo de lectura: du du: HALF Ejemplo de configuración: du 1

Este comando habilita o deshabilita el eco.

#### hl

Lea el ajuste de la temperatura máxima de la unidad. Este comando es de sólo consulta y responde con la cadena del comando y dos puntos seguidos de la temperatura máxima y la unidad correspondiente.

Ejemplo de lectura: hl

hl: 660.00 C

### lf [n]

Lea o configure el salto de línea de la interfaz serial, donde "n" es un valor 1 o 0. [0] = desactivado, [1] = activado. Por defecto, está desactivado. ("Off" y "On" se pueden utilizar en lugar de "0" y "1" respectivamente). Si "n" se deja en blanco, el comando será tratado como una consulta. Esta consulta responde con la cadena del comando y dos puntos seguidos de la configuración de LF. Consulte SYST:COMM:SER:LIN.

Ejemplo de lectura: lf

lf: OFF

Ejemplo de configuración: If on

### s [n]

Lea o configure el punto de ajuste de control de la temperatura en °C o °F (según las unidades actuales del sistema). Donde "n" es un valor real con límites de aceptación basados en el modelo. Si "n" se deja en blanco, el comando será tratado como una consulta. Esta consulta responde con la cadena de comando "set:" seguida del ajuste de la temperatura y la unidad correspondiente. Consulte el comando SOUR[1]:SPO.

Ejemplo de lectura: s

set: 100.00 C

Ejemplo de configuración: s 250

#### sa [n]

Lea o configure el intervalo de impresión automática de la interfaz serial. Donde "n" es un número entero entre 0 y 60. Si "n" es igual a 0, se deshabilitará la impresión automática. Los valores oscilan entre 1 y 60 y son segundos. Si "n" se deja en blanco, el comando será tratado como una consulta. Esta consulta responde con la cadena de comando "sa" y dos puntos seguidos de la configuración del intervalo. Consulte el comando SYST:COMM:SER:TIME.

Ejemplo de lectura: sa

sa: 5

Ejemplo de configuración: s 10

t

Lea la temperatura de control en °C o °F (según las unidades actuales del sistema). Este comando es de sólo consulta y responde con la cadena del comando y dos puntos seguidos de la temperatura y la unidad correspondiente. Consulte el comando SOUR[1]:SENS:DAT.

Ejemplo de lectura: t

t: 99.988 C

### u[n]

Lea o configure las unidades de temperatura que se muestran en pantalla, donde "n" es un carácter "C" o "F". Por defecto: C Si "n" se deja en blanco, el comando será tratado como una consulta. Esta consulta responde con la cadena de comando "u" y dos puntos seguidos del ajuste de la unidad. Consulte el comando UNIT:TEMP.

Ejemplo de lectura: u

u: C

Ejemplo de configuración: u F

# 7 Mantenimiento

El termobloque metrológico se ha diseñado con el máximo cuidado. Durante el desarrollo del producto, la facilidad de funcionamiento y la sencillez del mantenimiento fueron un tema central. Con el cuidado adecuado, el instrumento debería requerir muy poco mantenimiento. **Evite** el funcionamiento del instrumento en un ambiente aceitoso, húmedo, sucio o polvoriento. El funcionamiento del instrumento en instalaciones con ambientes sin corrientes de aire facilita un mejor rendimiento del instrumento.

- Si el exterior del instrumento se ensucia, se puede limpiar con un paño húmedo y detergente suave. No utilice productos químicos fuertes sobre la superficie, ya que podrían dañar la pintura o el plástico.
- Es importante mantener el bloque del bloque de temperatura limpio y libre de materias extrañas. NO utilice líquidos para limpiar el bloque.
- El instrumento se debe manipular con cuidado. Evite golpear o dejar caer el bloque de temperatura.
- Las inserciones desmontables se pueden cubrir de polvo y hollín. Si la acumulación se vuelve muy espesa, podría provocar que las inserciones se atasquen en el bloque. Evite estas acumulaciones puliendo periódicamente las inserciones.
- Si se cae una inserción, examine si presenta deformaciones antes de insertarla en el bloque. Si hay alguna posibilidad de que la inserción se atasque en el bloque, lime o triture la protuberancia.
- NO permita que las varillas de la sonda se caigan al bloque o impacten con fuerza el fondo de éste. Este tipo de acción puede causar daños al sensor.
- Si se derraman materiales peligrosos sobre o dentro del instrumento, el usuario es responsable de tomar las medidas de descontaminación adecuadas según lo describa el Consejo Nacional de Seguridad con respecto al material.
- Si se daña el cable alimentación de la red eléctrica, reemplácelo por un cable del calibre adecuado para la corriente del instrumento. Si tiene preguntas, comuníquese con un Centro de Servicio Técnico autorizado para obtener más información.

- Antes de usar cualquier método de limpieza o descontaminación, distinto de los que recomienda Beamex, los usuarios deben consultar con un Centro de Servicio Técnico autorizado para asegurarse de que el método propuesto no provocará daños al equipo.
- Si el instrumento se usa de una manera que no esté en conformidad con el diseño del equipo, se puede afectar negativamente el funcionamiento del instrumento o pueden surgir peligros para la seguridad.
- La detención por sobretemperatura debe revisarse cada 6 meses para ver que funcione adecuadamente. Para revisar la detención seleccionada por el usuario, siga las indicaciones del controlador para configurar la detención. Ajuste la temperatura del instrumento más alta que la de la detención. Compruebe si la pantalla muestra la detención y disminuye la temperatura.

## 7.1 Análisis del rendimiento del termobloque metrológico

Para obtener un rendimiento óptimo y los presupuestos de incertidumbre lo más bajos posibles, siga las pautas que se establecen a continuación.

### Variación de precisión

La temperatura que se muestra en la pantalla del termobloque metrológico variará con el paso del tiempo. Esto se debe a diversos factores que afectan al PRT de control de temperatura. Cualquier PRT está sujeto a cambios dependiendo de la forma y el ambiente en el que se utilice. Lo mismo se aplica a cualquier PRT en una aplicación de calibración. Además, variables de fabricación en el elemento detector pueden provocar un mayor o menor impacto del uso y el ambiente. La oxidación y la contaminación del ambiente del sensor crearán cambios que requieren nuevas constantes de calibración dependiendo del rango de temperatura y el funcionamiento normal del instrumento. Generalmente, la oxidación y la contaminación no son factores cuando los termobloques metrológicos se usan exclusivamente por debajo de 200° C. Se puede formar oxidación en el cuerpo del cable del sensor de platino del PRT en el rango de 300° C a 500° C. La contaminación es principalmente un problema tras usos prolongados por encima de 500º C. Además, la vibración producto de la manipulación o el transporte forzará el delicado elemento del PRT, cambiando su resistencia. Parte de esta fuerza se puede producir por el destemple a una temperatura ligeramente superior a la que se usa normalmente el instrumento. Se recomienda evitar ciclos de temperatura innecesarios. Los ciclos de temperaturas altas y bajas, entre temperaturas mínimas y máximas, también pueden forzar el elemento del PRT.

Los efectos de las variaciones del sensor de control se pueden evitar utilizando una referencia de temperatura externa. En caso de que se requiera la calibración del valor que se muestra en pantalla, se debe emplear un programa de monitoreo y recalibración, del mismo modo que con cualquier calibración estándar. Revise regularmente la precisión del termobloque metrológico con una referencia de temperatura adecuada y mantenga registros como parte del mantenimiento rutinario del instrumento. Cuando la precisión varíe a un punto en que ya no sea aceptable, entonces haga que se recalibre el instrumento. Sus registros proporcionarán datos para determinar un intervalo adecuado de calibración para su historial de uso y requisitos de precisión.

#### Estabilidad

La especificación de estabilidad del termobloque metrológico se determinó en condiciones de laboratorio con temperatura ambiente y flujo de aire estables. Aunque este instrumento se diseñó para minimizar los efectos del ambiente, de todas formas presentarán algún efecto. Para obtener los mejores resultados, evite condiciones de temperatura ambiente con cambios rápidos y corrientes de aire.

#### **Uniformidad axial**

Se debe revisar periódicamente la uniformidad axial del termobloque metrológico. Use el proceso descrito en EURAMET/cg-13/v.01 o un proceso similar. Si, debido a una variación en los termopares diferenciales, la uniformidad axial ha cambiado y no se ajusta a los límites que se fijan en el presupuesto de incertidumbre del usuario, el ajuste del gradiente axial debe ser llevado a cabo por personal cualificado.

## 8 Detección de errores

Esta sección contiene información sobre la detección de errores.

En caso de que parezca que el termobloque metrológico no funciona con normalidad, esta sección puede ayudar a localizar y resolver el problema. Se describen diferentes posibles problemas junto con sus posibles causas y soluciones. Si surge un problema, lea esta sección detenidamente e intente comprender y resolver el problema. Si el termobloque metrológico parece defectuoso o si el problema no se puede resolver de otro modo, póngase en contacto con un Centro de Servicio Técnico autorizado para solicitar soporte técnico. Tenga a mano el número de modelo, el número de serie y la tensión del instrumento.
## 8.1 Detección de errores

| Problema                                                                                                    | Causas y soluciones                                                                                                    |  |
|----------------------------------------------------------------------------------------------------|----------------------------------------------------------------------------------------------------|--|
| La pantalla está en<br>blanco                                                                                     | <i>Compruebe los fusibles.</i> Si un fusible está fundido, puede<br>deberse a una subida de tensión o al fallo de un componen-<br>te. Sustituya el fusible. NO lo sustituya por otro fusible de<br>una capacidad nominal de corriente superior. Sustituya<br>siempre el fusible por uno de la misma capacidad, voltaje y<br>tipo. Si el fusible se funde por segunda vez, quizás se deba<br>al fallo de un componente.                                                                                                    |  |
|                                                                                                    | Cable de alimentacion. Compruebe que el cable de alimen-<br>tación esté enchufado y conectado al instrumento.                                                                                                    |  |
|                                                                                                    | que suministra alimentación eléctrica al instrumento esté<br>encendido.                                                                                                    |  |
| El instrumento calienta<br>lentamente                                                                             | Velocidad de cambio de la temperatura de control. Com-<br>pruebe los parámetros SCAN y SCAN RATE. El parámetro<br>SCAN puede estar activado con una velocidad baja.                                                                                                    |  |
| Si la pantalla muestra<br>una temperatura anó-<br>mala                                                            | El sensor está desconectado, abierto o cortocircuitado.<br>Póngase en contacto con un Centro de Servicio Técnico pa-<br>ra obtener más instrucciones.                                                                                                    |  |
| Si la pantalla muestra<br>una detención                                                                           | Detención. La detención del software está establecida de-<br>masiado baja. Compruebe y ajuste la configuración de la<br>detención pulsando "Exit" desde la pantalla principal.                                                                                                    |  |
| La lectura de la tempe-<br>ratura no es la tempera-<br>tura actual del bloque O<br>es una lectura incorrec-<br>ta | Ruido. Con el instrumento estable, gire lentamente todo el instrumento. Si no se produce ningún cambio, quizás sea necesario calibrar el instrumento. Póngase en contacto con un Centro de Servicio Técnico autorizado y solicite el servicio de calibración. Si la pantalla cambia más de dos veces la desviación normal, otra unidad podría estar emitiendo energía RF. Traslade el instrumento a otra localización y gírelo de nuevo. Si la temperatura es correcta en esta nueva zona o se desvía de forma distinta de la primera zona, hay energía RF en la estancia. Si debe realizar el test en la zona afectada, utilice el test de comparación para eliminar posibles errores. |  |
|                                                                                                    | parámetros de funcionamiento. Asegurese de que todos los<br>parámetros de funcionamiento del termobloque metrológico,<br>del termómetro de referencia y/o los parámetros de la sonda<br>se ajusten al informe de calibración enviado junto con el ins-<br>trumento y/o la sonda.                                                                                                    |  |

## Notas

| <br> |
|------|
|      |
|      |
|      |
|      |
|      |
|      |
| <br> |
|      |
| <br> |
|      |
|      |
|      |
|      |
|      |
|      |
| <br> |
|      |
|      |
|      |
|      |
|      |
|      |
|      |
|      |
| <br> |
|      |
|      |
|      |
|      |
|      |
|      |
| <br> |
|      |
| <br> |
|      |
|      |
|      |
|      |
| <br> |
|      |
| <br> |
|      |
|      |
|      |
|      |
| <br> |
|      |
|      |

| <br> |
|------|
|      |
| <br> |
| <br> |
| <br> |
| <br> |
| <br> |
| <br> |
|      |
|      |
|      |
|      |
|      |
|      |
| <br> |
| <br> |
| <br> |
| <br> |
| <br> |

Notas

Beamex® Metrology Temperature Block series